# HYBRID DOCUMENT COPYRIGHT PROTECTION

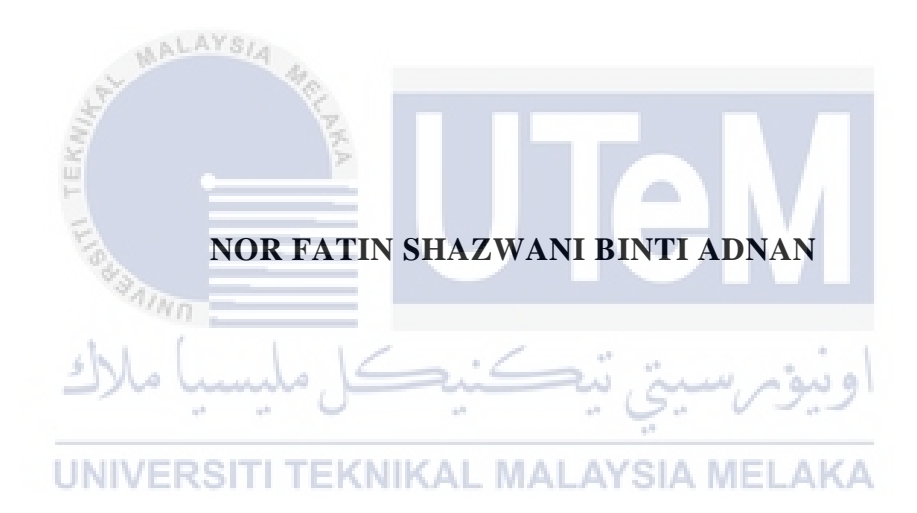

# UNIVERSITI TEKNIKAL MALAYSIA MELAKA

# HYBRID DOCUMENT COPYRIGHT PROTECTION

# NOR FATIN SHAZWANI BINTI ADNAN

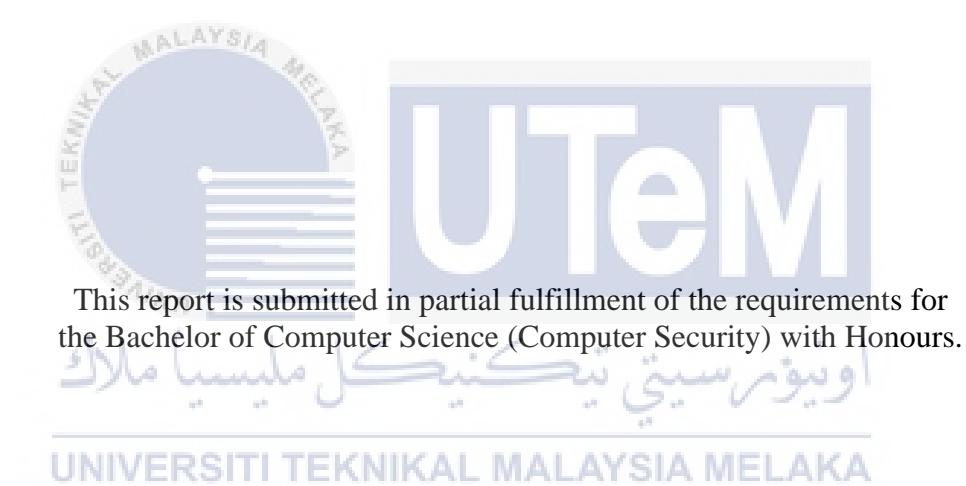

FACULTY OF INFORMATION AND COMMUNICATION TECHNOLOGY UNIVERSITI TEKNIKAL MALAYSIA MELAKA 2021

# DECLARATION

I hereby declare that this project report entitled

# HYBRID DOCUMENT COPYRIGHT PROTECTION

is written by me and is my own effort and that no part has been plagiarized

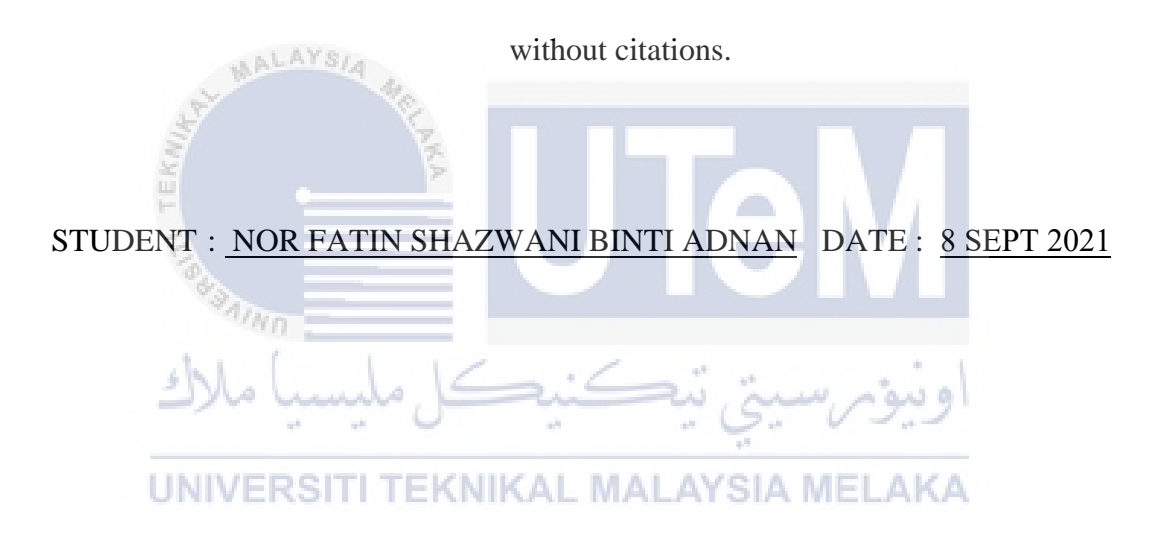

I hereby declare that I have read this project report and found

this project report is sufficient in term of the scope and quality for the award of

Bachelor of Computer Science (Computer Security) with Honours.

## **DEDICATION**

This research is dedicated to my beloved father, who taught me to keep learning even in a difficult situation as long as there is a chance because knowledge is something precious we can have. It is also dedicated to my dearest mother, who taught me to never give up on what I am currently doing. She taught me that even the smallest progress is still considered progress and with the smallest progress I will be able to complete the task.

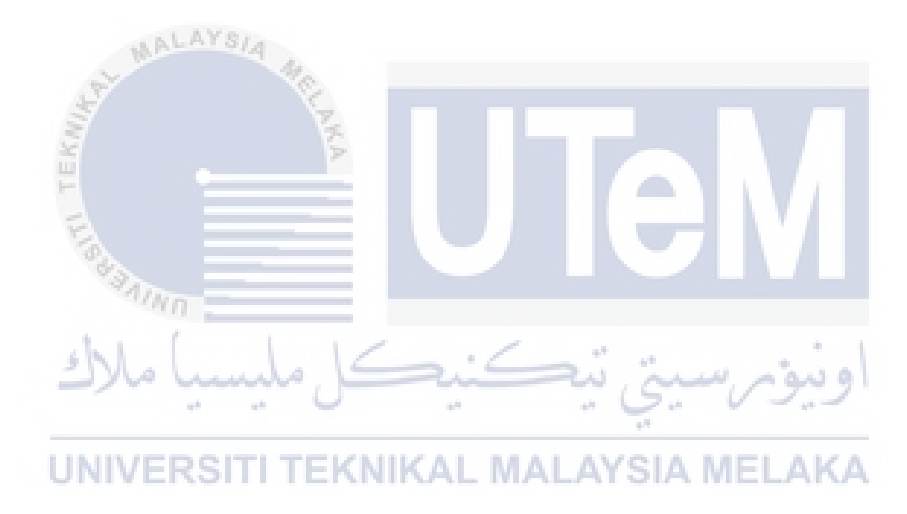

#### ACKNOWLEDGEMENTS

All praises to Allah with His Permission and Grace, I am able to complete this final year project report.

First of all, I would like to express my deepest gratitude to my supervisor, Prof. Madya TS Dr. Siti Rahayu Binti Selamat for her guidance, advice, encouragement, and supportive comments throughout the process of completing this project. Without my supervisor's help, I might not be able to complete this report and project successfully.

In addition, my utmost appreciation goes to my beloved parents, Mr. Adnan Bin Husain and Mrs. Norasila Binti Sanip, who have been giving me continuous support and motivation throughout my project. Indeed, without their ongoing support and encouragement, I would not be here.

Lastly, I would also like to take this opportunity to thank all my friends for lending hands every time I need it. Especially, Muhammad Hafiz Bin Jamil, Wan Nurin Jazmina Binti Wan Omar, and Amirah Nadhirah Binti Kamarulzaman, thank you for all the reminders, encouragement, care, guidance, and support. Thank you for inspiring me to finish this project. Words cannot express my gratitude for all your love and support.

# ABSTRACT

The E-Learning system has made it easier for lecturers to share their digital lecture notes with the students. Students can access them from their lecturers anywhere and anytime. However, these digital lecture notes are vulnerable to illegal copy and unauthorized distribution because they do not have copyright protection. Therefore, to solve the problem, a QR code technology and a steganography technique have been applied as a mechanism of document protection. In this implementation, the information of the owner's file and the person who downloaded the file are stored and hidden in the QR Code and steganography image. In addition, a UTeM logo also was embedded as a watermark to provide multiple protection to the digital lecture notes. With this information, if the digital lecture notes are misused or distributed on a public platform without the permission of their lecturer, the user who distributed the files can be identified by scanning the QR code contained in that particular file. With that information, the owner of the digital lecture notes also can be proven.

UNIVERSITI TEKNIKAL MALAYSIA MELAKA

# ABSTRAK

Sistem E-Learning memudahkan pensyarah berkongsi nota kuliah digital mereka dengan pelajar. Pelajar boleh mendapatkannya dari pensyarah di mana sahaja dan pada bila-bila masa. Walau bagaimanapun, nota kuliah digital ini terdedah kepada salinan haram dan pengedaran yang tidak dibenarkan kerana mereka tidak mempunyai perlindungan hak cipta. Oleh itu, untuk menyelesaikan masalah ini, teknologi Kod QR dan teknik steganografi telah digunakan sebagai mekanisme perlindungan dokumen. Dalam pelaksanaan ini, maklumat fail pemilik dan orang yang memuat turun fail disimpan dan tersembunyi dalam Kod QR dan imej steganografi. Di samping itu, logo UTeM juga dimasukkan sebagai tera air untuk memberi perlindungan berganda kepada nota kuliah digital. Dengan maklumat ini, jika nota kuliah digital disalahgunakan atau diedarkan di platform awam tanpa kebenaran pensyarah mereka, pengguna yang mengedarkan fail boleh dikenal pasti dengan mengimbas kod QR yang terkandung dalam fail tersebut. Dengan maklumat itu, pemilik nota kuliah digital juga boleh dibuktikan. TEKNIKAL MALAYSIA MELAKA INVERSIT

# TABLE OF CONTENTS

| DECLARATION                                                  | ii             |
|--------------------------------------------------------------|----------------|
| DEDICATION                                                   | iii            |
| ACKNOWLEDGEMENTS                                             | iv             |
| ABSTRACT                                                     | V              |
| ABSTRAK                                                      | vi             |
| LIST OF TABLES                                               | xi             |
| LIST OF FIGURES                                              | xiv            |
| LIST OF ABBREVIATIONS                                        | xviii          |
| CHAPTER 1: INTRODUCTION                                      | 1              |
| 1.1. Introduction                                            |                |
| 1.2 Project Background                                       |                |
| 1.3 Problem Statement (PS)                                   | 2              |
| 1.4 Project Question (PQ)                                    | 2              |
| 1.5 Project Objective (PO)                                   |                |
| 1.6 Project Scope                                            |                |
| 1.7 Project Contribution                                     |                |
| 1.8 Report Organization                                      | <u>д</u> 4     |
| 1.9 Summary                                                  | 5              |
| CHAPTER 2: LITERATURE REVIEW                                 | 6              |
| 2.1 Introduction                                             | 6              |
| 2.2 Digital Document                                         | 7              |
| 2.3 Protection Technique                                     | 8              |
| 2.3.1 Watermarking Technique                                 | 10             |
| 2.3.2 Steganography Technique                                | 11             |
| 2.4 Basic of QR Code                                         |                |
| 2.5 Analysis of QR Code Applications in Information Security | Perspective 16 |
| 2.6 Proposed solution                                        |                |
| 2.7 Summary                                                  |                |
| CHAPTER 3: PROJECT METHODOLOGY                               |                |

| 3.1 Int | roduction                                    | 24 |
|---------|----------------------------------------------|----|
| 3.2 Me  | ethodology                                   | 24 |
| 3.2.1   | Literature Review                            | 25 |
| 3.2.2   | Analysis                                     | 25 |
| 3.2.3   | Formulate Hybrid Protection Technique        | 25 |
| 3.2.4   | Embedded Protection Techniques into document | 26 |
| 3.2.5   | Implementation                               | 26 |
| 3.2.6   | Testing                                      | 26 |
| 3.3 Pro | pject Schedule and Milestone                 | 27 |
| 3.3.1   | Gantt Chart                                  | 27 |
| 3.3.2   | Milestone                                    | 30 |
| 3.4 Su  | mmary                                        | 31 |
| CHAPTER | 4: ANALYSIS AND DESIGN                       | 32 |
| 4.1 Int | roduction                                    | 32 |
| 4.2 Re  | quirement                                    | 32 |
| 4.2.1   | Software Requirement                         | 32 |
| 4.2.2   | Hardware Requirement                         | 33 |
| 4.3 Sy  | stem Architecture Design                     | 34 |
| 4.4 QF  | Code Generator Design                        | 37 |
| 4.4.1   | Data Input                                   | 38 |
| 4.4.2   | Analyzing Input Data                         | 39 |
| 4.4.3   | Data Encoding                                | 40 |
| 4.4.4   | Creating Error Correction Codewords          | 46 |
| 4.4.5   | Structuring Final Data                       | 47 |
| 4.4.6   | Converting Block into QR Matrix              | 47 |
| 4.4.7   | Apply Mask Pattern                           | 48 |
| 4.4.8   | Apply Version and Format Information         | 48 |
| 4.5 Ste | eganography Image Generator Design           | 48 |
| 4.5.1   | Determine data and image                     | 49 |
| 4.5.2   | Data Encoding                                | 49 |
| 4.5.3   | Determine Image Properties                   | 50 |
| 4.5.4   | Extract RGB color from the image             | 50 |
| 4.5.5   | Inject data to image                         | 51 |
| 4.6 De  | sign for Embedding Images into Document      | 51 |

| 4.6                                                                                                    | 1 Import Document                                                                                                    | 51                                                                                                    |
|----------------------------------------------------------------------------------------------------|----------------------------------------------------------------------------------------------------|----------------------------------------------------------------------------------------------------|
| 4.6.2 Determine Document Page to Insert The Images                                                                                                    |                                                                                                    | 52                                                                                                    |
| 4.6                                                                                                    | 3 Import Images                                                                                                    | 52                                                                                                    |
| 4.6                                                                                                    | 4 Embed The Images Into Document                                                                                                    | 53                                                                                                    |
| 4.7 Summary                                                                                                    |                                                                                                    | 53                                                                                                    |
| CHAPT                                                                                                    | TER 5: IMPLEMENTATION                                                                                                    | 54                                                                                                    |
| 5.1                                                                                                    | Introduction                                                                                                    | 54                                                                                                    |
| 5.2                                                                                                    | Software Development Environment Setup                                                                                                    | 54                                                                                                    |
| 5.2.                                                                                                    | 1 Web Application Manager                                                                                                    | 54                                                                                                    |
| 5.2.                                                                                                    | 2 Database Manager                                                                                                    | 55                                                                                                    |
| 5.2.                                                                                                    | 3 Visual Studio Code (VS Code) Setup                                                                                                    | 55                                                                                                    |
| 5.3                                                                                                    | Implementation                                                                                                    | 57                                                                                                    |
| 5.3                                                                                                    | 1 QR code Generator                                                                                                    | 58                                                                                                    |
| 5.3                                                                                                    | 2 Steganography Image Generator                                                                                                    | 71                                                                                                    |
| 5.3                                                                                                    | 3 Embedding The Images into Document                                                                                                    | 76                                                                                                    |
| 5.4                                                                                                    | Summary                                                                                                    | 88                                                                                                    |
| СНАРТ                                                                                                    | TER 6: TESTING                                                                                                    | 89                                                                                                    |
|                                                                                                    |                                                                                                    |                                                                                                    |
| 6.1                                                                                                    | Introduction                                                                                                    | 89                                                                                                    |
| 6.1<br>6.2                                                                                                    | Introduction<br>QR Code Generator Testing                                                                                                    | 89<br>89                                                                                                    |
| <ul><li>6.1</li><li>6.2</li><li>6.3</li></ul>                                                                                                    | Introduction                                                                                                    | 89<br>89<br>96                                                                                                    |
| <ul> <li>6.1</li> <li>6.2</li> <li>6.3</li> <li>6.4</li> </ul>                                                                                                    | Introduction<br>QR Code Generator Testing<br>Steganography Image Generator Testing<br>Embed Image into Document Testing                                                                                                    | 89<br>89<br>96<br>. 101                                                                                              |
| <ul> <li>6.1</li> <li>6.2</li> <li>6.3</li> <li>6.4</li> <li>6.5</li> </ul>                                                                                                    | Introduction<br>QR Code Generator Testing<br>Steganography Image Generator Testing<br>Embed Image into Document Testing<br>QR Code Image Testing                                                                                                    | 89<br>89<br>96<br>. 101<br>. 106                                                                                     |
| <ul> <li>6.1</li> <li>6.2</li> <li>6.3</li> <li>6.4</li> <li>6.5</li> <li>6.5</li> </ul>                                                                                                    | Introduction<br>QR Code Generator Testing<br>Steganography Image Generator Testing<br>Embed Image into Document Testing<br>QR Code Image Testing<br>1 Completeness of data                                                                                                    | 89<br>89<br>96<br>. 101<br>. 106<br>. 107                                                                            |
| <ul> <li>6.1</li> <li>6.2</li> <li>6.3</li> <li>6.4</li> <li>6.5</li> <li>6.5</li> <li>6.5</li> </ul>                                                                                              | Introduction         QR Code Generator Testing         Steganography Image Generator Testing         Embed Image into Document Testing         QR Code Image Testing         1       Completeness of data         2       Usability                                                                                                    | 89<br>89<br>96<br>. 101<br>. 106<br>. 107<br>. 109                                                                   |
| <ul> <li>6.1</li> <li>6.2</li> <li>6.3</li> <li>6.4</li> <li>6.5</li> <li>6.5</li> <li>6.5</li> <li>6.6</li> </ul>                                                                                 | Introduction<br>QR Code Generator Testing<br>Steganography Image Generator Testing<br>Embed Image into Document Testing<br>QR Code Image Testing<br>1 Completeness of data<br>2 Usability<br>Steganography image Testing                                                                                                    | 89<br>96<br>. 101<br>. 106<br>. 107<br>. 109<br>. 114                                                                |
| <ul> <li>6.1</li> <li>6.2</li> <li>6.3</li> <li>6.4</li> <li>6.5</li> <li>6.5</li> <li>6.5</li> <li>6.6</li> <li>6.6</li> </ul>                                                                    | Introduction<br>QR Code Generator Testing<br>Steganography Image Generator Testing<br>Embed Image into Document Testing<br>QR Code Image Testing<br>1 Completeness of data<br>2 Usability<br>1 Completeness of data                                                                                                    | 89<br>96<br>. 101<br>. 106<br>. 107<br>. 109<br>. 114<br>. 114                                                       |
| 6.1<br>6.2<br>6.3<br>6.4<br>6.5<br>6.5<br>6.5<br>6.6<br>6.6<br>6.6                                                                                                    | Introduction         QR Code Generator Testing         Steganography Image Generator Testing         Embed Image into Document Testing         QR Code Image Testing         1       Completeness of data         2       Usability         Steganography image Testing         1       Completeness of data         2       Inperceptibility                                                                                                    | 89<br>96<br>. 101<br>. 106<br>. 107<br>. 109<br>. 114<br>. 114<br>. 117                                              |
| <ul> <li>6.1</li> <li>6.2</li> <li>6.3</li> <li>6.4</li> <li>6.5</li> <li>6.5</li> <li>6.6</li> <li>6.6</li> <li>6.6</li> <li>6.7</li> </ul>                                                       | Introduction         QR Code Generator Testing         Steganography Image Generator Testing         Embed Image into Document Testing         QR Code Image Testing         1       Completeness of data         2       Usability         1       Completeness of data         1       Completeness of data         2       Inperceptibility         3       Steganography image Testing         3       Steganography image Testing         3       Steganography image Testing         4       Steganography image Testing                                                                                        | 89<br>96<br>. 101<br>. 106<br>. 107<br>. 109<br>. 114<br>. 114<br>. 117<br>. 119                                     |
| 6.1<br>6.2<br>6.3<br>6.4<br>6.5<br>6.5<br>6.5<br>6.6<br>6.6<br>6.7<br><b>CHAPT</b>                                                                                                    | Introduction       QR Code Generator Testing         Steganography Image Generator Testing       Steganography Image Generator Testing         Embed Image into Document Testing       QR Code Image Testing         QR Code Image Testing       Steganography image Testing         1       Completeness of data         2       Usability         3       Steganography image Testing         1       Completeness of data         2       Imperceptibility         3       Steganography image Testing         1       Completeness of data         2       Imperceptibility                                       | 89<br>96<br>. 101<br>. 106<br>. 107<br>. 109<br>. 114<br>. 114<br>. 117<br>. 119<br>. 120                            |
| 6.1<br>6.2<br>6.3<br>6.4<br>6.5<br>6.5<br>6.5<br>6.6<br>6.6<br>6.7<br><b>CHAPT</b><br>7.1                                                                                                    | Introduction         QR Code Generator Testing         Steganography Image Generator Testing         Embed Image into Document Testing         QR Code Image Testing         1       Completeness of data         2       Usability         Steganography image Testing         1       Completeness of data         2       Isability         3       Steganography image Testing         1       Completeness of data         2       Imperceptibility         Summary       Summary         Introduction       Introduction                                                                                        | 89<br>96<br>. 101<br>. 106<br>. 107<br>. 109<br>. 114<br>. 114<br>. 117<br>. 119<br>. 120                            |
| 6.1<br>6.2<br>6.3<br>6.4<br>6.5<br>6.5<br>6.5<br>6.6<br>6.6<br>6.7<br><b>CHAPT</b><br>7.1<br>7.2                                                                                                   | Introduction       QR Code Generator Testing         Steganography Image Generator Testing       Steganography Image Generator Testing         Embed Image into Document Testing       QR Code Image Testing         QR Code Image Testing       Image Testing         1       Completeness of data         2       Usability         Steganography image Testing         1       Completeness of data         2       Imperceptibility         3       Summary         ER 7: PROJECT CONCLUSION         Introduction         Project summarization                                                                   | 89<br>96<br>. 101<br>. 106<br>. 107<br>. 109<br>. 114<br>. 114<br>. 117<br>. 119<br>. 120<br>. 120                   |
| <ul> <li>6.1</li> <li>6.2</li> <li>6.3</li> <li>6.4</li> <li>6.5</li> <li>6.5</li> <li>6.6</li> <li>6.6</li> <li>6.7</li> <li>CHAPI</li> <li>7.1</li> <li>7.2</li> <li>7.3</li> </ul>              | Introduction       QR Code Generator Testing         Steganography Image Generator Testing       Steganography Image Generator Testing         Embed Image into Document Testing       QR Code Image Testing         QR Code Image Testing       Steganography image Testing         1       Completeness of data         2       Usability         3       Steganography image Testing         1       Completeness of data         2       Imperceptibility         3       Summary         ER 7: PROJECT CONCLUSION         Introduction         Project summarization         Project contribution                | 89<br>96<br>. 101<br>. 106<br>. 107<br>. 109<br>. 114<br>. 114<br>. 117<br>. 119<br>. 120<br>. 120<br>. 121          |
| <ul> <li>6.1</li> <li>6.2</li> <li>6.3</li> <li>6.4</li> <li>6.5</li> <li>6.5</li> <li>6.6</li> <li>6.6</li> <li>6.7</li> <li>CHAPI</li> <li>7.1</li> <li>7.2</li> <li>7.3</li> <li>7.4</li> </ul> | Introduction       QR Code Generator Testing         QR Code Generator Testing       Steganography Image Generator Testing         Embed Image into Document Testing       QR Code Image Testing         QR Code Image Testing       1         Completeness of data       2         Usability       Steganography image Testing         1       Completeness of data         2       Imperceptibility         3       Imperceptibility         4       Completeness of data         5       Imperceptibility         9       Imperceptibility         9       Project contribution         9       Project limitation | 89<br>96<br>. 101<br>. 106<br>. 107<br>. 109<br>. 114<br>. 114<br>. 117<br>. 119<br>. 120<br>. 120<br>. 121<br>. 121 |

| 7.6   | Summary |  |
|-------|---------|--|
| REFER | RENCES  |  |

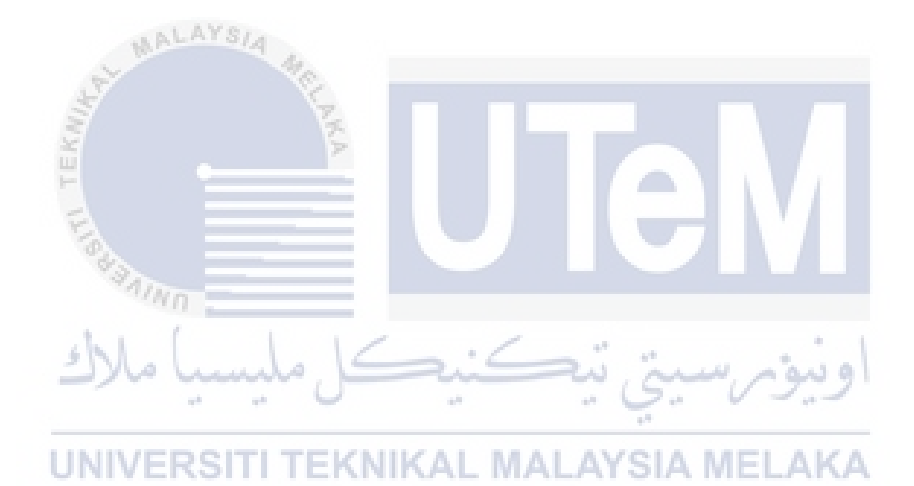

# LIST OF TABLES

# PAGE

| Table 1. 1: Summary of problem statement                                      | 2 |
|-------------------------------------------------------------------------------|---|
| Table 1. 2: Summary of project question                                       | 2 |
| Table 1. 3: Summary of the project objective                                  | 3 |
| Table 1. 4: Summary of the project contribution                               | 3 |
| Table 2. 1: Digital document protection technique                             | 8 |
| Table 2. 2: Data capacity of QR code (Espejel-Trujillo et al., 2012) 1        | 3 |
| Table 2. 3: Summary of the QR code application in information security        |   |
| perspective                                                                   | 0 |
| Table 3. 1: Gantt chart                                                       | 7 |
| Table 3. 2: Project Milestone                                                 | 0 |
| Table 4. 1: The list of software used with the description                    | 3 |
| Table 4. 2: The list of hardware used with the description                    | 3 |
| Table 4. 3 : Pseudocode for inserting required information into the QR code 3 | 9 |
| Table 4. 4: Alphanumeric table                                                | 9 |
| Table 4. 5: ECC level (Denso Wave Incorporated, 2021)4                        | 1 |
| Table 4. 6: QR code version with maximum allowable capacity (Denso wave       |   |
| Incorporated, 2021)                                                           | 1 |
| Table 4. 7: Indicator mode for respective data type (Denso wave Incorporated, |   |
| 2021)                                                                         | 2 |
| Table 4. 8: Character count indicator according to the version and data type  |   |
| (Thonky, 2021)                                                                | 3 |
| Table 4. 9: Break phrase into pairs4                                          | 3 |
| Table 4. 10: Data encoding based on respective data type       4              | 4 |
| Table 4. 11: Current bit string of the example4                               | 4 |
| Table 4. 12: Error correction codewords (Thonky, 2021)                        | 4 |

| Table 4. 13: Terminator is added                                                |
|---------------------------------------------------------------------------------|
| Table 4. 14: Arranged encoded data                                              |
| Table 4. 15: Required bytes for the example                                     |
| Table 4. 16: Encoded data in decimal and polynomial    47                       |
| Table 4. 17: ASCII Table                                                        |
| Table 4. 18: Example to encode data                                             |
| Table 5. 1: Pseudocode for Data Input Process    59                             |
| Table 5. 2: Pseudocode for Analyzing Alphanumeric Data type       60            |
| Table 5. 3: Pseudocode for Alphanumeric Encoding                                |
| Table 5. 4: Pseudocode for creating error correction codewords                  |
| Table 5. 5: Pseudocode to structure final data in a block                       |
| Table 5. 6: Pseudocode placement of finder pattern and separator                |
| Table 5. 7: Pseudocode to place timing pattern and alignment pattern            |
| Table 5. 8: Pseudocode to mask data                                             |
| Table 5. 9: Pseudocode to apply version and format information                  |
| Table 5. 10: Pseudocode resizing logo image and set logo image transparency. 69 |
| Table 5. 11: Pseudocode for determine data and image                            |
| Table 5. 12: Pseudocode for encoding message    73                              |
| Table 5. 13: Pseudocode to reset image properties    73                         |
| Table 5. 14: Pseudocode for extract rgb color of image inject data to image 75  |
| Table 5. 15: Javascript Pseudocode to pass material and user id                 |
| Table 5. 16: Pseudocode to obtain user id and material location                 |
| Table 5. 17: Pseudocode to check the file information                           |
| Table 5. 18: Pseudocode for determining page to insert the images               |
| Table 5. 19: Pseudocode for passing QR code image path and the resizing value   |
|                                                                                 |
| Table 5. 20: Pseudocode for checking image file type                            |
| Table 5. 21: Pseudocode for checking image file                                 |
| Table 5. 22: Pseudocode to read png image stream                                |
| Table 5. 23: Pseudocode to determine color type of the image                    |
| Table 5. 24: Pseudocode define path for embedded document                       |
| Table 5. 25: Pseudocode for calling Output() function                           |
| Table 5. 26: Pseudocode to return output as pdf document to a new window 87     |

| Table 6. 1: Properties for data completeness                  |  |
|---------------------------------------------------------------|--|
| Table 6. 2: Data completeness of QR code analysis             |  |
| Table 6. 3: User Usability Testing                            |  |
| Table 6. 4: Analysis of user usability testing on QR code     |  |
| Table 6. 5: Data completeness properties                      |  |
| Table 6. 6: Data completeness of steganography image analysis |  |
| Table 6. 7: Visibility Testing Analysis                       |  |

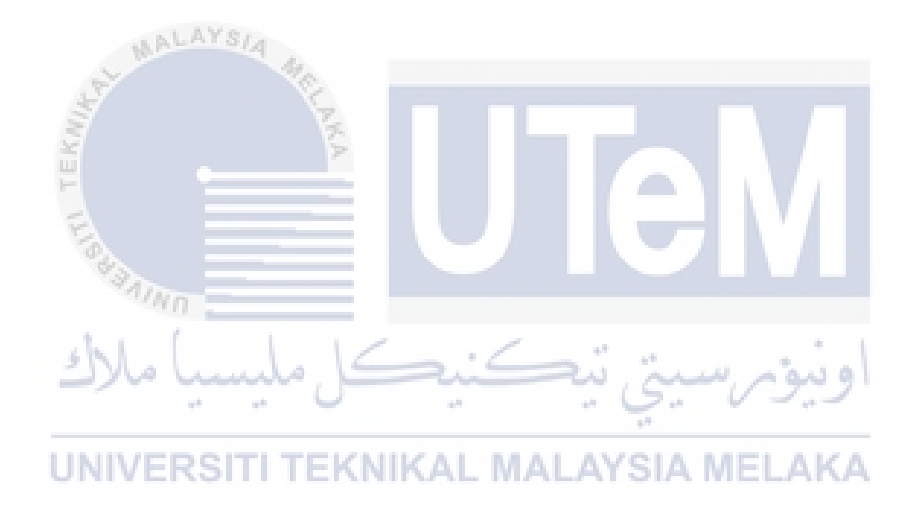

# LIST OF FIGURES

# PAGE

| Figure 2. 1: Overview of literature review                            | 6     |
|-----------------------------------------------------------------------|-------|
| Figure 2. 2: Classification of Watermarking Technique (Tiwari & Sharm | nila, |
| 2017)                                                                 |       |
| Figure 2. 3: Component of QR code (Pal & Kumar, 2021)                 |       |
| Figure 2. 4: Overview of QR code process (Tiwari, 2016)               | 14    |
| Figure 2. 5: Encoding step (Tiwari, 2016)                             | 14    |
| Figure 2. 6: Decoding step (Tiwari, 2016)                             | 15    |
| Figure 3. 1: Methodology                                              | 24    |
| Figure 4. 1: System Architecture                                      |       |
| Figure 4. 2: Flowchart of the main module                             |       |
| Figure 4. 3: User interface of view student assignment submission     |       |
| Figure 4. 4: User interface of student assignment submission          |       |
| Figure 4. 5: User interface that contains lecture note and lab sheet  |       |
| Figure 4. 6: ERD of the system                                        |       |
| Figure 4. 7: QR code generator design                                 |       |
| Figure 4. 8: Inject data into image design                            | 48    |
| Figure 4. 9: Embed images with document design                        | 51    |
| Figure 5. 1: Laragon setting                                          | 54    |
| Figure 5. 2: Add phpMyAdmin folder to Laragon File                    | 55    |
| Figure 5. 3: VS Code extensions                                       | 56    |
| Figure 5. 4: Setup Database Connection in VS Code                     | 56    |
| Figure 5. 5: Established Database Connection in VS Code               | 57    |
| Figure 5. 6: System architecture                                      | 57    |
| Figure 5. 7: Flowchart main process for the QR code generation        | 58    |
| Figure 5. 8: Data module is structured in QR matrix                   | 66    |

| Figure 5. 9: Generated QR code                                                 |
|--------------------------------------------------------------------------------|
| Figure 5. 10: QR code image with UTeM logo71                                   |
| Figure 5. 11: Flowchart of steganography image generation71                    |
| Figure 5. 12: Flowchart for Embedding the images into a document               |
| Figure 5. 13: Student user interface to download lecture note                  |
| Figure 5. 14: Student user interface to download lab material and submit       |
| assignment77                                                                   |
| Figure 5. 15: Lecturer user interface to manage their material                 |
| Figure 5. 16: Lecturer user interface to review open submission                |
| Figure 5. 17: Lecturer user interface to review student submission             |
| Figure 5. 18: Downloaded file                                                  |
| Figure 6. 1: QR code generator testing process                                 |
| Figure 6. 2: Download lecture note from the student side                       |
| Figure 6. 3: Generated QR code for lecture note (student)                      |
| Figure 6. 4: Generated QR code with UTeM's logo for lecture note (student)90   |
| Figure 6. 5: Download Lab document from the student side                       |
| Figure 6. 6: Generated QR code for lab document (student)                      |
| Figure 6. 7: Generated QR code with UTeM's logo for lab document (student)91   |
| Figure 6. 8: Download student submission document from the student side 92     |
| Figure 6. 9: Generated QR code for student submission document (student) 92    |
| Figure 6. 10: Generated QR code with UTeM's logo for student submission        |
| document (student)                                                             |
| Figure 6. 11: Download lecture note from lecturer side                         |
| Figure 6. 12: Generated QR code for lecture note (lecturer)                    |
| Figure 6. 13: Generated QR code with UTeM's logo for lecture note (lecturer)93 |
| Figure 6. 14: Download Lab document from lecturer side94                       |
| Figure 6. 15: Generated QR code for lab document (lecturer)94                  |
| Figure 6. 16: Generated QR code with UTeM's logo for lab document (lecturer)   |
|                                                                                |
| Figure 6. 17: Download student submission document from lecturer side95        |
| Figure 6. 18: Generated QR code for student submission document (lecturer). 95 |
| Figure 6. 19: Generated QR code with UTeM's logo for student submission        |
| document (lecturer)                                                            |
| Figure 6. 20: Steganography image generator testing process                    |

| Figure 6. 39: The user interface for student's submission document that can be |
|--------------------------------------------------------------------------------|
| downloaded from the student's viewpoint103                                     |
| Figure 6. 40: Student's submission document with QR code image, watermark      |
| image, and steganography image embedded within it from the student's           |
| viewpoint                                                                      |
| Figure 6. 41: The user interface for a lecture note document that can be       |
| downloaded104                                                                  |
| Figure 6. 42: Lecture note document with QR code image, watermark image,       |
| and steganography image embedded within it from the Lecturer's viewpoint 104   |
| Figure 6. 43: The user interface for a lab document that can be downloaded     |
| from the lecturer's viewpoint105                                               |
| Figure 6. 44: Lab document with QR code image, watermark image and             |
| steganography image embedded within it from the lecturer's viewpoint 105       |
| Figure 6. 45: The user interface for a student's assignment document that can  |
| be downloaded from the lecturer's viewpoint 106                                |
| Figure 6. 46: Student's assignment document with QR code image, watermark      |
| image, and steganography image embedded within it from the lecturer's          |
| viewpoint                                                                      |
| Figure 6. 47: Information of 'Adlina Kadir' from Database                      |
| Figure 6. 48: Information of owner file and submission date from System 108    |
| Figure 6. 49: Information of source file                                       |
| Figure 6. 50: Student submission document named 'assignment_adlina.pdf' 108    |
| Figure 6. 51: Result after scan the QR code109                                 |
| Figure 6. 52: User interface for message extraction114                         |
| Figure 6. 53: Information of lecturer 'Nor Azman Abu' from Database            |
| Figure 6. 54: File owner and submission date information from System 115       |
| Figure 6. 55: The file source information115                                   |
| Figure 6. 56: The student's submission document named                          |
| 'assignment_adlina.pdf'116                                                     |
| Figure 6. 57: Outcome of the QR code scanning116                               |
| Figure 6. 58: Steganography Image116                                           |
| Figure 6. 59: Extraction of message in steganography image 117                 |
| Figure 6. 60: Zoom in document118                                              |

# LIST OF ABBREVIATIONS

| UTeM            | -    | Universiti Teknikal Malaysia Melaka                          |
|-----------------|------|--------------------------------------------------------------|
| UiTM            | -    | Universiti Teknologi Mara                                    |
| Covid-19        | -    | Coronavirus Disease 2019                                     |
| QR-code         | -    | Quick Response Code                                          |
| LSB MALAYSIA    | -    | Least Significant Bits                                       |
| ISO/IEC         | 2    | International Organization For                               |
| J TEKN          | .WA  | Standardization/International Electrotechnical<br>Commission |
| 2D code         | -    | 2 Dimensional Code                                           |
| RSA             | -    | <b>Rivest-Shamir-Adleman Encryption</b>                      |
| لىسىيا ملاك vss | -,15 | Visual Secret Sharing                                        |
| DWT             | -    | Discrete Wavelet Transform                                   |
| HH UNIVERSITI   | TEKN | Higher Highs AYSIA MELAKA                                    |
| HL              | -    | Higher Lows                                                  |
| LH              | -    | Lower Highs                                                  |
| LL              | -    | Lower Lows                                                   |
| DCT             | -    | Discrete Cosine Transform                                    |
| HE              | -    | Histogram Attack                                             |
| JPEG            | -    | Joint Photographic Experts Group                             |
| SVD             | -    | Singular Value Decomposition                                 |
| ID              | -    | Identification                                               |
| ERD             | -    | Entity Relationship Diagram                                  |
| РНР             | -    | Personal Home Page                                           |
| SQL             | -    | Structured Query Language                                    |
| RAM             | -    | Random Access Memory                                         |

| LCD  | - | Liquid Crystal Display      |
|------|---|-----------------------------|
| IPS  | - | In-Plane Switching          |
| GHz  | - | Gigahertz                   |
| PnP  | - | Plug and Play               |
| ECC  | - | Error Correction Capability |
| Char | - | Character                   |
| RGB  | - | Red, Blue, Green            |

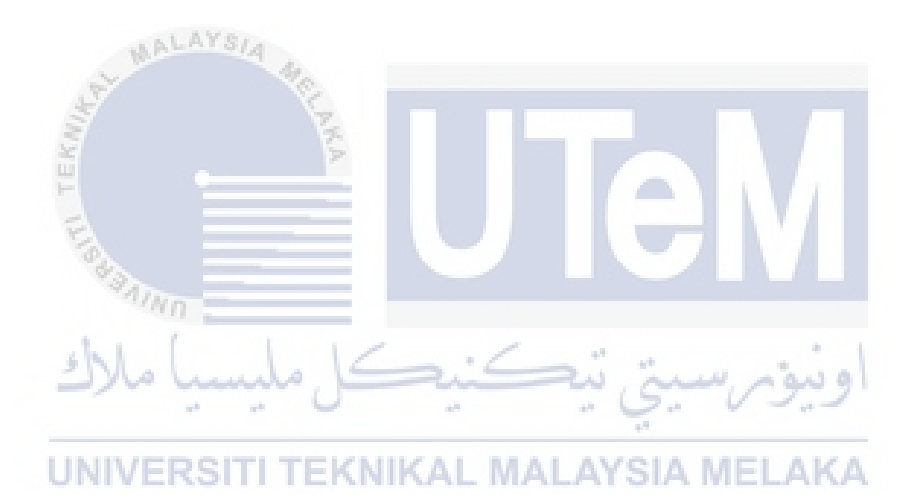

#### **CHAPTER 1: INTRODUCTION**

### 1.1. Introduction

Nowadays, online learning is a common way used by the educational industry to deliver their contents to their students because all the country has been hit by the Covid-19 Pandemic. Therefore, all universities have their own online learning platform. For example, U-Learn and i-Learn are the online platforms used by UTeM and UiTM respectively. With the online learning platform, lecturers can upload their material to be used by their students to be accessed anywhere and anytime. This also provides a convenient environment for both of them. However, several issues should be considered to ensure the materials provided are protected and not misused by the students. Therefore, this project is proposed to protect the materials provided by lecturers from any misuse by their students. Hence, this chapter will explain the background, problem, objectives, and significance of the project.

# 1.2 Project BackgroundEKNIKAL MALAYSIA MELAKA

Online learning has long been practiced by many universities, but its uses have increased since the hit of Covid-19 Pandemic. As a result, teaching and learning have been done digitally and using an online learning platform. According to Abdul Rahman et al. (2020), the implementation of teaching and learning activities online can help reduce the risk of Covid-19 infection because it is carried out virtually. As such, the use of digital documents has also increased as it is facilitating the teaching and learning process. However, although the use of digital documents in an online learning platform facilitates all parties, some issues can occur, such as copyright issues and misuse of the lecturer's teaching materials. Therefore, it is important to digitally secure those digital documents from these issues. In the meantime, this project will use a QR code and a steganography image to store information about who download the

document, the owner of the document, and the source of the document as it is simple and reliable just for academic purposes.

## **1.3 Problem Statement (PS)**

Since the Covid-19 pandemic, teaching and learning have been done online. So, all notes and study materials from the lecturer have been uploaded to the online learning platform to make it easier for students to download and study in their respective places. However, the possibility for cases such as misuse of the lecturer's material by distributing it on the public platform without the permission of their lecturer can occur. Nowadays, there are also many public online platforms to share assignments and notes like Coursehero, Quizlet, and Quizizz. Apart from that, some of the lecturers also less consent about the copyright issue because they trust if the material is shared in that platform (such as U-Learn), it will be just between the student only, not with other people. The problem here is, we do not know who is the real person that shares the lecturer's material, where it might cause some problem for the lecturers later. For example, someone can publish a book using the lecturer's study material content.

Table 1. 1: Summary of problem statement

|     | Table 1. 1: Summary of problem statement                                   |
|-----|----------------------------------------------------------------------------|
| PS  | Problem Statement                                                          |
| PS1 | Current online learning situation is causing the misused of the lecturer's |
| l   | material and do not know who is behind it SIA MELAKA                       |

#### 1.4 **Project Question (PQ)**

Based on the problem statements listed in Table 1.1, three project question (PQ) are constructed as shown in Table 1.2.

| PQ  | Project Question                                                       |
|-----|------------------------------------------------------------------------|
| PQ1 | What copyright protection technique can be used for documents?         |
| PQ2 | How to protect the digital documents from any illegal activities?      |
| PQ3 | How to measure the effectiveness of the proposed protection technique? |

Table 1. 2: Summary of project question

#### 1.5 **Project Objective (PO)**

The aim of this project is to secure the lecturer's material. Therefore, to be able to

solve the problem identified in Table 1.1 and to achieve the aim of this project, three project objectives (PO) are derived as shown in Table 1.3.

| PQ  | PO  | Project Objective                                                  |
|-----|-----|--------------------------------------------------------------------|
| PQ1 | PO1 | To analyze copyright protection techniques for documents           |
| PQ2 | PO2 | To formulate hybrid copyright protection technique                 |
| PQ3 | PO3 | To evaluate the effectiveness of the proposed protection technique |

 Table 1. 3: Summary of the project objective

# 1.6 Project Scope

The main purpose of this project is to generate a QR code and a steganography image that contains information about the user that downloads the document and embeds it into the lecturer material in order to find out who holds that document in case the document is misused by someone. The document also will be embedded with UTeM's logo as a watermark. A system has been developed for the testing part. The document supported to upload to the system is digital materials and the format of the document is .pdf. This project is targeting students and lecturers as this system is an online learning platform. This project will focus on how to solve the problem as stated in the problem statement with the use of QR code technology, steganography, and watermarking technique.

# UNIVERSITI TEKNIKAL MALAYSIA MELAKA

# 1.7 Project Contribution

Based on the problem statement, project question, and project objectives listed in Table 1.1, Table 1.2, and Table 1.3 respectively, three project contributions (PC) are constructed as shown in Table 1.4.

| PS  | PQ  | PO         | PC  | Project Contribution                                     |
|-----|-----|------------|-----|----------------------------------------------------------|
| PS1 | PQ1 | <b>PO1</b> | PC1 | Techniques to protect the digital documents from illegal |
|     |     |            |     | activities or misuse activities                          |
|     | PQ2 | PO2        | PC2 | A protected document that embedded with QR code,         |
|     |     |            |     | watermark image and steganography image                  |
|     | PQ3 | PO3        | PC3 | The identity of the document's ownership                 |

| Table 1. | 4: | Summary | of | the | project | contri | bution |
|----------|----|---------|----|-----|---------|--------|--------|
| Labic L. | т. | Summary | UL | une | project | COLLET | Dunon  |

### **1.8 Report Organization**

This report consists of seven chapters namely Chapter 1 Introduction, Chapter 2 Literature Review, Chapter 3 Project Methodology, Chapter 4 Analysis and Design, Chapter 5 Implementation, Chapter 6 Testing, and Chapter 7 Conclusion.

### **Chapter 1: Introduction**

This chapter explains the introduction of this project. It consists of a problem statement, project question, project objective, project scope, and project contribution. This chapter also includes report organization which will summarize each of the chapters in this project.

#### **Chapter 2: Literature Review**

This chapter contains previous research and project explanations with supporting papers, journals, books, and websites.

## **Chapter 3: Project Methodology**

In this chapter, the research methodology is explained. The processes of the methodology used in this project are described including project milestones and Gantt chart.

# Chapter 4: Analysis and Design

This chapter contains the system architecture design, some user interface design, ERD design, the QR code generator design, inject ownership information to an image design, and embedding images into document design. The details of each design are explained.

### **Chapter 5: Implementation**

This chapter will explain about the project implementation including the activity involved in the implementation process.

## **Chapter 6: Testing**

This chapter involves testing on the QR code generator, steganography image generator, and testing on the images with several parameters.

## **Chapter 7: Conclusion**

This chapter provides the conclusion of the project. It includes the project summarization, project contribution, project limitation, and suggestions for future works.

# 1.9 Summary

This chapter introduced the project background, problem statement, project question, project objective, project scope, project contribution, and report organization. The background study explains the use of online platforms and their relationship with the increased use of digital documents and why it is necessary to protect the digital materials from the problems that can be faced later as well as what technology and technique can be applied to prevent that problem from occurring. Next, Chapter 2 will elaborate on the literature review on the related topics of the project.

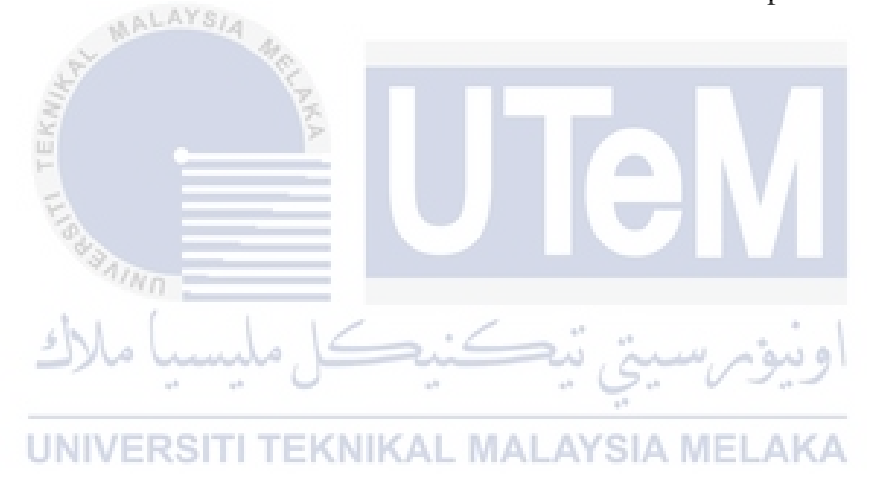

### **CHAPTER 2: LITERATURE REVIEW**

### 2.1 Introduction

Chapter 1 explained the problem, objectives, and expected contributions of the project. In this chapter, the literature review related to digital document protection, the application of QR Code technology, and document protection techniques will be discussed. The information will be obtained from related journal articles, proceedings, books, and websites. This chapter aims to provide the information that is related to the document copyright protection including information on the digital document, the protection technique, the basic of QR code and its process, analysis of the QR code application, and to proposed a solution for the problem statement stated as in Chapter 1. The overview of this chapter is illustrated in Figure 2.1.

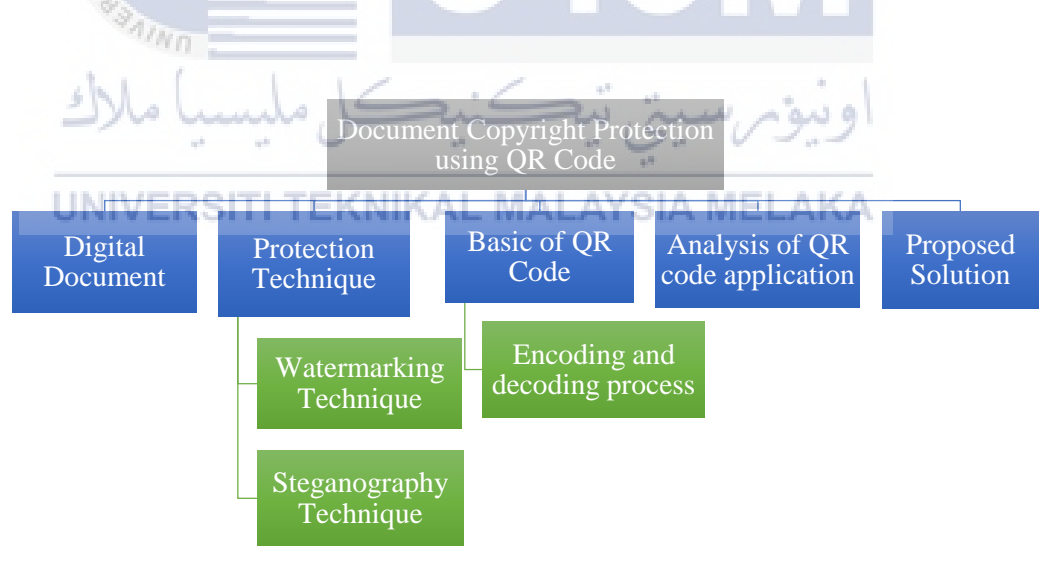

Figure 2. 1: Overview of literature review

#### **2.2 Digital Document**

Nowadays, digital documents are a common document used by many organizations because it is paperless and can be accessed anywhere such as through a computer or even smartphone. Apart from that, the use of digital documents can save a lot of time, especially when searching for an important document. Besides, physical space also can be reduced. According to the Society of American Archivists (2020), a digital document is "Information created on none electronic media, typically text or images on paper or film, and converted to an electronic format that can be stored and manipulated by a computer.".

Particularly, it is a text document that is stored online and can be opened with any electronic device that supports the digital document type. There are several digital document types which are Word Documents (.doc or .docx), Portable File Document (PDF), Spreadsheet (.xls or .xlsx) and Powerpoint (.ppt or .pptx). Due to the exponential growth of the internet, there are many issues related to digital documents are arisen.

Zhou and Yang (2010) stated that most academic organizations provide resources to their reader via a network as it is a better way for sharing nowadays. Although there are platforms that easy to share resources, the issue that occurs is copyright protection of the resources. Besides, Kim et al. (2014) voiced out an issue related to scanned books where there are many illegal copies of the scanned book are distributed. This shows that not only the academic industry is having this issue but other industries such as the publishing industry also facing this kind of issue. Seeing the use of digital documents or products has been arising, there are also issues such as manipulated information, copyright infringement (Dang et al., 2019), document forgery (Ahvanooey et al., 2018), and digital copies (Aru and Ananaba, 2018).

In view of the fact that there are many issues related to digital documents, it is crucial to protect than let them continue to happen. If these issues continue to take place, many parties can suffer losses. Hence, there are some protection techniques that can be applied to digital documents which will be described in the next section.

# 2.3 Protection Technique

There are various issues related to the digital document that has been voiced out. Therefore, it is important for it to be protected from letting it continuing to occur which can cause significant losses by some party. To protect the digital document, there are several techniques that have been used by researchers. The techniques for digital document protection are summarized in Table 2.1.

| <b>Research</b> Title and | Technique     | Advantages            | Disadvantages     |  |
|---------------------------|---------------|-----------------------|-------------------|--|
| Authors                   |               |                       |                   |  |
| Robust Visible            | Watermarking  | • No network          | • Susceptible to  |  |
| Digital Stamp for         |               | required.             | attack if not     |  |
| Instant Documents         |               | • Secure users'       | implemented       |  |
| Authentication and        |               | information           | properly.         |  |
| Verification.             |               | privacy because no    |                   |  |
| (Hassan and Hussein,      |               | third party is used.  |                   |  |
| 2020)                     |               | • Secure document     |                   |  |
| · Fr                      | 10            | content.              |                   |  |
| Copyright Protection      | Watermarking  | • Prevent illegal     | Required          |  |
| and 🞽 Distribution        | 7             | distribution          | many              |  |
| System for Scanned        |               | • Prevent copyright   | processes and     |  |
| Books/Comics.             |               | infringement          | modules.          |  |
| (Kim et al., 2014).       |               | • Protect authors'    |                   |  |
| in .                      |               | rights.               |                   |  |
| Copyright Protection      | Watermarking  | Provide invisible     | • Low             |  |
| of E-Government           |               | watermark             | embedding         |  |
| Document Images           |               | • Hardly to detect by | watermark         |  |
| Using Digital             | I TEKNIKAL I  | naked eyes.           | KA capacity, only |  |
| Watermarking.             |               | • Better for protect  | small image       |  |
| (Al-Haj and Barouqa,      |               | the document          | can be a          |  |
| 2017)                     |               | ownership.            | watermark         |  |
|                           |               |                       | image             |  |
| Steganography of          | Steganography | • The simplicity of   | • Susceptible to  |  |
| Encrypted Messages        |               | the method.           | attack if not     |  |
| Inside Valid QR           |               | • Better information  | implemented       |  |
| Codes.                    |               | security.             | properly.         |  |
| (Alajmi et al., 2020).    |               | • Better for hiding   |                   |  |
|                           |               | credential data.      |                   |  |

 Table 2. 1: Digital document protection technique

| Research Title and     | Technique     | Advantages           | Disadvantages    |  |
|------------------------|---------------|----------------------|------------------|--|
| Authors                | <u> </u>      |                      |                  |  |
| QR code                | Steganography | • Requires password  | • Unfamiliar     |  |
| Authentication         |               | from the owner.      | algorithm        |  |
| System for             |               | • Only an authorized | Complicated      |  |
| confidential (digital  |               | person can know      | because use a    |  |
| Mark sheet)            |               | the mark.            | combination      |  |
| Encrypted data hiding  |               | • Better for         | of three types   |  |
| and retrieval          |               | information hiding   | symmetric        |  |
| (Decryption).          |               | and protect the      | key.             |  |
| (Chavan et al., 2016). |               | data.                |                  |  |
| Detection Of Forgery   | Cryptography  | • Apply two types of | • Susceptible to |  |
| and Fabrication In     |               | encryption           | attack if not    |  |
| Passports and Visas    |               | methods.             | implemented      |  |
| Using Cryptography     |               | Provide              | properly.        |  |
| and QR Codes.          |               | robustness.          |                  |  |
| (Cheman Shaik,         |               |                      |                  |  |
| 2021).                 |               |                      |                  |  |
| QR code and transport  | Cryptography  | • Provide a layer of | • Susceptible to |  |
| layer security for     | 10            | security.            | attack if not    |  |
| licensing documents    | 7             | • License documents  | implemented      |  |
| verification.          | P             | are harder to be     | properly.        |  |
| (Wibiyanto and         |               | forged.              |                  |  |
| Afrianto, 2018)        |               |                      |                  |  |
| An Improved Digital    | Watermarking  | • Increases          | • The quality    |  |
| Watermarking           |               | robustness of        | image of the     |  |
| Technology Based on    | to Siic       | arbitrary rotation   | QR code is       |  |
| QR Code.               |               | angle and several    | reduced.         |  |
| (Zhang and Meng,       |               | attacks.             |                  |  |
| 2012)JNIVERSIT         | I TEKNIKAL I  | ALAYSIA MELA         | KA               |  |
| Copyright Protection   | Watermarking  | • Watermark is       | • Complex        |  |
| for Online Text        | and           | generated along      | encryption.      |  |
| Information.           | Cryptography  | with author id and   | • Challenging to |  |
| (Mir and Khan, 2020)   |               | encrypted using      | implement in     |  |
|                        |               | AES encryption.      | software.        |  |
|                        |               | • Use the most       |                  |  |
|                        |               | secure encryption.   |                  |  |
|                        |               | • Better for text    |                  |  |
|                        |               | document             |                  |  |
|                        |               | copyright            |                  |  |
|                        |               | protection.          |                  |  |

| Research Title and   | Technique    | Advantages           | Disadvantages                   |
|----------------------|--------------|----------------------|---------------------------------|
| Authors              |              |                      |                                 |
| A Robust Digital     | Watermarking | • Robust on the      | <ul> <li>complicated</li> </ul> |
| Watermarking         |              | different attack.    | architecture.                   |
| Algorithm for Text   |              | • Have improvement   |                                 |
| Document Copyright   |              | in embedding         |                                 |
| Protection based on  |              | capacity (from       |                                 |
| Feature Coding       |              | bytes to kilobytes). |                                 |
| (Iqbal et al., 2019) |              | • Better for text    |                                 |
|                      |              | document             |                                 |
|                      |              | copyright            |                                 |
|                      |              | protection.          |                                 |

Based on the analysis of the digital document protection technique in Table 2.1, it is found that there are three protection technique which are Watermarking, Steganography and Cryptography. Among the three, the well-known techniques in addressing this copyright-related issue are a Watermarking technique and a Steganography technique. These techniques will be discussed more in the next subsection.

# 2.3.1 Watermarking Technique

Watermarking is one of the techniques to prove ownership of the document or asset. According to Patel and Tahilraman (2016) watermarking is the technique of inserting the data in the host where the host can be an image, video, audio, speech, and text. Watermarking is used in various places such as documents, images, audio, and video. Since nowadays everything is store digitally, a watermark is one of the important things because, without a watermark, all value documents or assets can be susceptible to unauthorized use. There are several classifications of watermarking which are domain-based, perception-based, and document-based as depicted in Figure 2.2.

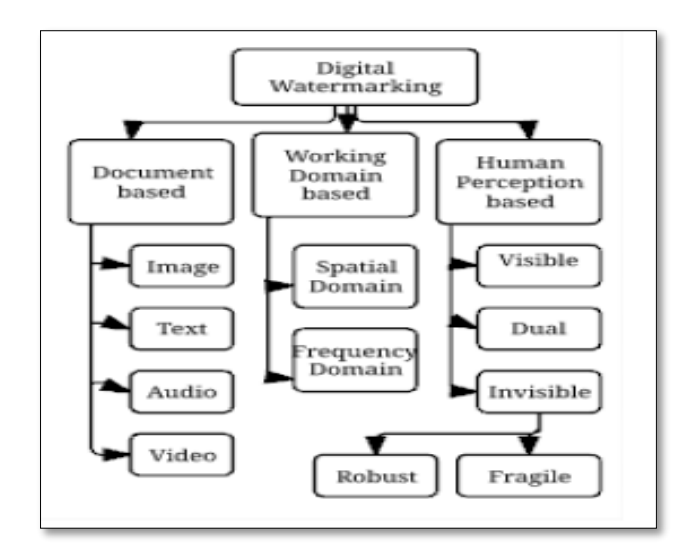

Figure 2. 2: Classification of Watermarking Technique (Tiwari & Sharmila, 2017)

Figure 2.2 depicts the document-based classification on the document types such as image, text, audio, and video. In working domain-based, the classification is based on the spatial domain and frequency domain while in human-perception-based, the classification is based on visible, dual, and invisible wherein the invisible classification is divided into robust and fragile. In watermarking technique, an image is usually used to be inserted into their document or asset as a watermark. This includes a QR code method because once the QR code is generated, it will be formatted in an image format such as .jpeg or .png. The use of QR code in the watermarking technique is more on a public matter and the owner wants people or outsiders who have that document or asset to know the real owner of it. Basically, the use of a QR code as a watermark is to prove the ownership of a document publicly and to protect the carrier (Rhazlane et al., 2017). Another technique for protecting a document is a steganography technique which is will be described in the next subsection.

## 2.3.2 Steganography Technique

The phrase "Steganography" is come from Greek words which are "Stegano" and "Graphy" where when it is combined, the meaning will be "cover writing" (Kadhim et al., 2018). Basically, steganography is a technique to cover the presence of the messages and more on hiding confidential data from an outsider or unauthorized users. There are several types of steganography which are image, audio, and video steganography.

Image steganography is hiding information which can be an image, video, or text into another image that will be the cover of the information (Subramanian et al., 2021). This type of steganography technique can protect the information from being tampered (Amarendra et al., 2019). Kumar et. al. (2021) stated that higher capacity is demanded in an image steganography technique for better imperceptibility. There are several types of data hiding methods in image steganography which are least significant bits (LSB), masking, filtering, and transformation (Thampi, 2014). LSB is the most common method used by many researchers because of its simple approach to hide the information in a cover image. Image steganography can also be attacked. For example, known carrier attack, steganography only attack, known message attack, and known steganography attack.

Just like the watermarking technique, the steganography techniques can also apply the QR code technology because the QR code can be used as a message carrier (Hassanein, 2014) and it is also usually used as a container of a secret message (Alajmi, 2020). Unlike the watermarking technique, the steganography technique is more about hiding the secret message and protecting the hidden message from disclosure but this technique can be used in this project to hide the ownership information in an image. In the next section, the basics of QR codes and their process will be discussed.

# 2.4 Basic of QR Code TEKNIKAL MALAYSIA MELAKA

nun

QR code stands for Quick Response Code and is referred as two dimensional (2D) Code. QR code is made up of a square-shaped pattern which contains data such as link or character. It was invented by Denso Wave, which was one of the Japanese Group (Toyota) in 1994 and was approved by the International Standard (ISO/IEC 18004) in June 2000 (Mantoro et al., 2015). QR code is also made up of black and white modules where the encoded data is represented (Suwito et al., 2017). Nowadays, QR Code is widely used in daily life as it only needs a mobile device that has a QR code reader to redirect the user to a website, video, or anything anywhere and anytime. The main feature of the QR Code is it has a high capacity of data encoding where the data can be store vertically and horizontally. The data capacity of the QR code is represented in Table 2.2.

| QR Code Data capacity  |                       |  |  |
|------------------------|-----------------------|--|--|
| Numeric only           | Max. 7,089 characters |  |  |
| Alphanumeric           | Max. 4,296 characters |  |  |
| Binary (8 bits)        | Max. 2,953 bytes      |  |  |
| Kanji, full-width Kana | Max. 1,817 characters |  |  |

 Table 2. 2: Data capacity of QR code (Espejel-Trujillo et al., 2012)

A QR code can store information or payload according to the data type. Besides, a QR code is more size efficient compared to other containers such as colored images because it is presented in a binary image (Alajmi et al., 2020). Apart from that, there are several components of the QR Code which are represented in Figure 2.3.

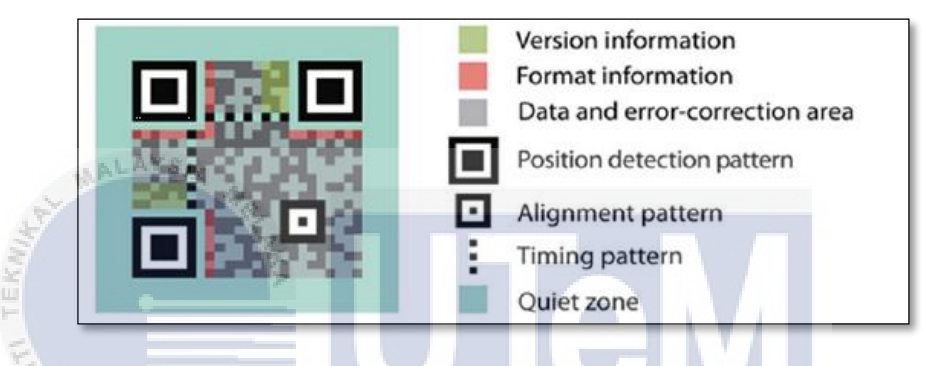

Figure 2. 3: Component of QR code (Pal & Kumar, 2021)

Figure 2.3 shows the components of the QR code and these components can be described as follows:

- Version information contains information of which QR code version is the QR code.
- Format information contains encoded pattern information that allows the rest of the region to be decoded.
- Data and error-correction areas are the areas where the encoded actual data have been located.
- Position detection pattern or also known as finder pattern (Ali and Farhan, 2020) is used to find the correct direction of the QR Code.
- An alignment pattern ensures that the QR code can be read, even if it is skewed or at a different angle.
- A timing pattern is an L-shaped line that lies between the three squares (position detection pattern) that helps the QR code reader find the width of the code or data matrix dimension.

• A quiet zone is an empty border around the outside of the QR code where it is used to ensure the QR code can be readable.

Apart from that, a QR code also consists of an encoder and decoder which is used to encode and decode the data. Figure 2.4 shows an overview of the QR code process for a text message.

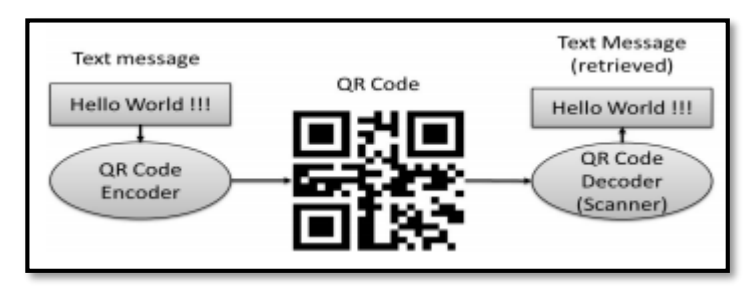

Figure 2. 4: Overview of QR code process (Tiwari, 2016)

Figure 2.4 shows the general process of encoding and decoding for a text message. During the encoding process, a text message will go through the encoding process where the encoder will transform the text message into a QR code and after the QR code is scanned by a QR reader, the QR code will go through the decoding process where the decoder will decode the message into a readable text. The details of the process will be described in Figure 2.5 and Figure 2.6.

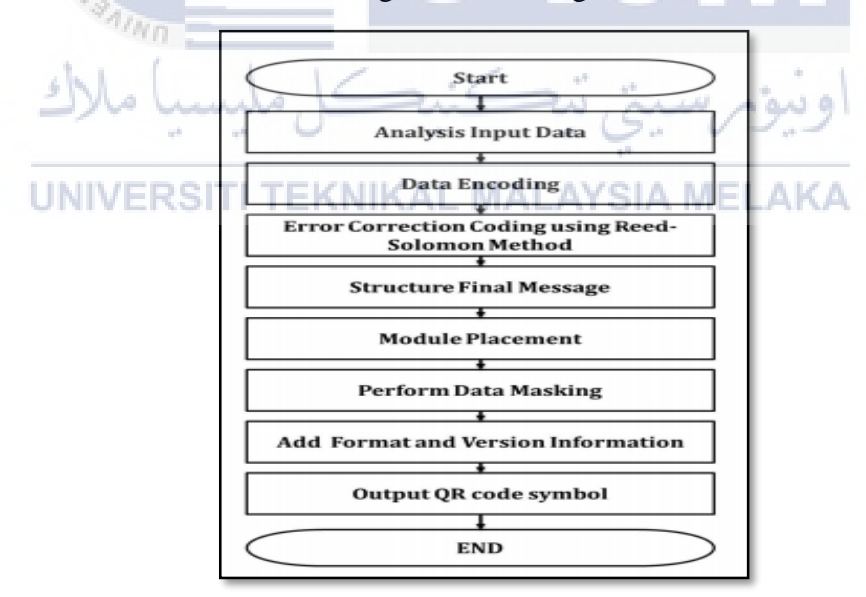

Figure 2. 5: Encoding step (Tiwari, 2016)

To transform data into a QR code, there are some steps that need to be followed. Figure 2.5 shows the encoding step to encode the data into a QR code. The details of the steps are explained below:

- Analysis input data: During this step, the input data will be analyzed according to data type whether it is numeric, alphanumeric, binary, or kanji. Then, the input will be transformed into bits.
- Data encoding: In this step, the transformed bits in the previous step are encoded.
- Error correction coding: A Reed-Solomon error correction is used here to generated error correction codewords. This process is to ensure that if the data cannot be read properly, the errors can be corrected.
- Structure final message: In this process, the data codewords and error correction codewords in the previous step are being structured in a block.
- Module placement: After the data codewords and error correction codewords have been structured in a block, they must be organized in a matrix form.
- Data masking: In this step, an eight-mask pattern will be applied to the QR code matrix to makes the QR code more readable by the QR reader.
- Format and version information: This is the last step of the encoding process. In this step, the QR code is being formatted and becomes a readable QR code as an output.

If there is an encoding process, there must be a decoding process too. The steps of the decoding process are shown in Figure 2.6.

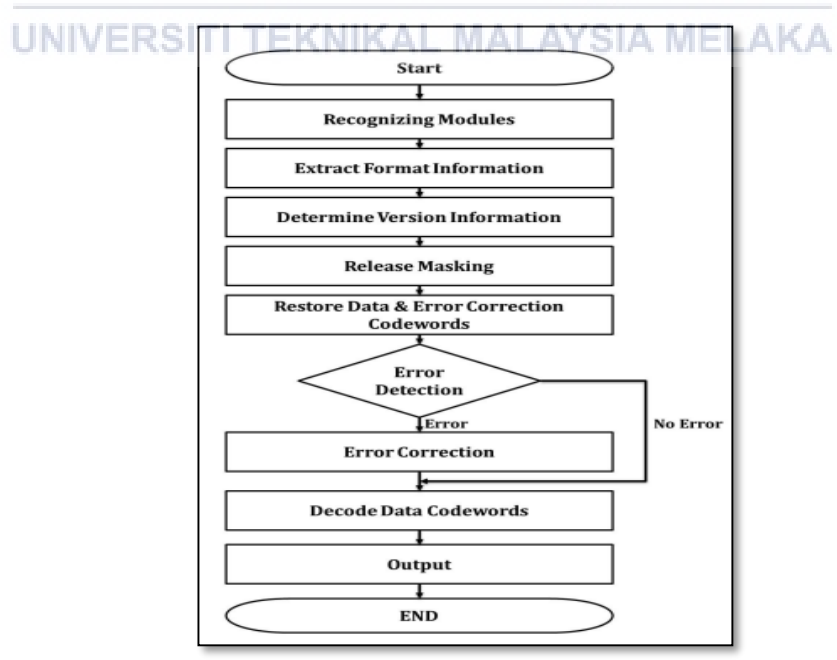

Figure 2. 6: Decoding step (Tiwari, 2016)

Figure 2.6 shows how the QR code is being decoded. Firstly, after the QR code is being scanned by a QR reader, the QR reader will:

- Recognize module: Each QR code has its own module and the module size depends on how many characters are encoded. In this process, the module is being recognized as either it is dark or light. The dark will represent 1 and white will represent 0.
- Extract format information: In this step, the format information is being extracted, masking pattern is released and error correction is applied to the format information.
- Determine version information: Each QR code has its own version and it depends on how long the character is being stored in the QR code. In this step, the information version is being determined.
- Release Masking: In this step, the mask is released by XORing the encoding section bit pattern with the mask pattern. The mask pattern here is referred from the format information.
- Restore data and error correction codewords: the codewords of data and error correction are restored here.
- Error detection and correction: In this step, the errors are identified based on the error correction codewords. If there is any error detected, it will be corrected.
- Decode data codewords: Lastly, the data codewords will be divided into segments according to the data type (numeric, alphanumeric, etc) and character count indicator. Finally, the output is decoded into readable text.

The QR code is the simplest to use as we just need a smartphone with a QR reader application. Apart from that, it is also reliable for many purposes such as academic, advertising, marketing (Asare et al., 2015), and many more. The next section will analyze the QR code applications in information security perspective.

# 2.5 Analysis of QR Code Applications in Information Security Perspective

Hassan and Hussein (2020) stated that QR code is the fastest way and consumes less cost in transferring data. It is widely utilized on a daily basis since almost all people in the world are having a smartphone. With a smartphone, a QR reader can easily be downloaded and the user can simply decode the information embedded in the
QR code by scan the QR code. There are many applications of QR code being used by researchers. The QR code application in an information security perspective will be described in next the paragraphs.

Manimekalai and Bakkiyalakshmi (2017) proposed a way to hide data in QR code with the combined concepts of steganography and cryptography. Firstly, a secret message is created and is embedded in a QR code. Then, the QR code with the hidden message is encrypted and embedded in a cover image by using the least significant bits (LSB) insertion technique which later will be a stego image. The advantages of this research are they provide better confidentiality and security for the message while the disadvantages are the hidden data may be lost if the format of the cover image is changed.

Mendhe et al. (2018) proposed a 3-layered architecture system for information security. In the first layer, the RSA encryption is used to encrypt the secret message. In the second layer, the encrypted message is inserted into a QR code which later will be converted as an image and lastly, the QR code image will be encoded behind mask image where a random initialized pixel image will be the cover of the QR code image. The researchers believe that RSA is the best for encryption of information in terms of security, flexibility, and performance among others. Even though there are other algorithms that are competent but the majority of them have a memory usage and encryption performance trade-off. This system provides security in each of the layers where the researchers able to enhance the security of the digital information with the combination of steganography and cryptography.

Ashwini et al. (2021) proposed a standard multi-color QR code based on texture patterns and text steganography to hide data. The researchers stated that some of the data was store directly to the QR code where it is not secure. In order to secure the data, a visual secret sharing scheme (VSS) is used before it is stored in the QR code. VSS is a method that allows for secret image sharing. As a result, the researchers able to improve two aspects in their proposed idea, which are security and partitioning technique.

Dang et al. (2019) proposed an invisible blind watermarking where a QR code is embedded into document images type based on discrete wavelet transform (DWT). The researchers use the DWT approaches because they believe that almost all invisible types of watermarking techniques rely on DWT. In their proposed idea, the original document image will firstly go through the noise reduction process before proceed to level 2 which is HH sub-band process by DWT. Sub-band is used because the human visual system is more sensitive towards LL sub-band. The use of HH sub-band also to ensures that the embedded watermark retains better image quality. The QR code watermark is then embedded into HH2 by modifying the HH2 coefficients. Lastly, the watermarked document is obtained after applying the inverse DWT. As a result, the researcher's proposed idea can work well in every document image type and their idea are also robust towards various digital image watermarking attacks.

Huang et al. (2020) proposed the use of two watermarking types with the application of QR code. In this paper, the DCT is applied where it is the key component of image compression and there are two watermarks are embedded into the color images. The first watermark is the QR code that contains the desired copyright information and the second watermark is a binary random sequence. There are several attacks tested on the watermark image to check for the watermark robustness. The attack that they have applied to the watermarked color image is histogram equalization (HE) attack and JPEG compression attack. According to the attack simulation, it is found that the QR code is still readable even after the color image is applied with several attacks. This shows that the copyright information still remains in the QR code and will be visible to the user once the QR code is scanned. The proposed method has successfully created a robust watermarked and improved copyright protection mechanism where it can be used in other document-based such as text documents.

Arkah et al. (2019) proposed a solution for document authenticity. In their research, a QR code will be generated multiple which each will contains a digital signature of the document. The researchers used a color map as a digital signature. The digital signature is extracted from the color contains in the document. The extracted color then will go through some process to be a color map and it will be a digital signature of the document. Once the digital signature has been inserted into the

multiple QR codes, the QR code is then stamped to the document. As a result, the

According to Li et al. (2017), the application of QR code for the anti-counterfeit scheme is an effective method that can be utilized. The approach used by the researchers along with the QR code application is DWT-SVD. This approach can give a better image quality. In their research, the data about the copyright owner is produced in the form of an image. The image is then will be inserted into the QR code and lastly become a watermark to overcome the counterfeiting issue. As a result, it is found that this method still able to read copyright information after several attacks are applied. This shows that this method is resistant to some attacks.

proposed method can identify whether the document has been tampered with or not.

Saraswati et al. (2017) proposed QR Code watermarking with DWT and Counterlet Transform approach for authentication purposes. In their research, a logo or a watermark image is transformed into a binary image. The binary image is then will be embedded into the QR code image and produced a watermarked QR code image. The watermarked QR code image is produced in low quality but it is still in an acceptable quality as the QR reader can still read the QR code image. As a result, the watermarked QR image is still able to be read by the QR reader, and this idea able to perform authentication operations.

## UNIVERSITI TEKNIKAL MALAYSIA MELAKA

The analysis can be summarised in Table 2.2. In Table 2.2, the title, author, including technique, a summary of the paper, advantages, and disadvantages are listed. With this analysis, it is found that both techniques are suitable for this project.

| Title and Author                | Technique     | Summary                                     | Advantages                | Disadvantages          |
|---------------------------------|---------------|---------------------------------------------|---------------------------|------------------------|
| Hide and Seek: A New Way to     | Steganography | Apply a combination concept of              | • Provide a layer of      | • If the encryption    |
| Hide Encrypted Data in QR Code  |               | steganography and cryptography where a      | protection.               | system is revealed,    |
| Using the Concepts              |               | secret message is embedded into the QR      | • More on hiding an       | the steganography      |
| Steganography and Cryptography. | MALATSIA      | code. The QR code is then encrypted and     | information               | system will fail       |
| (Manimekalai and                | Š             | embedded once again in an image as another  |                           |                        |
| Bakkiyalakshmi, 2017)           |               | container.                                  |                           |                        |
| Secure QR-Code Based Message    | Steganography | 3-layered architecture is used where RSA is | • Provide some            | • The applied          |
| Sharing System Using            |               | used to encrypt a secret message, the       | protection on the         | steganography will     |
| Cryptography and Steganography. | <u>کہ =</u>   | encrypted message is embedded into a QR     | hidden message.           | fail if the encryption |
| (Mendhe, Gupta, and Sharma,     | Alle          | code and the QR code image will be covered  |                           | system is exposed      |
| 2018)                           | 1.1.1         | with a random initialized pixel image.      |                           |                        |
| A Survey On Novel Approach For  | Steganography | First, texture patterns and text            | New technology            | Information may loss   |
| Data Hiding Under Qr Code       |               | steganography is used to hide the data, and | • Better in data          | due to the changes in  |
| Using Visual Secret Sharing.    |               | then, a visual secret sharing (VSS) scheme  | concealment.              | the aspect ratio.      |
| (Ashwini et al., 2021).         | NIVERSIII     | is used to encode the secret QR code.       | • Better for data hiding. | • Unfamiliar scheme    |

 Table 2. 3: Summary of the QR code application in information security perspective

| Title and Author                | Technique    | Summary                                         | Advantages                                  | Disadvantages          |
|---------------------------------|--------------|-------------------------------------------------|---------------------------------------------|------------------------|
| A Blind Document image          | Watermarking | A QR code is embedded into a digital image      | • Almost impossible to                      | • Longer compression   |
| watermarking approach based on  |              | using a DWT approach. The original digital      | detect the invisible                        | time.                  |
| Discrete Wavelet Transform and  |              | image will go through the DWT process until     | watermark with naked                        | • A low compression    |
| QR code embedding.              |              | a watermarked document is obtained.             | eyes.                                       | rate may result in a   |
| (Dang et al., 2019).            | MALAYSI      | 4                                               |                                             | blurry image.          |
| Multi-Purpose Watermarking      | Watermarking | Two watermark type is embedded to a             | • Error correction of the                   | • The QR code might    |
| with                            |              | colored image. One is a QR code that            | QR code makes the                           | be exploited since the |
| QR Code Applications.           | •            | contains information about the copyright and    | QR code still readable.                     | simulation attack on   |
| (Huang et al., 2020)            |              | the second watermark is a binary random         | • Better for verifying                      | the QR code is not     |
|                                 | ۵.           | sequence. It is found that the QR code is still | the ownership.                              | tested.                |
|                                 | * SALV       | readable after several attacks are tested on    |                                             |                        |
|                                 | san          | the colored image and this proposed idea is     |                                             |                        |
| ف                               | Mo hun       | successful in protecting the image document.    | اونية م س                                   |                        |
| Research on Anti-counterfeiting | Watermarking | In their research, the data about the copyright | • Strong robustness.                        | • Complexity in        |
| Technology Based on QR Code     |              | owner is produced in the form of an image.      | • Able to protect                           | algorithm              |
| image Watermarking Algorithm    | NIVERSII     | The image is then will be inserted into the     | <ul> <li>Better for proofing the</li> </ul> |                        |
| (Li et al., 2017)               |              | QR code and lastly become a watermark to        | ownership and                               |                        |
|                                 |              | overcome the anti-counterfeiting issue.         | prevent counterfeiting                      |                        |

| Title and Author                | Technique    | Summary                                         | Advantages                 | Disadvantages       |
|---------------------------------|--------------|-------------------------------------------------|----------------------------|---------------------|
| Digital Color Documents         | Watermarking | Multiple QR code is generated which each        | • Better for alteration or | QR code simulation  |
| Authentication Using QR Code    |              | will contains a digital signature. The multiple | tampered detection.        | attack is not       |
| Based on Digital Watermarking.  |              | QR code is then stamped to the document         | Able to detect             | conducted.          |
| (Arkah et al.,2020)             |              | and as a result the proposed method able to     | document authenticity      |                     |
|                                 | MALAYSI.     | identify whether the document is authentic or   |                            |                     |
|                                 | Š            | not.                                            |                            |                     |
| Research on Anti-counterfeiting | Watermarking | In their research, the data about the copyright | Has strong                 | Complexity in       |
| Technology Based on QR Code     |              | owner is produced in the form of an image.      | robustness                 | algorithm           |
| image Watermarking Algorithm    |              | The image is then will be inserted into the     | • Able to protect          |                     |
| (Li et al., 2017)               | à. —         | QR code and lastly become a watermark to        | Better for proofing the    |                     |
| 0                               | S'AINO       | overcome the anti-counterfeiting issue.         | ownership and              |                     |
|                                 | 1.1          | 1 1 2 2 2                                       | prevent counterfeiting     |                     |
| QR Code Watermarking            | Watermarking | A logo or watermark image is transformed        | Able to prove              | The DWT approach    |
| Algorithm Based on DWT and      |              | into a binary image. The binary image is then   | authenticity               | degrades the QR     |
| Counterlet Transform for        | UN/EDOIT     | embedded into the QR code and becomes a         | BATTI ALCA                 | code image quality. |
| Authentication.                 | NIVERSI      | watermarked QR image. The watermarked           | MELAKA                     |                     |
| (Saraswati et al., 2017)        |              | QR image can be read by the QR reader even      |                            |                     |
|                                 |              | the visual quality is low.                      |                            |                     |

### 2.6 Proposed solution

Based on the related work, the suitable method for this project is watermarking and steganography technique. According to Mir and Khan (2020), an effective method for copyright protection is digital watermarking. Besides that, Li et al. (2017), Huang et al. (2020), Rhazlane et al. (2017), and Al-Haj and Barouqa (2017) also utter the same opinion. While Vyas and Dudul (2020) stated image steganography entails concealing secret information in a cover image so that it cannot be easily identified. Hence, a suitable technique to protect the material in the developed system is a watermarking and steganography technique. The steganography technique is chosen because it can be as another way to protect the ownership information in case the watermark image is removed. The image that will be used as a watermark is the QR code image which will contain the ownership information and information of the user who downloads the document and a UTeM's logo. The image that will be a steganography image is also the UTeM's logo but will be manipulated to contains the information as in the QR code image. In addition, the application of the QR code itself is the simplest to used and it is also reliable just for academic purposes. Just by using a smartphone, the ownership of the document can be proven.

# 2.7 Summary

This chapter describes details and related information of the technique to protect the digital document. Several techniques have been defined, the basic of the QR code has been explained, the challenges related to the online document has been discussed and an analysis of the document protection technique with the QR code application has been conducted. A proposed solution has been given based on previous research. The next chapter will discuss the methodology that is going to be used in this project.

### **CHAPTER 3: PROJECT METHODOLOGY**

## **3.1 Introduction**

Chapter 2 explained the document copyright protection, digital document, the protection technique, the basics of QR code with its process, analysis of the QR code application, and a proposed solution. In this chapter, the methodology of the project will be explained. The methodology describes the processes that are carried out in this project. The processes involved in this project are literature review, analysis, formulate hybrid copyright protection technique, embedded protection techniques into document, implementation, and testing. The milestones and Gantt chart of the project are also included in this chapter.

# 3.2 Methodology

A methodology is one of the important things in a project as it helps in what to do after one process is done. Table 3.1 shows the processes involved in the project.

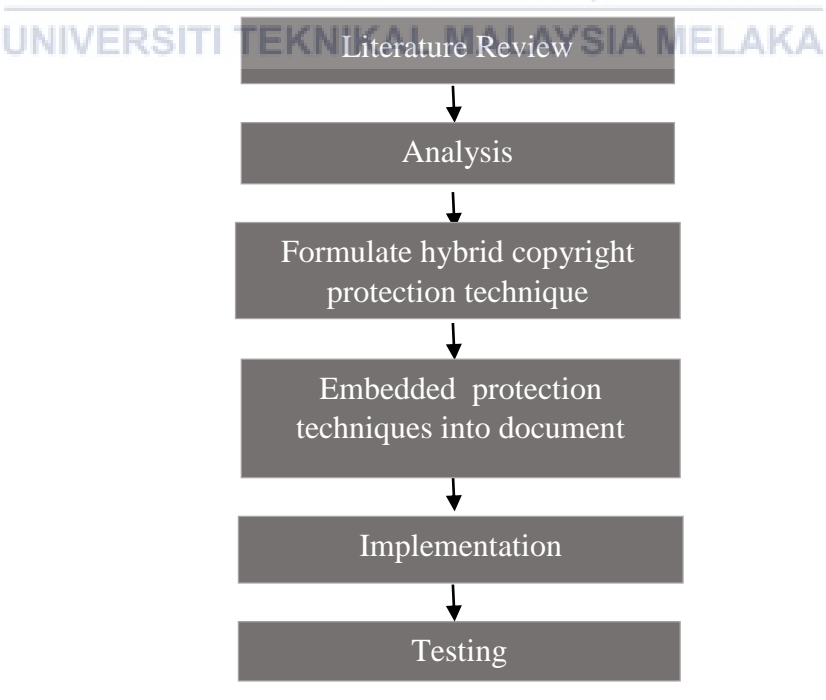

Figure 3. 1: Methodology

Figure 3.1 shows six processes to be carried out to complete this project. The processes are Literature Review, Analysis, Formulate hybrid copyright protection technique, Embedded protection techniques into document, Implementation, and Testing. The details of each of the processes are explained in the next section.

# 3.2.1 Literature Review

This is the initial activity and preparation for protecting copyright document. During this process, a literature review regarding this project title is conducted. Since this project is about document copyright protection, a study related to this matter is needed to get more knowledge on how and what the system should have in order to protect the digital document there. The protection technique such as watermarking and steganography technique, the properties of the QR code are also studied since it is the main module, even how the QR code can be generated, how the data can be converted to QR code, and many more are studied.

## 3.2.2 Analysis

In this process, all the gathered information in the literature review process is analyzed. The analysis that is conducted in this process is an analysis of the document copyright protection technique. During this analysis, it is found that there are three techniques that can be used for document protection which are Watermarking, Steganography, and Cryptography. The second analysis is the analysis of the Watermarking and Steganography technique with the QR code application. This analysis is conducted because the two stated techniques are the most technique that uses the QR code technology and during the analysis, it is found that both Watermarking and Steganography technique are the suitable technique to be used since its purpose is among the most related to this project.

## **3.2.3 Formulate Hybrid Protection Technique**

During this process, the QR code generator process, and inject the ownership information into an image has been designed. This include which user interface of the system that this module is going to be located, what is the required information that is going to be used in the module, how to generate the QR image and steganography image, where to saved the images, and how to pass the images to the next module.

### 3.2.4 Embedded Protection Techniques into document

This is another important process after formulating the QR code generator and injecting ownership information into an image. To make a document with a QR code image, steganography image and watermark image embedded within it, it first needs to be structured. There are several information that needed to be collected which are current user information who is downloading the document, for example, ID number, user name, and user email, material selected to download by the current user, for example, lecture note or lab sheet, material selected information and properties for example, the lecture note and lab sheet owner name, its source, width and size of the QR code image, steganography image and watermark image to embed into the selected material, position to locate the images, page to locate the images and where to stored the embedded material.

# 3.2.5 Implementation

In this activity, the implementation of the system module is conducted. A PHP programming language will be used to write the code and all the system modules are created including integrating the QR code generator module, inject ownership information into an image module and embedded the QR code image, watermark image and steganography image into the document module with the system. During this process, it is important to make sure all the systems function and integrated function works well without a problem to avoid problem occur later in the testing part.

## 3.2.6 Testing

In this activity, each module of the system will be tested. The success of generating the QR code image, generating the steganography image and embedding the generated QR code image, generated steganography image and watermark image into the digital document is tested to ensure that it works as planned. Testing with several parameters is also performed.

# 3.3 Project Schedule and Milestone

In this section, the project schedule and milestone has been made to ensure the project can be done before the due date arrived. These two items help to organize the project, helps in ensuring the project progress is still on track, and ensure the project can be completed within time. Table 3.1 shows the Gantt chart.

and the first second

# 3.3.1 Gantt Chart

|                                                  | MAL                             | AYS | 14 |    |    | Tab | le 3. | 1: 0 | Fant | t ch | art |        |      |    |    |     |    |    |    |    |    |    |    |
|--------------------------------------------------|---------------------------------|-----|----|----|----|-----|-------|------|------|------|-----|--------|------|----|----|-----|----|----|----|----|----|----|----|
| Activity/Week                                    | S                               | 1   | 2  | 3  | 4  | 5   | 6     | 7    | 8    | 9    | 10  | 11     | 12   | 13 | 14 | 15  | 16 | 17 | 18 | 19 | 20 | 21 | 22 |
| Literature Review<br>i. Literature review        | about document                  |     |    |    | KA |     |       |      |      |      |     | 7      |      |    |    |     |    |    |    |    |    |    |    |
| copyright protection                             | on<br>about QR code             |     |    |    |    |     |       |      |      |      |     |        |      |    |    | 1   |    |    |    |    |    |    |    |
| Analysis<br>i. Research about d                  | ocument copyright               | III | 1  | -  | -  |     |       |      | /    |      |     |        |      |    |    |     |    |    |    |    |    |    |    |
| ii. Research about QI                            | ue. الملاكة<br>R code.          | -   |    | 0  | J  |     |       | 2.   | _    |      | 2.  | ,<br>( | 5.   |    | V  | يو. | 29 |    |    |    |    |    |    |
| i. Design system arc                             | hitecture.                      | SI  | П  | TE | εĸ | NI  | K/    | ٩L   | M    | A    | LA  | Y      | SI.A | N  | E  | _A  | K/ | 1  |    |    |    |    |    |
| ii. Design user interfa<br>iii. Design QR Code ( | ace & ERD<br>Generator process. |     |    |    |    |     |       |      |      |      |     |        |      |    |    |     |    |    |    |    |    |    |    |
| iv. Design Inject owno                           | ership into an image            |     |    |    |    |     |       |      |      |      |     |        |      |    |    |     |    |    |    |    |    |    |    |

27

| Activity/Week                            | 1  | 2  | 3  | 4  | 5  | 6 | 7  | 8 | 9 | 10 | 11  | 12   | 13     | 14 | 15 | 16 | 17 | 18 | 19 | 20 | 21 | 22 |
|------------------------------------------|----|----|----|----|----|---|----|---|---|----|-----|------|--------|----|----|----|----|----|----|----|----|----|
| Design                                   |    |    |    |    |    |   |    |   |   |    |     |      |        |    |    |    |    |    |    |    |    |    |
| v. Design QR Code Image,                 |    |    |    |    |    |   |    |   |   |    |     |      |        |    |    |    |    |    |    |    |    |    |
| Steganography image and watermark        |    |    |    |    |    |   |    |   |   |    |     |      |        |    |    |    |    |    |    |    |    |    |
| image Embedded with Document             |    |    |    |    |    |   |    |   |   |    |     |      |        |    |    |    |    |    |    |    |    |    |
| process.                                 | YS | 14 |    |    |    |   |    |   |   |    |     |      |        |    |    |    |    |    |    |    |    |    |
| Implementation                           |    |    | 10 |    |    |   |    |   |   |    |     |      |        |    |    |    |    |    |    |    |    |    |
| i. Develop the QR code image             |    |    |    | 7. |    |   |    |   |   |    |     |      |        |    |    |    |    |    |    |    |    |    |
| generator                                | -  |    |    | P  |    |   |    |   |   |    | 1   |      |        |    |    |    |    |    |    |    |    |    |
| ii. Develop the steganography image      |    |    |    |    |    |   |    |   |   |    | 1   |      |        |    | V. | 1  |    |    |    |    |    |    |
| generator                                |    |    |    |    |    |   | -  |   |   |    |     | 1    | 7      |    | 1  |    |    |    |    |    |    |    |
| iii. Integrate QR code generator module, |    |    |    |    |    |   | -  | 1 |   |    |     |      |        |    |    |    |    |    |    |    |    |    |
| steganography image generator            | -  |    |    | _  |    |   |    |   |   |    |     |      |        |    |    |    |    |    |    |    |    |    |
| module with embed the images into        |    |    |    | 1  | /  |   |    | < | Ĺ | _  |     |      |        |    | +  | •  | 1  |    |    |    |    |    |
| document module                          |    |    | 1  | 5  |    |   |    |   |   | 2. | ° ( | 5.   | للمركب | V  | 9  | 29 | 1  |    |    |    |    |    |
| Testing                                  |    |    |    |    |    |   |    |   |   |    |     |      |        |    |    |    | -  |    |    |    |    |    |
| i. Conduct testing on QR image VER       | SI | TL | TE | ξK | NI | K | AL | N | A | LA | Y   | 51,A | N N    | IE | _A | K  | ٩. |    |    |    |    |    |
| generator.                               |    |    |    |    |    |   |    |   |   |    |     |      |        |    |    |    |    |    |    |    |    |    |
| ii. Verify the success of embedding the  |    |    |    |    |    |   |    |   |   |    |     |      |        |    |    |    |    |    |    |    |    |    |
| generated QR image with a                |    |    |    |    |    |   |    |   |   |    |     |      |        |    |    |    |    |    |    |    |    |    |
| document.                                |    |    |    |    |    |   |    |   |   |    |     |      |        |    |    |    |    |    |    |    |    |    |
|                                          | 1  | 1  | 1  | 1  | 1  | 1 | 1  | 1 | 1 | 1  | 1   | 1    | 1      | 1  | 1  | 1  | 1  |    |    |    |    | A  |

| Activity/Week                               | 1   | 2                                        | 3  | 4  | 5  | 6 | 7  | 8 | 9 | 10 | 11 | 12   | 13  | 14  | 15  | 16 | 17 | 18 | 19 | 20 | 21 | 22 |
|---------------------------------------------|-----|------------------------------------------|----|----|----|---|----|---|---|----|----|------|-----|-----|-----|----|----|----|----|----|----|----|
| Testing                                     |     |                                          |    |    |    |   |    |   |   |    |    |      |     |     |     |    |    |    |    |    |    |    |
| iii. Verify the accuracy of the data in the |     |                                          |    |    |    |   |    |   |   |    |    |      |     |     |     |    |    |    |    |    |    |    |
| QR code.                                    |     |                                          |    |    |    |   |    |   |   |    |    |      |     |     |     |    |    |    |    |    |    |    |
| iv. Conduct testing on Steganography        |     |                                          |    |    |    |   |    |   |   |    |    |      |     |     |     |    |    |    |    |    |    |    |
| image generator.                            | AYS | 4                                        |    |    |    |   |    |   |   |    |    |      |     |     |     |    |    |    |    |    |    |    |
| v. Verify the success of embedding the      |     |                                          | 8  |    |    |   |    |   |   |    |    |      |     |     |     |    |    |    |    |    |    |    |
| generated steganography image with          |     |                                          |    | 1  |    |   |    |   |   |    |    |      |     |     |     |    |    |    |    |    |    |    |
| a document.                                 |     |                                          |    | Þ  |    |   |    |   |   |    | 1  |      |     |     |     |    |    |    |    |    |    |    |
| vi. Verify the accuracy of the data in the  |     |                                          |    |    |    |   |    |   |   |    |    | -    |     |     | V.  |    |    |    |    |    |    |    |
| steganography image                         |     |                                          |    |    |    |   |    |   |   |    |    |      |     |     | 1   |    |    |    |    |    |    |    |
| vii. Verify the success of embedding the    |     |                                          |    |    |    |   | -  | 1 |   | -  |    |      | 1   |     | _   |    |    |    |    |    |    |    |
| UTeM's image as watermark with a            |     |                                          |    | -  |    |   |    |   |   |    |    |      |     |     |     |    |    |    |    |    |    |    |
| document                                    |     |                                          |    | 1  | 1  |   |    | 4 | - |    |    | . e. |     |     | ÷., | •  |    |    |    |    |    |    |
| Report & Presentation                       |     | an an an an an an an an an an an an an a | (  | 5  |    |   |    |   |   |    |    | 5.   |     | V   | 7,  | 2  |    |    |    |    |    |    |
| i. Produce a final report.                  |     |                                          |    |    |    |   |    |   |   |    |    |      |     |     |     |    |    |    |    |    |    |    |
| ii. Present the developed project.          | SI  | П                                        | TE | ŧΚ | NI | K | AL | M | A | LA | Y  | SI/  | N N | IEI | _A  | K/ | ۸. |    |    |    |    |    |
| iii. Produce a logbook.                     |     |                                          |    |    |    |   |    |   |   |    |    |      |     |     |     |    |    |    |    |    |    |    |

# 3.3.2 Milestone

Milestone is used to observing and managing the project from the beginning until the end of the project. Table 3.2 shows the milestones for this project.

| Activity                                 | Output             | <b>Completion Date</b> |
|------------------------------------------|--------------------|------------------------|
| Literature Review                        | Literature review  | Week 2                 |
| • Find and study for related work on the |                    | (22 March 2021)        |
| document copyright protection and        |                    |                        |
| QR code                                  |                    |                        |
| Analysis                                 | Identify suitable  | Week 4                 |
| • Research about document copyright      | document copyright | (5 April 2021)         |
| protection technique.                    | protection         |                        |
| • Research about QR code.                | technique          |                        |
| Design                                   | QR generator       | Week 7                 |
| • Design a user interface, database      | process design,    | (26 April 2021)        |
| • Design QR code & steganography         | Steganography      |                        |
| image generator                          | image generator    |                        |
| • Formulate QR Code &                    | process design,    | اونية                  |
| steganography image Generator            | Embed QR image,    | 1.1                    |
| • Identify required information to       | steganography ME   | AKA                    |
| generate the QR code &                   | image and          |                        |
| steganography image                      | watermark image to |                        |
| • Design embedding images to             | document process   |                        |
| document                                 | design             |                        |
| • Identify required information to       |                    |                        |
| embed QR code & steganography            |                    |                        |
| image to the document                    |                    |                        |
| • Structure the images to be embedded    |                    |                        |
| into the document                        |                    |                        |

 Table 3. 2: Project Milestone

| Activity                                                | Output               | <b>Completion Date</b> |
|---------------------------------------------------------|----------------------|------------------------|
| Implementation                                          | Development of the   | Week 20                |
| <ul> <li>Develop prototype system</li> </ul>            | module in the        | (27 August 2021)       |
| • Integrate the QR generator with the                   | system               |                        |
| system                                                  |                      |                        |
| • Integrate the steganography image                     |                      |                        |
| generator with the system                               |                      |                        |
| • Integrate the generated QR code                       |                      |                        |
| image, steganography image and                          |                      |                        |
| watermark image with the document                       |                      |                        |
| in the system                                           |                      |                        |
| Testing                                                 | QR code image,       | Week 21                |
| • Successfulness to generate the QR                     | steganography        | (3 September           |
| code                                                    | image and            | 2021)                  |
| • Successfulness to generate the                        | watermark image      |                        |
| steganography image                                     | embedded into        |                        |
| <ul> <li>Successfulness to embed the QR code</li> </ul> | document, readable   |                        |
| image, steganography image and                          | QR code,             | avel                   |
| watermark image into the document                       | successfully extract | 5.0                    |
| • Accuracy of the information in the                    | steganography        | AKA                    |
| QR code and steganography image                         | image                |                        |

# 3.4 Summary

This chapter explains in detail the methodology used to implement the project. The activity by activity method is used as this project's methodology because it is the simplest and easiest to understand. The methodology includes six processes which are literature review, analysis, formulate hybrid protection tehcniques, embedded protection techniques into document, implementation, and testing. Lastly, the project milestones and Gantt chart are also included which show the timeline of this project. In the next chapter, the design for this project will be explained.

## **CHAPTER 4: ANALYSIS AND DESIGN**

### 4.1 Introduction

Chapter 3 describes the processes that are carried out in this project. Among the processes are literature review, analysis, formulate hybrid protection technique, embedded protection technique into document, implementation, and testing. Milestone and Gantt Chart are also included as it help in organizing the project. This chapter describes the plan and acts as a guideline before starting the project. It shows the design and requirements needed to develop the system module. This chapter contains software requirements, hardware requirements, system architecture, some of user interfaces design in the system, entity relationship diagram (ERD) design, QR code generator process design with details, steganography image generator process design with details and embedded images into document process design with details.

# 4.2 Requirement SITI TEKNIKAL MALAYSIA MELAKA

The requirement is vital to be gathered before starting the system development as it is the process of determining what the system needs in order to successfully develop it. There are two requirements part, which are software requirement and hardware requirement. The next subsection will describe these two requirements.

### 4.2.1 Software Requirement

There is some software needed to be used in the project development. The main software used are VScode for code writing, MySQL as a database of the system and Google Chrome as a place to view the output or find errors during the code writing. Table 4.1 shows the list of software used and its description.

| Software                                                                                                    | Description                                                       |
|----------------------------------------------------------------------------------------------------|-------------------------------------------------------------------|
| Microsoft Windows                                                                                                    | Windows is one of the operating system that are commonly          |
| 7 Operating System                                                                                                    | used by computer users as the user interface makes it easy to     |
|                                                                                                    | use no matter what type of computer the user are using.           |
| Microsoft Word                                                                                                    | Microsoft word is a software used for writing a report for this   |
| 2016                                                                                                    | project.                                                          |
| Draw.io                                                                                                    | Draw.io is a software used to design a module of the system,      |
|                                                                                                    | entity relationship diagram, system architecture, flowchart and   |
|                                                                                                    | other several diagram.                                            |
| Pencil                                                                                                    | Pencil is an open source software that is used to design logical  |
| MALAY                                                                                                    | user interface for the system.                                    |
| Laragon                                                                                                    | Laragon is an open source software consisting Apache web          |
| EK                                                                                                    | server, MySQL database and PHP interpreters.                      |
| Visual Studio Code                                                                                                    | VScode is a free source code editor software that is use to write |
| and the second second sec | the code for the system.                                          |
| Google Chrome                                                                                                    | Google Chrome is a browser to view the output or user interface   |
| سا ملاك                                                                                                    | of the code from VScode.                                          |
| QR Reader                                                                                                    | QR Reader is a software downloaded in mobile phone to read        |
| UNIVERSI                                                                                                    | the QR image embedded in the document.                            |

Table 4. 1: The list of software used with the description

# 4.2.2 Hardware Requirement

Apart from that, hardware requirement is also needed to be gathered to ensure that it is compatible with the software listed in Table 4.1. Table 4.2 shows the hardware used for this project and its description.

| <b>Table 4. 2:</b> | The list of | hardware used | with | the description |
|--------------------|-------------|---------------|------|-----------------|
|--------------------|-------------|---------------|------|-----------------|

| Hardware | Specs                                |
|----------|--------------------------------------|
| Laptop   | • Intel Core i3 2.13GHz              |
|          | • 4GB RAM                            |
|          | • Windows 7 x64-bit Operating System |

| Hardware | Specs                                                     |
|----------|-----------------------------------------------------------|
| Mobile   | • Octa-core (4×2.3 GHz Cortex-A53 & 4×1.8 GHz Cortex-A53) |
| Phone    | • 3GB RAM                                                 |
|          | • Android 8.1.0                                           |

# 4.3 System Architecture Design

System architecture design provides a view on where the modules are located. There are three main modules in this project which are a QR code generator, steganography image generator and embedded images into a document. The architecture is illustrated in Figure 4.1.

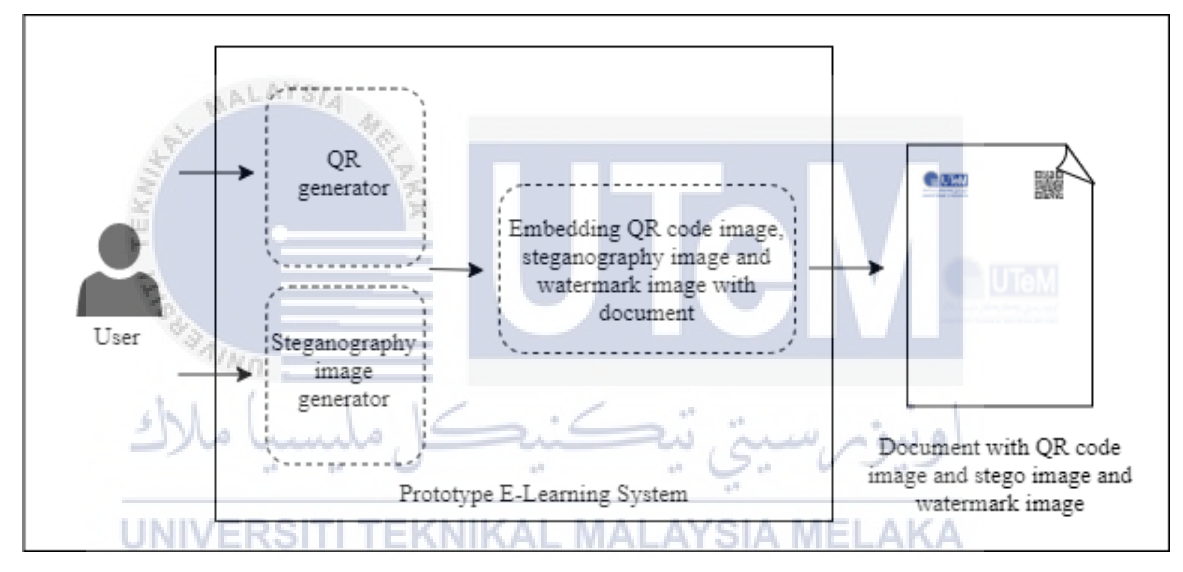

Figure 4. 1: System Architecture

Figure 4.1 shows the overview of the document with QR code image, steganography image and watermark image embedded within it is produced. Before the system proceeds to the two image generator module and the embedded module, the user first needs to login into the system. After the user has the right to access the system, the user can do anything there such as download lecture notes, lab sheets and submit an assignment. The flowchart is shown in Figure 4.2.

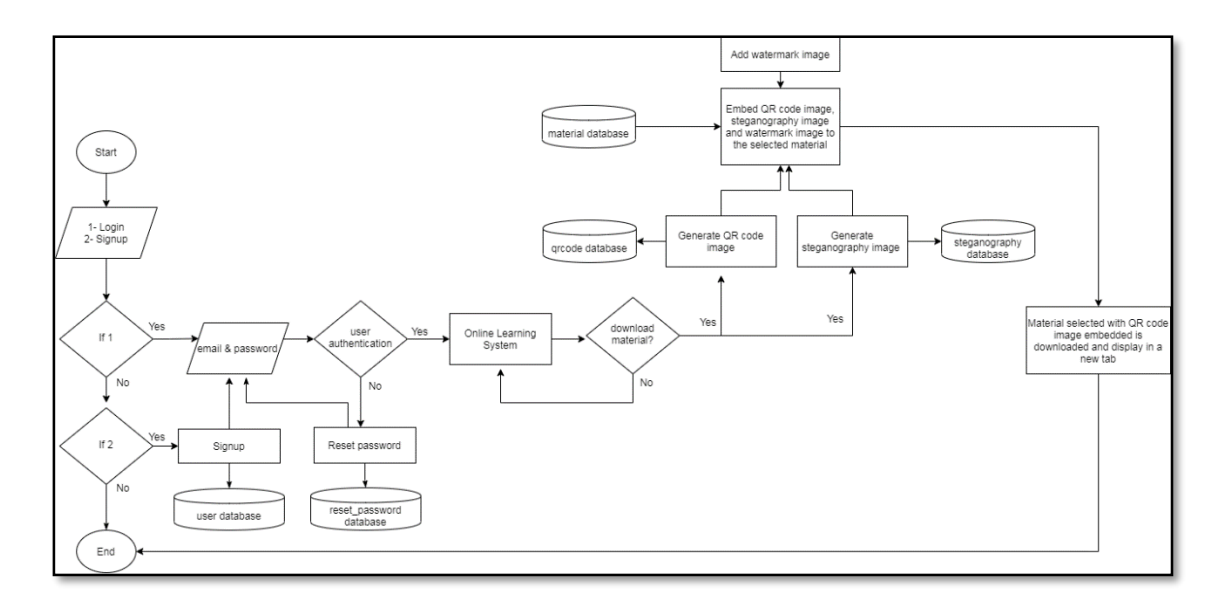

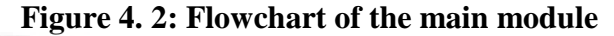

Figure 4.2 shows the flowchart of the main module. The QR code generator and steganography image generator will be triggered once the user clicks any material that can be downloaded from the system. The QR code generator will generate the QR code image, the steganography image generator will generate the steganography image and then the program will compress the generated images with one watermark image into the selected document. As a result, the user will download the material that contains the three images stated. The "System" in Figure 4.1 is referred to the interface as in Figure 4.3, Figure 4.4, and Figure 4.5. It displays some of the user interfaces where the user can download the material.

|   | Student submission status |                    |                 |                   |              |  |  |  |
|---|---------------------------|--------------------|-----------------|-------------------|--------------|--|--|--|
| l |                           | Dashboard          |                 |                   |              |  |  |  |
|   |                           | STUDENT SUBMISSION |                 |                   |              |  |  |  |
| l |                           | Name               | Email           | Submission status | Filename     |  |  |  |
| L | Navigation bar            | Muhammad Abu Bakar | abu@student.com | submitted         | lab1_abu.pdf |  |  |  |
| L |                           | Student 2          | matric2         | None              |              |  |  |  |
|   |                           | Student 3          | matric3         | None              |              |  |  |  |
|   |                           | Student 4          | matric4         | None              |              |  |  |  |

Figure 4. 3: User interface of view student assignment submission

Figure 4.3 shows the user interface of student assignment submission on the lecturer side. Every student assignment file that is uploaded to the system can be seen by their lecturer.

| Dashboard      |                                    |                            |  |  |  |  |
|----------------|------------------------------------|----------------------------|--|--|--|--|
|                | BITS 3212<br>WATERMARKIN<br>Week 1 | G AND STEGANOGRAPHY        |  |  |  |  |
|                | SUBMISSION STATUS                  |                            |  |  |  |  |
| Navigation bar | Title:                             | Lab Assestment 1           |  |  |  |  |
|                | Description:                       | Please submit today.       |  |  |  |  |
|                | Due date::                         | 23 July 2020               |  |  |  |  |
|                | Lab Material:                      | Lab_sheet1.pdf             |  |  |  |  |
|                | Student file:                      | Lab1_B031820019.pdf        |  |  |  |  |
|                | Status:                            | Submitted                  |  |  |  |  |
| AL MALAYSIA    | Edit Su                            | bmission Remove Submission |  |  |  |  |

Figure 4. 4: User interface of student assignment submission

Figure 4.4 shows the user interface where student can submit their assignment. In this user interface, the student can download the lab sheet file and after students submit their assignment file, their file also can be downloaded by themself.

| Subject content | 4 <sup>8</sup>                              |
|-----------------|---------------------------------------------|
| JNIVERSITI T    | EKNIKAL <sup>Dashboard</sup> LAYSIA MELAKA  |
|                 | BITS 3212<br>WATERMARKING AND STEGANOGRAPHY |
|                 | Lecture Week 1                              |
| Navigation bar  | material 1<br>material 2                    |
|                 | Lab Week 1                                  |
|                 | Lab Submission View                         |
|                 |                                             |
|                 |                                             |

Figure 4. 5: User interface that contains lecture note and lab sheet

Figure 4.5 shows the user interface of lecture notes and lab sheets where the user can download. Figure 4.3, Figure 4.4, and Figure 4.5 indicate where the three modules as illustrated in Figure 4.1 are located. In addition, the entity-relationship diagram (ERD) of the system is designed and shown in Figure 4.6.

|                                              | project submit_submission                                    |                            | v 💿 project submission             |
|----------------------------------------------|--------------------------------------------------------------|----------------------------|------------------------------------|
|                                              | <pre>     ss_id : int(11) </pre>                             |                            | submission_id : int(11)            |
|                                              | user_id : int(11)                                            |                            | user_id : int(11)                  |
|                                              | # submission_id : int(11)                                    |                            | # subject_id : int(11)             |
|                                              | submit_date : datetime                                       |                            | submission_name : varchar(255)     |
|                                              | submit_material : varchar(255)                               |                            | submission_desc : varchar(200)     |
|                                              | ③ submission_status : varchar(255)                           |                            | submission_duedate : datetime      |
|                                              |                                                              |                            | submission_location : varchar(255) |
| v 💿 project grcode                           |                                                              | L                          |                                    |
| <pre>g qr_id : int(11)</pre>                 |                                                              |                            |                                    |
| # user_id : int(11)                          | 🔽 💿 project user                                             | project enrollment         | v o project subject                |
| <pre>g qr_location : varchar(200)</pre>      | 🔋 user_id : int(11)                                          | ment_id : int(11)          | subject id : int(11)               |
| /                                            | # role_id : int(11)                                          | id : int(11)               | subject name : varchar(100)        |
|                                              | matrix_no : varchar(10) # subject                            | st_id : int(11) 🔪 🎽        | subject code : varchar(9)          |
| v rolo id : int(11)                          | <ul> <li>user_email : varchar(100)</li> <li>date_</li> </ul> | of_enrollment : datetime   | subject_description : varchar(500) |
| grote_id : int(in)                           | user_password : varchar(100)                                 |                            |                                    |
| o user_role : enum(lecturer, student, admin) | user_name : varchar(100)                                     |                            |                                    |
|                                              | user_gender : enum('male', 'female')                         | roject lecturer_material   |                                    |
| project password_reset                       | user_contact_no : varchar(11)  lec_ma                        | aterial_id : int(11)       |                                    |
| <pre> password_reset_id : int(11) </pre>     | user_status : varchar(255)     user_i                        | d : int(11)                |                                    |
| password_reset_email : text                  | # subject                                                    | t_id : int(11)             |                                    |
| @ password_reset_token : longtext            | @ materi                                                     | al_name : varchar(255)     |                                    |
| password_reset_expires : datetime            | @ materi                                                     | al_location : varchar(255) |                                    |
| 12                                           | 1                                                            |                            |                                    |
| 1.0                                          |                                                              |                            |                                    |

# Figure 4. 6: ERD of the system

Figure 4.6 shows the database to store the data used for this project and the relationship between each entity. In the next section, the details of the main module will be explained.

# 4.4 QR Code Generator Design KAL MALAYSIA MELAKA

In this section, the design of the QR code is discussed. There are eight processes in this design which are data input, analyzing input data, data encoding, creating error correction codewords, structuring final data, converting block into QR matrix, apply mask pattern, apply version and format information as shown in Figure 4.7.

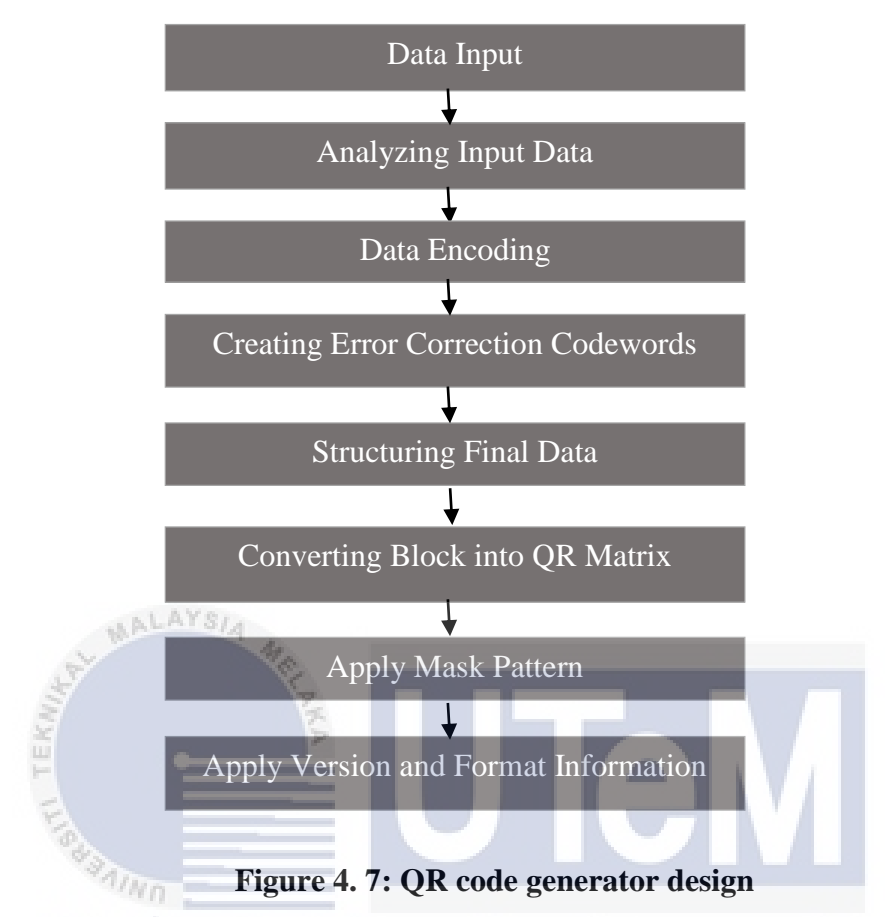

Figure 4.7 shows the QR code generator design. These eight processes are the processes in generating the QR code image. In the next subsection, the details of each of the processes will be discussed.

### 4.4.1 Data Input

Data input here means the information that has been gathered either from the system or from the program. The information gathered from the system is the material choose by the user, for example, lecture note, lab sheet, or the user's assignment document. Other informations are the user name, user matrix number, user email, owner of the downloaded document, and source of the downloaded document. While the information gathered from the program is error correction capability (ECC) level which are either level low, medium, quartile, or high, then, pixel size and frame size. The pseudocode for inserting required input data is shown in Table 4.3:

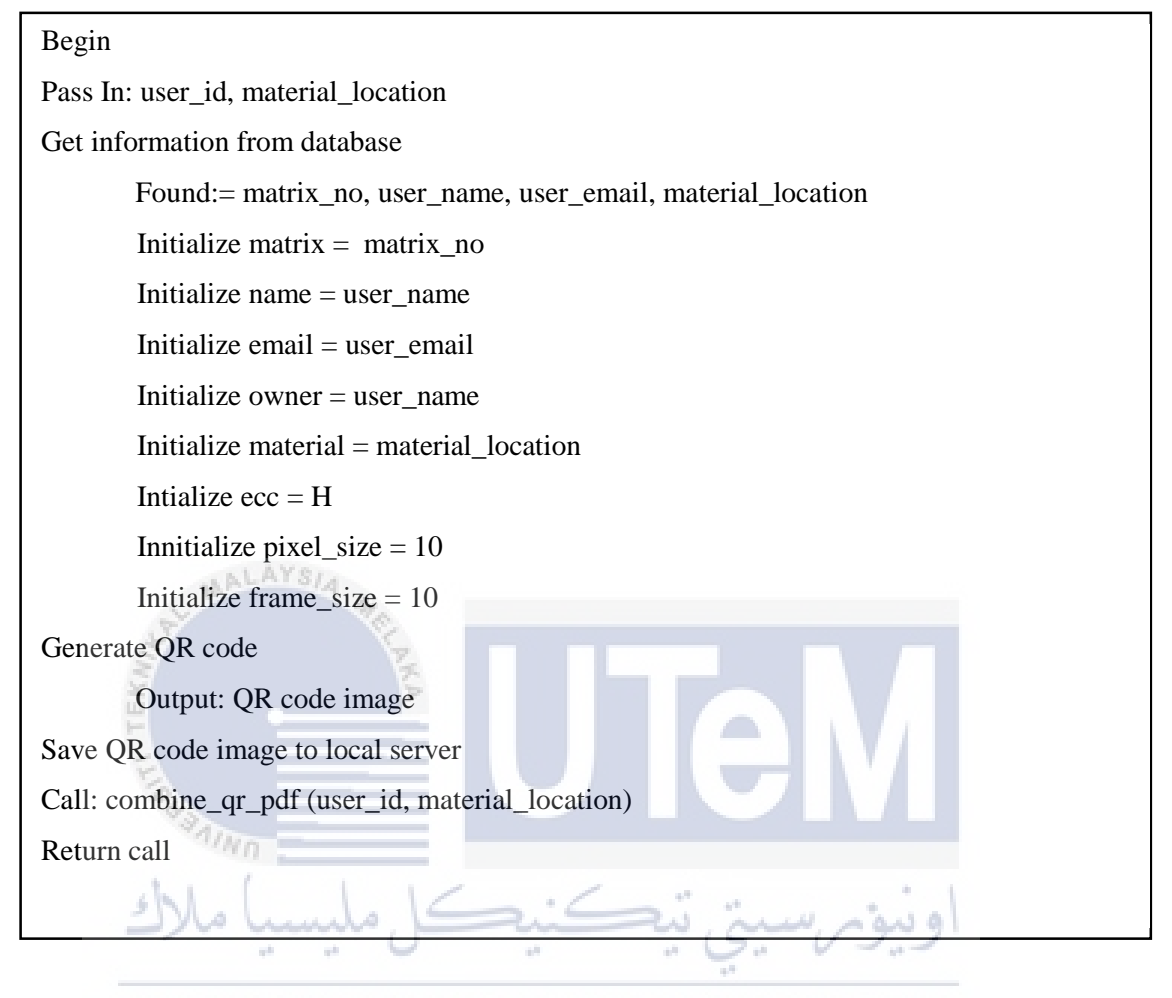

Table 4.3: Pseudocode for inserting required information into the QR code

# UNIVERSITI TEKNIKAL MALAYSIA MELAKA

# 4.4.2 Analyzing Input Data

During this process, the input data type from the previous process is being analyzed. There are several data types available which are numeric, alphanumeric, byte, and kanji. If the input data consist of digit numbers, for example (0-9) only, the data type is considered numeric. If the input data consist of space, number, symbol, and characters it is considered alphanumeric. For alphanumeric data type, each character has its value, for example, for character A, the value is 10. The alphanumeric value is shown in Table 4.4.

 Table 4. 4: Alphanumeric table

| Char | Code | Char | Code |
|------|------|------|------|
| 0    | 0    | Ν    | 23   |
| 1    | 1    | 0    | 24   |

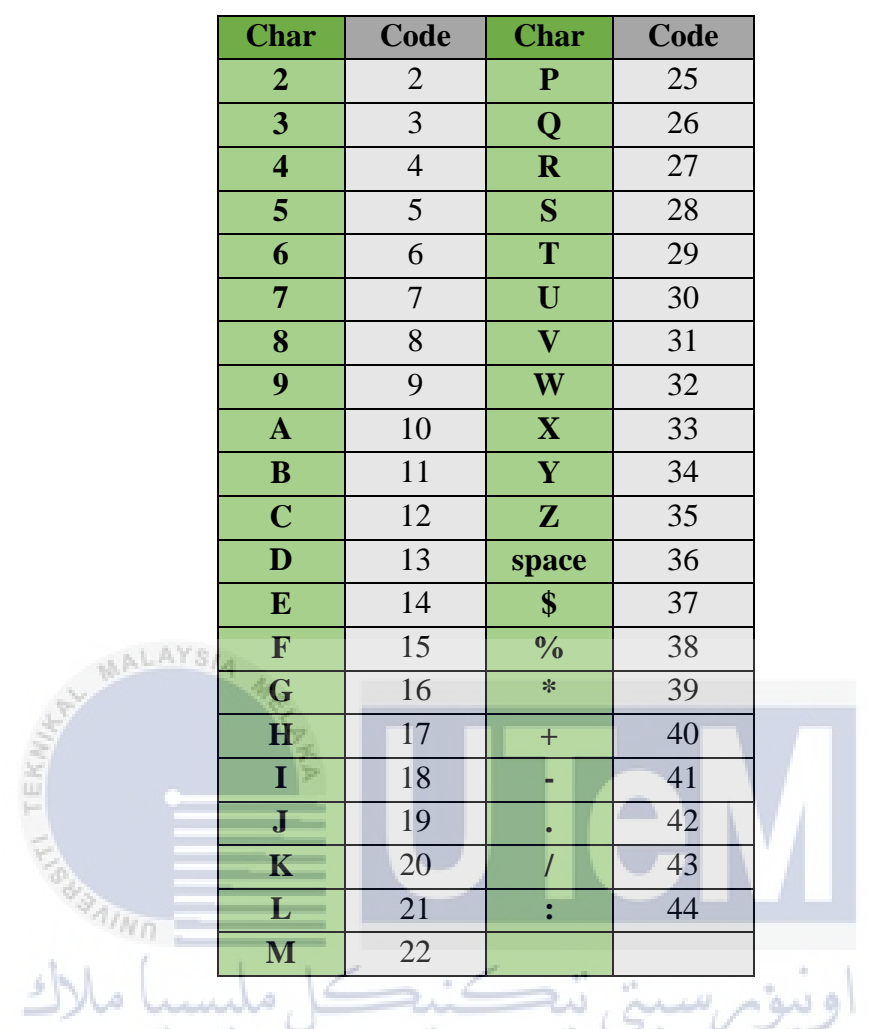

If there is no character found in Table 4.4, for example, lowercase (\_) it is considered used the byte data type. If the input data contains Japanese or Kanji characters, the data type will be Kanji. After analyzing the data, it then will go through the next process.

# 4.4.3 Data Encoding

In this process, the input data that has been analyzed will be encoded. The input data will be transformed into a string of bits according to the respective data type. Before encoding the input data, the program first will identify the ECC level. The ECC level is important as it is the capability for the QR code to be restored if the code is damaged. There are four levels which are high (H), quartile (Q), medium (M), and low (L). According to Lotlikar et. al. (2013) the higher the level of the ECC, the lesser the storage capacity to store the data. Table 4.5 shows the percentage of the damaged QR code that can be restored for each level of the ECC.

| ECC Level | Percentage can Restored Data |
|-----------|------------------------------|
| Level L   | About 7%                     |
| Level M   | About 15%                    |
| Level Q   | About 25%                    |
| Level H   | About 30%                    |

 Table 4. 5: ECC level (Denso Wave Incorporated, 2021)

The ECC level has been determined in the input data process. Based on this project, the information that is going to be stored in the QR code is only consists of user id, user name, user matrix number, user email, name of the document owner, download date, downloaded by and document source. In this project, level H is the best ECC level to use as it can result faster scanning.

After that, the smallest version of the QR code also has been determined in this process. It is determined by calculate the encoded input data and combine with the ECC level. The result of the calculation will show the smallest version that the encoded data can be inserted in the QR code. For example, the input data is 'NAME: FATIN', this phrase has 11 characters and it is encoded with level L of ECC, so the capacity and the version in Table 4.6 will show Version 1 as its smallest version which the capacity for the QR code. Each version has its own capacity and modules. Table 4.6 shows some of the QR code versions with their maximum allowable capacity.

Table 4. 6: QR code version with maximum allowable capacity (Denso wave

**Incorporated**, 2021)

| Version | Modules | ECC   | Numeric | Alphanumeric | Byte | Kanji |
|---------|---------|-------|---------|--------------|------|-------|
|         |         | level |         |              |      |       |
| 1       | 21x21   | L     | 41      | 25           | 17   | 10    |
|         |         | М     | 34      | 20           | 14   | 8     |
|         |         | Q     | 27      | 16           | 11   | 7     |
|         |         | Н     | 17      | 10           | 7    | 4     |

| Version | Modules | ECC   | Numeric | Alphanumeric | Byte | Kanji |
|---------|---------|-------|---------|--------------|------|-------|
|         |         | level |         |              |      |       |
| 2       | 25x25   | L     | 77      | 47           | 32   | 20    |
|         |         | М     | 63      | 38           | 26   | 16    |
|         |         | Q     | 48      | 29           | 20   | 12    |
|         |         | Н     | 34      | 20           | 14   | 8     |
| 3       | 29x29   | L     | 127     | 77           | 53   | 32    |
|         |         | М     | 101     | 61           | 42   | 26    |
|         |         | Q     | 77      | 47           | 32   | 20    |
|         |         | Н     | 58      | 35           | 24   | 15    |

The next process is determining the mode indicator. Each data type has its mode indicator. For instance, Numeric is indicated as 0001, Alphanumeric is 0010, Byte is 0100 and Kanji is 1000. From the example, the phrase 'NAME: FATIN', has the **indicator mode** of **0010** because the data type is alphanumeric. This indicator mode will be added to the start of the encoded data. Table 4.7 shows the indicator mode for the respective data type.

Table 4. 7: Indicator mode for respective data type (Denso wave Incorporated,

| shi        | 2            | 2021)          |       |
|------------|--------------|----------------|-------|
| يسب مارك   | Data type    | Indicator Mode | ويبوم |
| UNIVERSITI | Numeric      | MALAUSIA MI    | ELAKA |
|            | Alphanumeric | 0010           |       |
|            | Byte         | 0100           |       |
|            | Kanji        | 1000           |       |

After the indicator mode is determined, the next item that needs to be determined is the character count indicator. The character count indicator is added after the mode indicator is being determined. In this process, the characters counting will start from the original input data and then convert it into binary. The character count indicator's length is based on the encoding type and the QR code version used. For example, from the same phrase, '**NAME: FATIN'** which consists of 11 characters with QR code version 1 and encoding data type alphanumeric, then the character count indicator must have a length of 9 bits. The 11 characters need to be converted into binary which becomes 1011. To make it fits in the length of 9 bits, it will become 000001011 which the 0s will be filled on the left side if the binary is not enough 9 bits. This character count indicator result will be added after the mode indicator which will be 0010 000001011. Table 4.8 shows the character count indicator according to the version and data type.

|     | Version                       | Data type    | Character count indicator |  |
|-----|-------------------------------|--------------|---------------------------|--|
| ĺ   | _                             | Numeric      | 10 bits                   |  |
|     | 1 - 9                         | Alphanumeric | 9 bits                    |  |
|     |                               | Byte         | 8 bits                    |  |
|     | Kanji                         |              | 8 bits                    |  |
|     | MALAYS/A                      | Numeric      | 12 bits                   |  |
| -   | 10 - 26                       | Alphanumeric | 11 bits                   |  |
| EKA |                               | Byte         | 16 bits                   |  |
| 1   |                               | Kanji        | 10 bits                   |  |
|     | e                             | Numeric      | 14 bits                   |  |
|     | 27 - 40                       | Alphanumeric | 13 bits                   |  |
| 5   | Juni all                      | Byte         | 16 bits                   |  |
|     | 4 <sup>8</sup> 4 <sup>8</sup> | Kanji        | 12 bits                   |  |
| UÌ  | VIVERSITI                     | TEKNIKAL MA  | ALAYSIA MELAKA            |  |

 Table 4. 8: Character count indicator according to the version and data type

 (Thonky, 2021)

After the character count indicator has been determined, the input data then will be encoded according to the selected data type encoding. In the encoding process, the input data will be breaks up into pairs. The example is shown in Table 4.9.

Table 4. 9: Break phrase into pairs

| Phrase      | Phrase in pairs |    |         |    |    |   |
|-------------|-----------------|----|---------|----|----|---|
| NAME: FATIN | NA              | ME | : SPACE | FA | ΤI | Ν |

To begin the encoding calculation, each of the characters first is converted into code according to the alphanumeric table (because the data type is alphanumeric). Then, for the calculation, the first character will be multiplying with 45 and add with the second code. The result of the calculation is in decimal then convert it into binary. If the phrase or the input data is odd, the character will be converted into a 6-bit binary (in the example the

odd character is the last N). The calculation on how the data is being encoded is shown in Table 4.10.

|             | Phrase in pairs |            |             |            |             |        |  |
|-------------|-----------------|------------|-------------|------------|-------------|--------|--|
| Character   | N A             | M E        | : SPACE     | F A        | ΤΙ          | N      |  |
| Code        | 23 10           | 22 14      | 44 36       | 15 10      | 29 18       | 23     |  |
| Calculation | (23*45) + 10    | (22*45)+14 | (44*45)+36  | (15*45)+10 | (29*45)+10  | 23     |  |
| Decimal     | 1045            | 1004       | 2016        | 685        | 1315        | 23     |  |
| Binary      | 10000010101     | 1111101100 | 11111100000 | 1010101101 | 10100100011 | 010111 |  |

Table 4. 10: Data encoding based on respective data type

The example is in the alphanumeric data type so the data is encoded with the alphanumeric encoding and the current bit of string is:

| Mode      | Character       | Encoded data |            | Total bit string |
|-----------|-----------------|--------------|------------|------------------|
| Indicator | count indicator |              |            |                  |
| 0010      | 000001011       | 10000010101  | 1111101100 | 72 bits          |
| 193       | Alwo -          | 11111100000  | 1010101101 |                  |
| sh        |                 | 10100100011  | 010111     |                  |

Table 4. 11: Current bit string of the example

Then, the next process is the current bit string will be broken up into 8-bit codewords and bytes will be added if necessary. In this process, the required number of bits for the QR code is determined. Table 4.12 show some of the error correction codewords for QR code version 1.

 Table 4. 12: Error correction codewords (Thonky, 2021)

| Version - EC Level | Total Number of Data Codewords for this Version and |  |  |  |  |
|--------------------|-----------------------------------------------------|--|--|--|--|
|                    | EC Level                                            |  |  |  |  |
| 1-Low              | 19 bits                                             |  |  |  |  |
| 1-Medium           | 16 bits                                             |  |  |  |  |
| 1-Quartile         | 13 bits                                             |  |  |  |  |
| 1-High             | 9 bits                                              |  |  |  |  |

To determine the bits required for a QR code, first need to refer on the QR code version that has been determined before and EC level. According to the example, phrase 'NAME: FATIN' with the alphanumeric data type, QR code version 1, and ECC level L, the total number of data codewords is 19 bits. Therefore, the total bits required for the QR code is 19 \* 8 bits which equal to 152 bits.

Table 4. 13: Terminator is added

| Mode      | Character  | Encoded data                        | 1-                 | Terminator | Total   |
|-----------|------------|-------------------------------------|--------------------|------------|---------|
| Indicator | count      |                                     |                    |            | bits    |
| 43        | indicator  |                                     |                    |            | string  |
| 0010      | 000001011  | 10000010101 111<br>11111100000 1010 | 1101100<br>0101101 | اوينوم، ش  | 76 bits |
| UNI       | VERSITI TE | 10100100011 0101                    | ₩YSIA              | MELAKA     |         |

Next, the string of bits is arranged into 8-bit. If the string bits are not enough of 8-bits, then add more 0s on the right side of the data bits. Table 4.14 shows the bits string of the encoded data that is arranged in 8-bit by 8-bit. The zero value is added on the right side to completed the 8-bit.

Table 4. 14: Arranged encoded data

| Bit string in 8-bit                          | Total bits |
|----------------------------------------------|------------|
|                                              | string     |
| 00100000 01011100 00010101 11111011 00111111 | 80 bits    |
| 01011011 01001000 11010111 00000000          |            |

According to the current bit string (80 bits), it does still not reach the total required bits (152 bits). To achieve the 152 required bits for the QR code, the following bytes can be added repetitively until the total bits string achieve the required bits:

- 11101100
- 00010001

236 and 17 are the equivalents of these bytes. These bytes are needed by the QR code if the total bits string after encoding is not enough. To know how many bytes to add to complete the required string bits, we can calculate it by subtracts the total required string bits with the total current bits string. In this example, the required bits string for QR code is 152 bits and the current string bits after terminator has been added is 80 bits, so 152 bits - 80 bits = 72 bits left. Then divided by 8 to get how many bytes are left, 72/8 = 9bytes. Therefore, 9 bytes are required and must be added to the end of the data string. Table 4.15 shows the required bytes for the example.

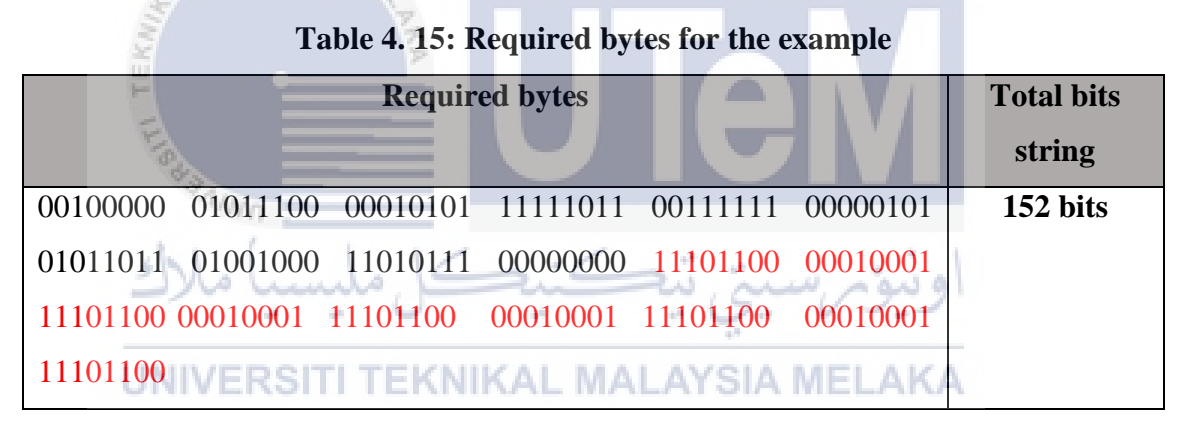

After the data codewords have been obtained and meet the required bits for the QR code, the next process is generating an error correction codewords for the data.

### 4.4.4 Creating Error Correction Codewords

In this process, the encoded data will be converted back into decimal and will be transformed into the polynomial form. Table 4.16 shows the polynomial for the encoded data.

| Item       | Data                                                                                       |
|------------|--------------------------------------------------------------------------------------------|
| Encoded    | 00100000 01011100 00010101 11111011 00111111                                               |
| Data       | 01011011 01001000 11010111 0000000 1110110                                                 |
|            | 11101100 00010001 11101100 00010001 1110110                                                |
|            | 11101100                                                                                   |
| Decimal    | 32 92 21 251 63 5 91 72 215 0 236 17 236 17 236 17 236                                     |
|            | 17 236                                                                                     |
| Polynomial | $32x^{18} + 92x^{17} + 21x^{16} + 251x^{15} + 63x^{14} + 5x^{13} + 91x^{12} + 72x^{11} + $ |
|            | $215x^{10} + 0x^9 + 236x^8 + 17x^7 + 236x^6 + 17x^5 + 236x^4 + 17x^3 + 236x^2$             |
|            | $+ 17x^{1} + 236$                                                                          |

Table 4. 16: Encoded data in decimal and polynomial

After the encoded data has been converted into the polynomial form there are other several processes such as multiplying and XORing and the final result is will be converted back into decimal and the error correction codewords are generated. After the data codewords and error correction codewords have been generated, the next process is to structure the final data.

# 4.4.5 Structuring Final Data

In this process, the final data is being structured. How many the encoded data will be in a block and how many error correction codewords are required are determined here. After the final data has been structured in a block, it will go through the next process.

## 4.4.6 Converting Block into QR Matrix

During this process, the structured data in the previous process will be place in the QR code matrix along with several patterns such as finder pattern, timing pattern, alignment pattern, and separators. The top left, top right and bottom left of the QR code are the locations for the finder pattern. No matter what version the QR code is, the position is always the same. The separators are white modules and will be located around the finder pattern and then the alignment pattern and timing pattern are also located in the matrix. Lastly, the remaining space will be filled up with the encoded input data.

## 4.4.7 Apply Mask Pattern

In this process, the data masking is applied to the data that have been placed in the matrix. This is to ensure that the QR code is readable by the QR scanner.

# 4.4.8 Apply Version and Format Information

This is the last process. In this process, the version and the format information are applied to the QR matrix. Lastly, after the required information has been placed in the QR matrix, a quiet zone is applied around the QR matrix which will become a complete QR code.

### 4.5 Steganography Image Generator Design

The next module will be about injecting the ownership information into an image where that image will look like a watermark image and will be embedded into the document. There are five processes involved which are determined data and image, encode data, determine image properties, extract RGB color of the image, and inject data into image.

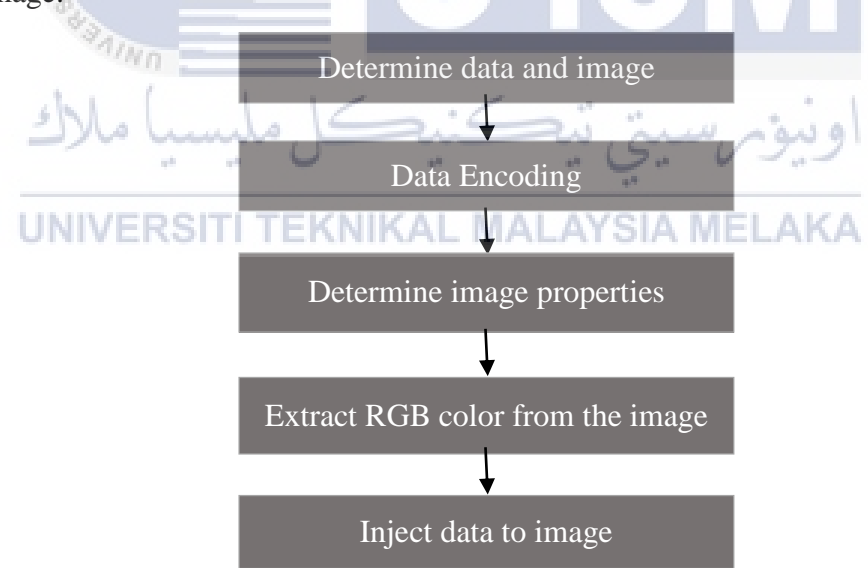

Figure 4. 8: Inject data into image design

Figure 4.8 shows the design for injecting ownership information into the image. In the next subsection, the details of each of the five processes will be discussed.

### 4.5.1 Determine data and image

In this process, the data is being determined the same as the data to be encoded in the QR code image. The data to be included are user id, date of the download file, name of the person who downloaded the file, matrix number, email, source file, and file owner name. This data has been store in the display variable and will be called in this process. Next is determining which image will be a container to store the data. The image is determined by giving the path of the image itself. The image chosen by the developer is the UTeM's logo.

# 4.5.2 Data Encoding

After the data and the image as a container have been determined, the data needs to be encoded before inject into the image. Firstly, each of the data's character will be converted to ASCII in binary form. For example, a letter U will have an ASCII value of 85 and 1010101 in binary.

|     |          |               | THOIC     |          |      |     |          |      |
|-----|----------|---------------|-----------|----------|------|-----|----------|------|
| Dec | Binary   | Char          | Dec       | Binary   | Char | Dec | Bin      | Char |
| 3   | 00000011 | [end of text] | 78        | 01001110 | N    | 103 | 01100111 | g    |
| 32  | 00100000 | [Space]       | 79        | 01001111 | 0    | 104 | 01101000 | h    |
| 45  | 00101101 | -             | 80        | 01010000 | Р    | 105 | 01101001 | i    |
| 46  | 00101110 |               | 81        | 01010001 | Q S. | 106 | 01101010 | j    |
| 47  | 00101111 | 1             | 82        | 01010010 | R    | 107 | 01101011 | k    |
| 58  | 00111010 |               | 83        | 01010011 | SIA  | 108 | 01101100 | 1    |
| 64  | 01000000 | @             | 84        | 01010100 | Т    | 109 | 01101101 | m    |
| 65  | 01000001 | Α             | 85        | 01010101 | U    | 110 | 01101110 | n    |
| 66  | 01000010 | В             | 86        | 01010110 | V    | 111 | 01101111 | 0    |
| 67  | 01000011 | С             | 87        | 01010111 | W    | 112 | 01110000 | р    |
| 68  | 01000100 | D             | 88        | 01011000 | Χ    | 113 | 01110001 | q    |
| 69  | 01000101 | Ε             | 89        | 01011001 | Y    | 114 | 01110010 | r    |
| 70  | 01000110 | F             | 90        | 01011010 | Z    | 115 | 01110011 | S    |
| 71  | 01000111 | G             | 95        | 01011111 |      | 116 | 01110100 | t    |
| 72  | 01001000 | Η             | 97        | 01100001 | a    | 117 | 01110101 | u    |
| 73  | 01001001 | Ι             | <b>98</b> | 01100010 | b    | 118 | 01110110 | v    |
| 74  | 01001010 | J             | 99        | 01100011 | C    | 119 | 01110111 | w    |
| 75  | 01001011 | K             | 100       | 01100100 | d    | 120 | 01111000 | X    |
| 76  | 01001100 | L             | 101       | 01100101 | e    | 121 | 01111001 | У    |
| 77  | 01001101 | Μ             | 102       | 01100110 | f    | 122 | 01111010 | Z    |

Table 4, 17: ASCII Table

Figure 4.17 shows some of the ASCII table attribute. To convert each letter of the data into binary from the ASCII table, ord() function can be used for a php language. This function will give an integer value for each of the character and then the integer value will be converted to binary using decbin() function where it return a string of the binary number. The decbin() function will return its value to 7 bit number, so in order to force it value to return to 8 bit number, the str\_pad() function is used. Table 4.18 shows the example on how the data is converted based on ASCII table into 8 bit by 8 bit.

| Msg    | U                                       | S        | e        | r        | [space]  | Ι        | D        | :        | [end of<br>text] |
|--------|-----------------------------------------|----------|----------|----------|----------|----------|----------|----------|------------------|
| Int    | 85                                      | 115      | 101      | 114      | 32       | 73       | 68       | 58       | 3                |
| Bin    | 01010101                                | 01110011 | 01100101 | 01110010 | 00100000 | 01001001 | 01000100 | 00111010 | 00000011         |
| Output | 010101010111001101101010101010000000000 |          |          |          |          |          |          |          |                  |

 Table 4. 18: Example to encode data

Apart from that, the 'end of text' also will inserted into the string so that during the decode process (extract message) from the image, the end of the message can be detected.

### 4.5.3 Determine Image Properties

The next process is determining some of the image properties. For example set the image opacity and transparent of the image before the encoded message is injected into the image. In this process, the image opacity and the transparent is set to the lowest value to ensure that image will not disturb the content of the image.

### 4.5.4 Extract RGB color from the image

After the image properties has been setting as supposedly, the Red, Blue, Green (RGB) channel of the image will be extracted. The reason to extract this RGB value is because the encoded data before will be injected into the least significant bit (LSB) of the blue channel. The blue channel is used because human eyes are less sensitive towards that color. According to Vaishnavi and Subashini (2014), there are three channel where the eyes can sense more which are red (R), green (G), and blue (B) and they stated that 65% of the eyes are sensitive to red color, 33% are sensitive to green color and 2% are sensitive to blue color. So, blue channel is the lesser can be detected by eyes if there is information injected in that channel.

### 4.5.5 Inject data to image

After the RGB color from the image has been extracted, the value of the blue channel will be converted into binary form. Then, each binary number of the data, for example, character 'U', in binary is 01010101, this binary number will be injected to the LSB of the image's blue channel starting from the image's upper left corner and, process each image's pixel row until the entire message has been injected. The stego image is then will be saved in the local storage and will be used in the next module.

### 4.6 Design for Embedding Images into Document

Next, the system will go through this process once the QR code image and the steganography image in the previous section is successfully generated. In this section, there are four processes which are import document, determine page in the document to put the images, import images, and embed images into the document.

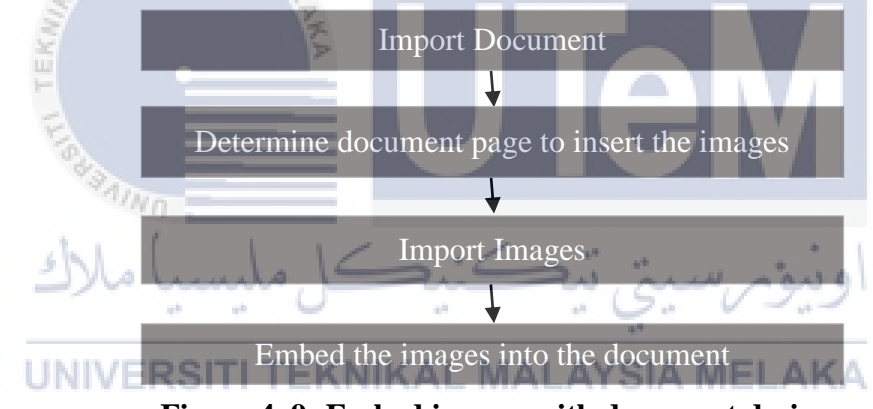

Figure 4. 9: Embed images with document design

Figure 4.9 shows the process design for embedding the QR code image, steganography image, and UTeM's logo as a watermark image into the document. There are four processes and the details of each of the processes will be discussed in the subsection.

### **4.6.1 Import Document**

In this process, the host of the QR code image, the steganography image, and the watermark image are being imported. The document imported in this process is got from the system. The user interface for this process to be triggered is shown in Figure 4.3, Figure 4.4, and Figure 4.5. From these user interfaces, once the user clicks the material (eg: lecture note, lab sheet, student's assignment document) in the system, the program

will get the material location and pass the material location to this process. The imported document is determined by knowing the material location. In this process, the program will get information on the imported pdf document such as the pdf version, pdf pages, pdf reader id. The document will be imported using the function of setSourceFile().

### **4.6.2 Determine Document Page to Insert The Images**

In this process, the page to insert the three images is determined. In this project, the page to insert the images is set to all pages. The importPage() function is used to determine which pages in the document the QR code image, the steganography image, and the watermark image will be inserted.

### 4.6.3 Import Images

The next process is importing the three images stated. In this process, which QR code image and which steganography image to be imported is based on the current user id. In the QR Code generator module and steganography image generator module, the QR code image, and the steganography image are automatically generated once the user clicks the material from the system as in Figure 4.3, Figure 4.4, and Figure 4.5. The generated images are saved in the local server and the location of the images will be called during this process. In this process, the function used to get the imported QR code image, steganography image and watermark image is Image(). The size and position to be inserted into the document also have been defined in that function. During this process, the program will check for file extension, for example, .png or .jpg. Then, the program will check for file signature to confirm the file type. The program then checks for other information such as header chunk, pallete, transparency, and image data block to determine whether the images imported are a grayscale image or RGB image. After determined, the images is then will be compressed. Next, the program will determine the position and the size of the image to be stored in the document. The value of these two properties will be defined in the Image() function.
#### **4.6.4 Embed The Images Into Document**

After the images have been compressed, the program will embed the three images into the imported document (in the import document process). As a result, the program produces a pdf document with a QR code image, a steganography image, and a watermark image embedded within it and saves it on the local server. Lastly, this document is the material that is going to be downloaded by the user in the system.

#### 4.7 Summary

This chapter has discussed the design and analysis for the main module in the system. The requirement for software and hardware are gathered to ensure this project can be developed smoothly, the system architecture is drawn to show where is the main module are located in the system, the user interfaces is design before implement the real interface, ERD is designed to visualize how the data in the system is connected, the module of QR generator, steganography image generator and images embedded into the document are described including the module process design, explanation on the module design, and the module process. The implementation of the module will be discussed in the next chapter.

ونيومرسيتي تيكنيكل مليسيا ملا

**UNIVERSITI TEKNIKAL MALAYSIA MELAKA** 

#### **CHAPTER 5 : IMPLEMENTATION**

#### 5.1 Introduction

Chapter 4 explained the design and requirements needed to develop a prototype system for testing and proposed QR code along with steganography image and watermark image for protecting document ownership. The chapter also elaborated on the software and hardware requirements, system architecture, and the design of QR code generators, design of steganography image generator and design of image embedded into documents. Chapter 5 explain the software development setup and the implementation of the proposed copyright protection. This chapter also presents and explains the pseudocode for each process involved in protecting document ownership.

### 5.2 Software Development Environment Setup

In this project, web application and database managers are installed and configured. Hence, this project selected Laragon as the web application manager and Apache web server as the database manager.

#### 5.2.1 Web Application Manager

Laragon is software used for managing web application. After installing Laragon software, several changes need to be done and are shown in Figure 5.1.

|   | Preferen | ces                                       | 8 |
|---|----------|-------------------------------------------|---|
|   | General  | Services & Ports Mail Catcher Mail Sender |   |
|   | Ru       | in Laragon when Windows starts            |   |
|   | Ru       | in minimized                              |   |
|   | 🗆 St     | art All automatically                     |   |
|   | Lang     | uage:                                     |   |
|   | Engl     | ish 👻                                     |   |
|   | Docu     | ment Root:                                |   |
|   | C:\la    | aragon\www                                |   |
|   | Data     | Directory:                                |   |
|   | C:\la    | aragon\data                               |   |
|   |          | ito-create Virtual Hosts                  |   |
|   | Hostn    | ame template: {name}.test                 |   |
|   |          |                                           |   |
| L |          |                                           |   |

Figure 5. 1: Laragon setting

Figure 5.1 shows the general information that setting according to the project, such as document root, data directory, and virtual hostname. The path for the document root and the data directory must be correct for the software to function correctly. Document root contains all files related to this project, and the data directory is the path of the database information of this project located. The virtual hostname is automatically created based on the project's name in the root document. Therefore, the name display on the web browser consists of the project name and hostname template, which will be e-learning.test.

#### 5.2.2 Database Manager

There are several web servers can be added to the Laragon and the one used for this project is the Apache web server. The phpMyAdmin is used to manage the database and can be downloaded from the internet. To integrate the web server with the Laragon software, the PhpMyAdmin folder need to be added to the Laragon folder which located in the 'laragon\etc\apps' as depicted in Figure 5.2.

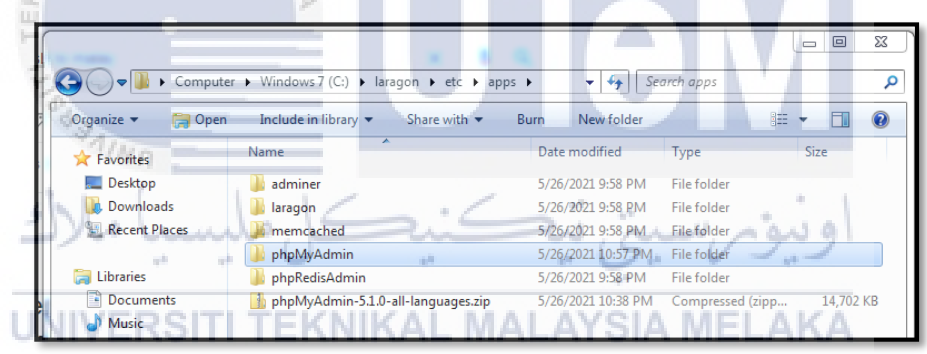

#### Figure 5. 2: Add phpMyAdmin folder to Laragon File

Figure 5.2 depicts the phpMyAdmin folder that contains many files that are related to the database application. It has been unzipped, rename, and added to the Laragon folder. To avoid any error related to permission, the name of the folder must be *phpMyAdmin*.

#### 5.2.3 Visual Studio Code (VS Code) Setup

Visual Studio Code is a software used for scriptwriting. There are several extensions that can be added to the VS code. The important extension in this project is the 'SQLTools' where it is used to set up the database, and 'SQLTools MySQL/MariaDB' for the database driver. Other extension is just an option. 'Open PHP/HTML/JS In Browser' is used for opening the code in the browser, 'Php cs fixer', 'PHP Intelephense',

and 'PHP IntelliSense' are extensions that help in giving several words or ideas to complete the code. Figure 5.3 shows the extensions that are used in the VS code for this project.

| $\sim$ installe | D                                                                                                  | 6      |
|-----------------|----------------------------------------------------------------------------------------------------|--------|
|                 | <b>Open PHP/HTML/JS In Browser</b> 2.0.1<br>A GUI to open PHP/HTML/JS files in brow<br>PrimaFuture | v<br>ම |
| Php<br>is fear  | php cs fixer 0.2.5<br>PHP CS Fixer extension for VS Code, php<br>junstyle                          | f      |
|                 | PHP Intelephense 1.7.1<br>PHP code intelligence for Visual Studio C<br>Ben Mewburn                 | ю<br>Э |
| php             | PHP IntelliSense 2.3.14<br>Advanced Autocompletion and Refactori<br>Felix Becker                   | n<br>3 |
| $\bigcirc$      | <b>SQLTools</b> 0.23.0<br>Database management done right. Conn<br>Matheus Teixeira                 | e      |
| A.<br>My sail   | SQLTools MySQL/MariaDB 0.2.0<br>SQLTools MySQL/MariaDB<br>Matheus Teixeira                         | 3      |
|                 |                                                                                                    |        |

Figure 5. 3: VS Code extensions

After extensions has been added, database connection must be setup. In this setup, the connection name, the medium to connect to the database known as connect using, server address, port number, database name, and username is set as shown in Figure 5.4. This setting aims to ensure the VS code is connected to the database (phpMyAdmin).

|          |                               |                                 | _                    | _                         |          |
|----------|-------------------------------|---------------------------------|----------------------|---------------------------|----------|
| Cod BALL | Connection Assistant          |                                 |                      |                           | Step 2/3 |
| - CO(D   | Connection name*              |                                 |                      |                           | 1        |
| Jake     | Connection group              |                                 | 20.7                 | u.                        | MonioDB  |
|          | Server Address*               | localhost                       | - 6                  | اونيوم سيتي<br>SIA MELAKA |          |
| UNIVER   | Soft TEKN                     | <sup>3306</sup><br>project      | AL.AYS               | IA M                      | ELAKA    |
|          | Username*                     |                                 |                      |                           |          |
|          | Use password                  | Ask on connect                  |                      |                           |          |
|          | MySQL driver specific         | options                         |                      |                           |          |
|          | Authentication Protoco        | default                         |                      |                           |          |
|          |                               | Try to switch protocols in case | e you have problems. |                           |          |
|          | Connection Timeout            |                                 |                      |                           |          |
|          | Show records default<br>limit |                                 |                      |                           |          |
|          | askForPassword                |                                 |                      |                           |          |
|          | SAVE CONNECTION               |                                 |                      | TEST CONN                 | ECTION   |

# Figure 5. 4: Setup Database Connection in VS Code

Figure 5.4 shows how to set up the database connection between the database and Vs code. The next thing to do is to ensure that the connection between the database and the VS code is established by testing the connection in a new file and run on an active connection. If the result is shown, then the connection is working.

| Ø         | File Edit Selection View Go                | Run Terminal Help connect               | on: select * from | n user - E-Learn  | ing - Visual Studio | Code [Administrator]      |                                  | - 🗆 X                    |
|-----------|--------------------------------------------|-----------------------------------------|-------------------|-------------------|---------------------|---------------------------|----------------------------------|--------------------------|
| G         |                                            | select * from user Untitled-1 • · · · · | 🖯 connect         | ion: select * fro | om user ×           |                           |                                  | ☞ ◧ ◫ …                  |
|           |                                            | Run on active connection                | user_id           | role_id           | matrix_no           | user_email                | user_password                    | user_name                |
| Q         | <ul> <li>connection root@localh</li> </ul> | 2                                       | alle Filter       | allic Filter      | allic Filter        | a <mark>b</mark> e Filter | ø <b>⊡</b> ¢ Filter              | 😼 Filter                 |
|           | ✓ 	☐ project database                      |                                         |                   |                   | S001                | azman@utem.edu.my         | e99a18c428cb38d5f260853678922e03 | Nor Azman Abu            |
| <u>fe</u> | ✓ Tables                                   |                                         |                   |                   | S002                | nuzulha@utem.edu.my       | e99a18c428cb38d5f260853678922e03 | Nuzulha Khilwani Ibrahim |
| 00        | > III lecturer material                    |                                         |                   |                   | S003                | ratna@utem.edu.my         | e99a18c428cb38d5f260853678922e03 | Nor Ratna Masrom         |
|           | > 🗂 password_reset                         |                                         |                   |                   | S004                | sitirahayu@utem.edu.my    | e99a18c428cb38d5f260853678922e03 | Siti Rahayu Selamat      |
|           | > 🖽 qrcode                                 |                                         |                   |                   | S008                | azirah@utem.edu.my        | e99a18c428cb38d5f260853678922e03 | Siti Azirah Asmai        |
|           | > 🖽 role                                   |                                         |                   |                   | A001                | admin@gmail.com           | e99a18c428cb38d5f260853678922e03 | Admin                    |
|           | > 🖽 subject                                |                                         |                   |                   | B031820014          | adlina@student.utem.e     | e99a18c428cb38d5f260853678922e03 | Adlina Kadir             |
| R         | > 🛅 submission                             |                                         |                   |                   | B031820015          | liyana@student.utem.ed    | e99a18c428cb38d5f260853678922e03 | Nur Liyana               |
| 0         |                                            |                                         | 16                |                   | B031810016          | ain@student.utem.edu.my   | e99a18c428cb38d5f260853678922e03 | Ain Razali               |
|           | > Views                                    |                                         |                   |                   | B031820005          | wani@student.utem.edu     | e99a18c428cb38d5f260853678922e03 | Shazwani Adnan           |

Figure 5. 5: Established Database Connection in VS Code

Figure 5.5 shows the connection that has been established between the VS code and the database. After all the required installation, setup, and configuration has been made, the implementation of the project can be started and will be explained in the next section.

# 5.3 Implementation

This section elaborates on how the QR code is generated through the QR code generator, how the steganography image is generated through the steganography image generator, and how the images are embedded into the document. Figure 5.6 shows the diagram for the whole process and how it was connected each other.

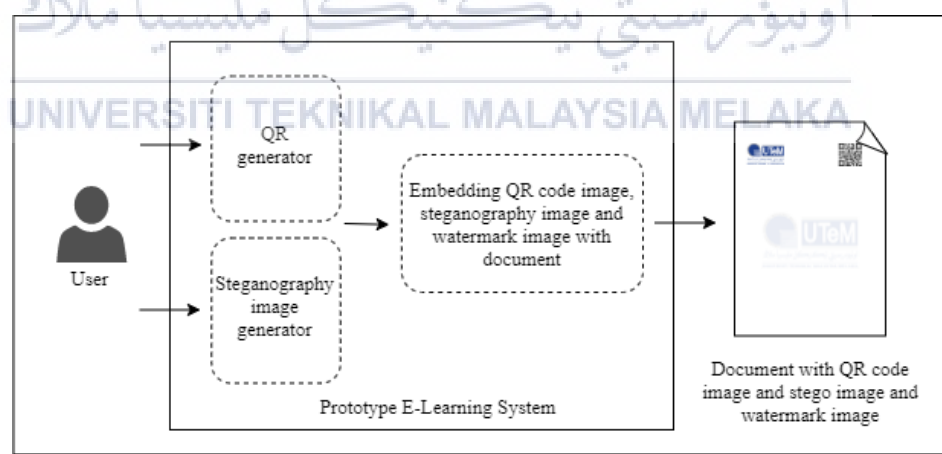

Figure 5. 6: System architecture

Based on Figure 5.6, there are three main modules in this project which are the QR code generator, steganography image generator, and embedding the images into the document. Before the system proceeds to the three modules, the user must first log in to the system. Once the user has been granted access to the system, the user can download and upload a file into the system.

The first module that will trigger once the user clicks any file in the system is the QR code generator and the steganography image generator. After these two images have been generated, the system will proceed with the embedding process which another one image is added called a watermark image that will be embedded into the document along with the two images. The three images are positioning on the top left, on the top right, and center of the file. The file containing the three images will be the one that the user downloads.

#### 5.3.1 QR code Generator

QR code generator module consists of eight main processes namely 1) Data Input, 2) Analyzing Input Data, 3) Encoding data, 4) Creating Error Correction Codewords, 5) Structuring Final Data, 6) Converting Block into QR Matrix, 7) Applying Mask Pattern and, 8) Applying Information of Version and Format. The flow of the QR code generation process is shown in Figure 5.7.

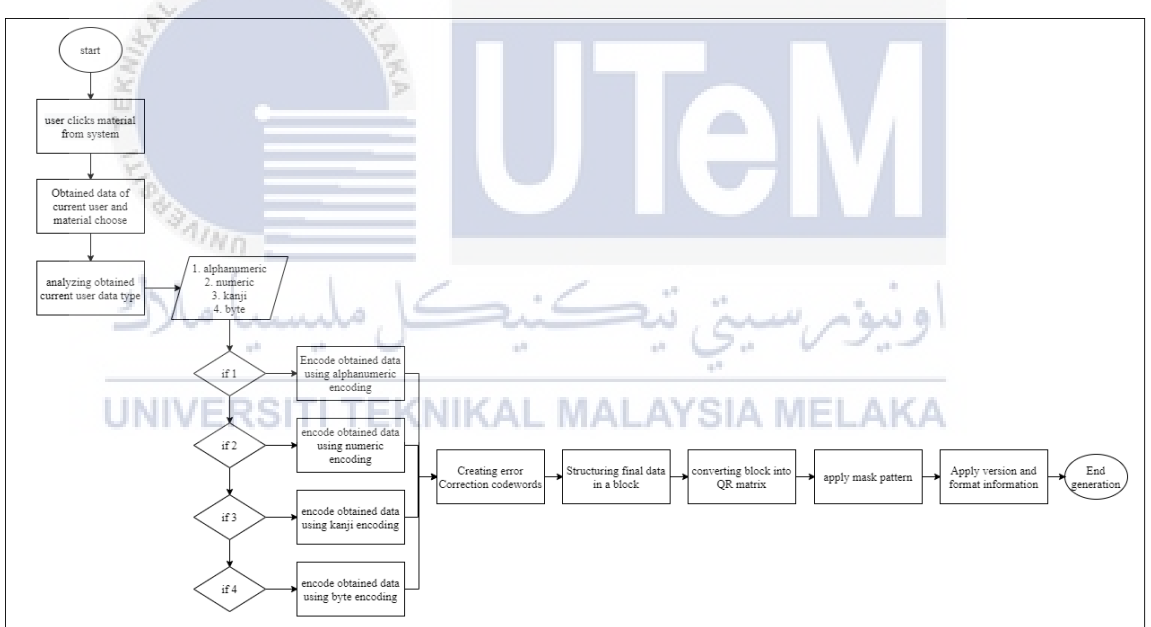

Figure 5.7: Flowchart main process for the QR code generation

Figure 5.7 illustrated the main process for the generation of the QR code. The implementation of the QR code generation will be described in the subsection.

#### 5.3.1.1 Data Input

The data input is the information that is going to be placed inside the QR code. It includes the current user id, the date of the file downloaded, the name of the user who

downloads the file, matrix number, email, owner name, and source of the file. Table 5.1 shows the pseudocode of the data input process.

**Table 5. 1: Pseudocode for Data Input Process** 

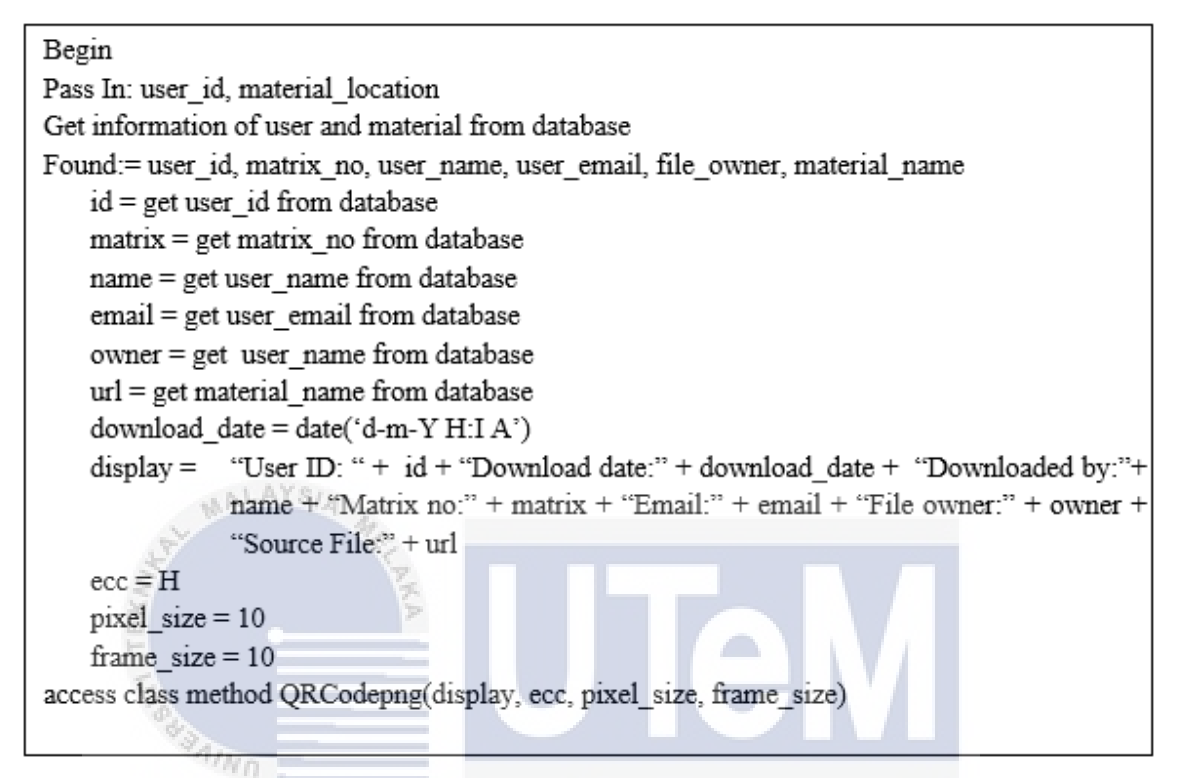

Table 5.1 shows the process of getting the information to be input into the QR code.

hand

ملالت

5.3.1.2 Analyzing Input Data NIKAL MALAYSIA MELAKA In this process, the mode of the data obtained from the previous process is

identified as either numeric, alphanumeric, kanji, or byte. However, the size of the data is verified before the data can be sent for processing. If the input data size is less than zero, which means no data, then it is considered invalid but if the data is more than zero, then the data will be sent to the next function, for example, check alphanumeric mode function for alphanumeric mode, check numeric mode function for numeric mode, check kanji mode function for kanji mode. Table 5.2 shows some of the pseudocode to analyze the alphanumeric data.

Function check alphanumeric mode Pass In: size, data size = data size data = input data i = moveCount FOR each moveCount less than size, validate if the data is alphanumeric IF character from data == -1 return false END IF Increment moveCount END FOR return true END function

Table 5. 2: Pseudocode for Analyzing Alphanumeric Data type

Table 5.2 shows pseudocode to analyze the input data for the alphanumeric mode.

# 5.3.1.3 Data encoding

The next process is to encode the input data. In this process, the program will obtain the length indicator of the input data and determine the version of the QR code that the data can become. The program will go through the encode mode function for each mode. For example, in the encoding mode function for alphanumeric mode, the input data will be sent to the look alphanumeric table function to refer to the alphanumeric table. In that function, there are several calculations have been done as described in Chapter 4, so that the input data can be encoded. The encoding process will be based on the data input modes. Table 5.3 shows pseudocode for alphanumeric encoding.

#### Table 5. 3: Pseudocode for Alphanumeric Encoding

```
Function encode mode alphanumeric

Pass In: version

version = qr code version

data = input data

size = size of input data

bs = bitsream

val = value of encode

i = moveCount

TRY

words = size/2

CREATE a new instance of QRbitstream into bs
```

```
Calling a method of the bs object named appendNum

FOR i = 0 less than words

val = calling function look alphanumeric table (data [i*2] * 45)

val += calling function look alphanumeric table (data[i*2+1])

Calling a method of the $bs object named appendNum

END FOR

IF size is not equal to 0

val = calling function look alphanumeric table (data[words*2])

calling a method of bs object named appendNum

END IF

Bstream = bs
```

Table 5.3 shows some of the processes for encoding the alphanumeric input data type.

#### 5.3.1.4 Creating Error Correction Codewords

The next process is creating error correction codewords. In this process, there are some mathematic calculations involved, for example, division, multiplication, addition, modulo operation, and XOR operation. There are also algebra expressions involved such as Galois Field (GF), generate powers of 2, logs, antilogs, exponents, and alpha notation. To create the error correction codewords, the encoded data need to go through all the calculations involved, including converting those binaries (encoded data) into decimal where it is the coefficients of the message polynomial, dividing the message polynomial with generator polynomial, multiplicating the generator polynomial with the lead term of the message polynomial, XORing the result with the message polynomial, and other calculations until the remainder are found. The remainder that results from the calculation is the error correction codewords for the original message polynomial. Table 5.4 shows some of the pseudocode code for this process.

#### Table 5. 4: Pseudocode for creating error correction codewords

function init\_rs\_char Pass in: symsize, gfpoly, fcr, prim, nroots, pad symsize = symbol size gfpoly = galois field polynomial fcr = first consecutive root in index form prim = primitive element in index form nroots = number of generator root pad = padding bytes alpha\_to = log lookup table index\_of = antilog lookup table

```
genpoly = generator polynomial
mm = bits per symbol
nn = symbols per block
rs = reed-solomon codec
SET rs = null
IF (sysmsize is less than 0 OR symsize is more than 8) return rs
IF (fcr is less than 0 OR more than or equal to (shift the bits of 1, symsize steps to the left)) return
\mathbf{fs}
IF (prim is less than or equal to 0 OR prim is more than or equal to (shift the bits of 1, symsize
steps to the left)) return rs
IF (nroots is less than 0 OR nroot more than or equal to (shift the bits of 1, symsize steps to the
left)) return rs
IF (pad is less than 0 OR pad nroot more than or equal to ((shift the bits of 1, symsize steps to the
left)-1-nroots)) return rs
CREATE a new instance of QRrsItem into rs
SET property in the rs object called mm = symsize
SET property in the rs object called nn = (shift the bits of 1, symsize steps to the left)-1)
SET property in the rs object called pad = pad
SET property in the rs object called alpha to = array fill(0, nn+1, 0)
SET property in the rs object called index of = array fill(0, nn+1, 0)
NN = NN bitwise AND nn
A0 = A0 bitwise AND NN
set property in the rs object called index of[0] = A0
set property in the rs object called alpha to [A0] = 0
sr = 1
FOR i=0 less than property in rs object called nn
        SET property in the rs object called index of[sr] = i A MEL
        SET property in the rs object alpha_to[i] = sr
        shift the bits of sr, 1 steps to the left
        IF (sr & shift bits of 1, symsize steps to the left
                sr = sr bitwise XOR gfpoly
        END IF
        Sset sr = sr bitwise AND nn
END FOR
IF (sr is not equal to 1)
        SET rs = null
        return rs:
END IF
SET property in the rs object called genpoly = generator polynomial from its roots
SET property in the rs object called fcr = fcr
SET property in the rs object called prim = prim
```

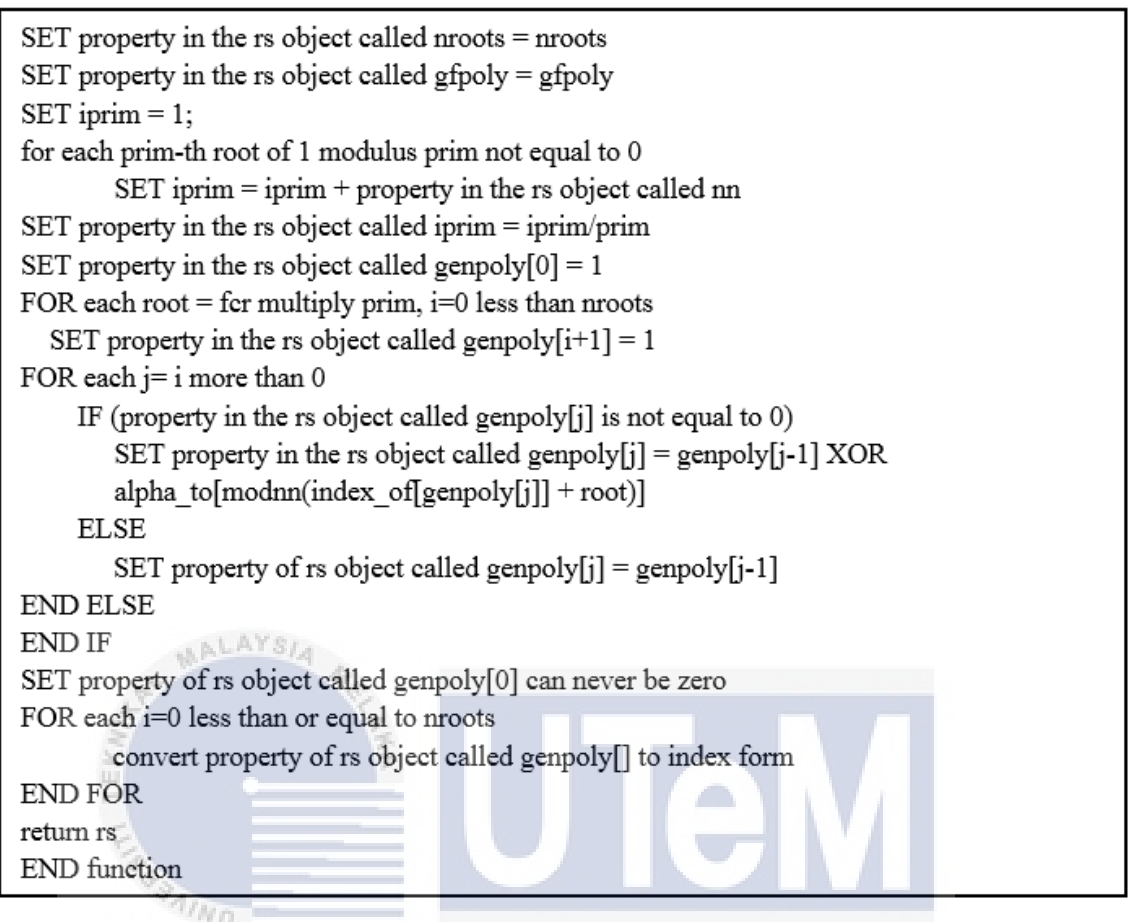

```
Table 5.4 shows the pseudocode for the process of creating the error correction codewords.
```

# 5.3.1.5 Structuring Final Data MALAYSIA MELAKA

Next, the final data will be structured in a block. The program will determine how many blocks are required which include the error correction capability (ECC) level information, QR code version information, data length, ecc length, and how many error correction codewords are required to be structured in the block. Some of the pseudocode for this process is shown in Table 5.5.

#### Table 5. 5: Pseudocode to structure final data in a block

```
input = input data
ret = return
datacode = input byte stream
version = qr version based on input
b1 = block 1
```

data length = length of input data ecc length = length of error correction codewords SET datacode = get byte stream of the input IF datacode is null Throw exception null input string END IF access QRspec class method get ecc spec of the input SET version = get version of the input SET b1 = access QRspec class method rsBlockNum1 SET data length = access QRspec class method rsDataLength SET ecc length = access QRspec class method rseccLength SET ecc code = fills an array with ecc length starting at index 0 SET blocks = access QRspec class method rsBlocknum SET ret = object in 'this' method named init IF ret less than 0 Throw exception block allocation error ELSE Allocate data in block END IF

Table 5.5 shows the pseudocode for the process of structuring final data in a block.

# 5.3.1.6 Converting Block into QR Matrix

After the data has been structured in a block, it will be placed into the QR matrix along with the alignment pattern, finder pattern, timing pattern, and separator. The finder pattern must be three as it is a QR code standard and will be located on the top left, top right, and bottom left to make the QR code readable. The position of these three patterns has been determined in the put finder pattern function. This pattern will always be located at that location no matter what version the QR code is because that is the standard for QR code. The separator position also has been determined which will be located around the finder pattern and is defined in the set() function for each finder pattern. The pseudocode to place finder pattern and separator is shown in Table 5.6

#### Table 5. 6: Pseudocode placement of finder pattern and separator

Function create frame Pass in: version yOffset = separator v = version

```
vinf = version information
SET width = width of QR according to version
SET frame line = repeat string of "\0" according to width
SET frame = filling array of 0 with width and frame line
// Finder pattern location
access self's class method putFinderPattern(frame,0,0)
access self's class method putFinderPattern(frame, width - 7, 0)
access self's class method putFinderPattern(frame, 0, width - 7)
// Separator
SET yOffset = width -7
FOR y=0 to 6
SET frame[y][7] = "0"
SET frame[y][width - 8] = "\xc0"
        SET frame[yOffset][7] = "\xc0"
        increment y
END FOR
SET pattern = repeat "\xc0", 8 times
access QRstr's class method set (frame, 0, 7, setPattern)
access QRstr's class method set (frame, width - 8, 7, setPattern)
access QRstr's class method set (frame, 0, width-8, setPattern)
```

The next item to be placed into the QR code matrix is the timing pattern. It is a two-line in a horizontal and a vertical form which will be located between the three finder patterns. The horizontal timing pattern will be placed on the 6<sup>th</sup> row of the QR code between the separators while the vertical timing pattern will be located on the 6<sup>th</sup> column of the QR code between the separators. Table 5.7 shows pseudocode for the timing pattern and alignment pattern placement.

# Table 5. 7: Pseudocode to place timing pattern and alignment pattern

```
width = width of QR according to version
// Timing pattern
FOR i=1 to (width - 15)
    SET timing pattern frame[6][7+i] = a single byte string from (0x90 or (i bitwise AND 1))
    SET timing pattern frame[7+i][6] = a single byte string from (0x90 or (i bitwise AND 1))
    increment i
END FOR
// Alignment pattern
access self's class method putAlignmentPattern(version,frame,width)
```

As shown in Table 5.7, all the data that have been encoded in the previous process is placed in the QR matrix. The data then is located in the QR matrix starting from the right-bottom of the matrix and proceeding upward (zig-zag) as depicted in Figure 5.8. Figure 5.8 depicts how the data module is arranged inside the QR matrix.

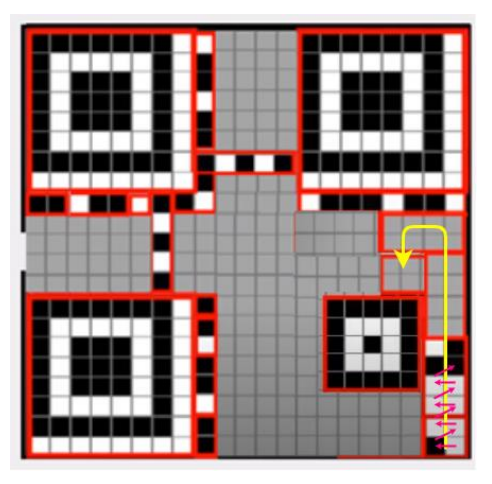

Figure 5. 8: Data module is structured in QR matrix

# 5.3.1.7 Apply Mask Pattern

Data masking is a process that is applied to the matrix after the data module is structured in the Qr matrix as elaborated in section 5.3.1.6. This process is known as applying mask pattern. Applying a mask pattern is the process of changing the color of the data module. For example, the data module in the QR matrix is in a light module, it should be changed to a dark module, same with the dark data module, it should be changed to a light module. In other words, toggle the data module color. This mask pattern should only be applied to the data modules and error correction module, other than that such as finder pattern, alignment pattern, and others should not be masked. Some of the pseudocode is shown in Table 5.8.

#### Table 5. 8: Pseudocode to mask data

```
maskObj = mask object
CREATE a new instance of QRmask into maskObj
If (mask is less than 0)
If (QR_FIND_BEST_MASK)
SET masked = a method of maskObj object named mask(width, frame, calling a method
of input object named getErrorCorrectionLevel)
END IF
ELSE
SET masked = a method of maskObj object named makeMask (width, frame, (remainder
of QR_DEFAULT_MASK_divided by 8), calling a method of input object named
```

```
getErrorCorrectionLevel)
END ELSE
END IF
ELSE
SET masked = a method of maskObj object named makeMask(width, frame, mask, calling
a method of input object named getErrorCorrectionLevel)
END ELSE
IF (mask equal to NULL)
Return NULL
END IF
```

# 5.3.1.8 Apply Version and Format Information

In this process, the format and version information will be placed in the QR matrix. The version and format information are generated in a string form. The format information will contain the encoded error correction capability (ECC) level and mask pattern used in the QR code. It will be located below the topmost finder patterns and to the right of the leftmost finder pattern. While the version information will contain the version of the QR code and it is always placed beside the finder pattern without considering the size of the QR code. There are some mathematical calculations involved in this process. Table 5.9 shows some of the pseudocode for these two processes.

Table 5. 9: Pseudocode to apply version and format information

| //Version Information                                                                    |
|------------------------------------------------------------------------------------------|
| v = version IVERSITI TEKNIKAL MALAYSIA MELAKA                                            |
| vinf = version information                                                               |
| If version is more than or equal to 7                                                    |
| SET vinf = access self's class method getVersionPattern(version) to check version        |
| SET $v = vinf$                                                                           |
| FOR x=0 to 5                                                                             |
| FOR y=0 to 3                                                                             |
| SET frame[(width $-11$ ) + y][x] = a single byte string from (0x88 or (v bitwise AND 1)) |
| SET $v = shift$ the bits of v, 1 steps to the right                                      |
| Increment 1                                                                              |
| END FOR                                                                                  |
| END FOR                                                                                  |
| SET $v = vinf$                                                                           |
| FOR y=0 to 5                                                                             |
| FOR x=0 to 3                                                                             |
| SET frame $[y][x+(width - 11)] = a$ single byte string from (0x88 or (v bitwise AND 1))  |
| SET $v =$ shift the bits of v, 1 steps to the right                                      |

```
END FOR
   END FOR
SET frame[width - 8][8] = "\x81";
return frame
// Format Information
Function writeFormatInformation
Pass In: width, frame, mask, level
v = version
SET blacks to 0
SET format = access QRspec class method getFormatInfo(mask, level)
FOR i=0 to 7
       If(format & true)
               SET blacks = blacks + 2
               SET v = 0x85
       END IF
       ELSE
             SET v = 0x84
       END ELSE
       SET frame[8][width -1 - i] = character of v
       IF(i less than 6)
              SET frame[i][8] = character of v
       END IF
       ELSE
             SET frame[i+1][8] = character of v
       END ELSE
       SET format = shift the bits of format, 1 steps to the right
                 100
END FOR
FOR i=0 to 6
      Uf (there is format & true) NIKAL MALAYSIA MELAKA
              SET blacks = blacks + 2
              SET v = 0x85
       END IF
       ELSE
              SET v= 0x84
       END ELSE
       SET frame[width -7 + i][8] = character of v
       IF(i is equal to 0)
              SET frame[8][7] = character of v
       END IF
       ELSE
              SET frame[8][6 - i] = character of v
       END EISE
       SET format = shift the bits of format, 1 steps to the right
```

END FOR RETURN blacks END function

Then, the quiet zone is applied around the QR matrix to form a complete QR code. Figure 5.9 shows the generated QR code.

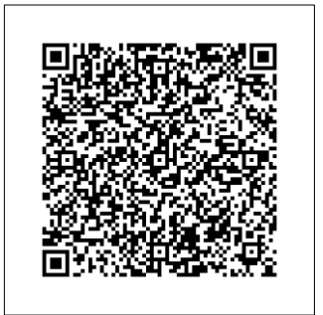

Figure 5. 9: Generated QR code

To combine a logo inside the QR code, there are some properties that need to be added. Table 5.10 shows the pseudocode to resize the UTeM's logo, set position and set image transparency.

# Table 5. 10: Pseudocode resizing logo image and set logo image transparency

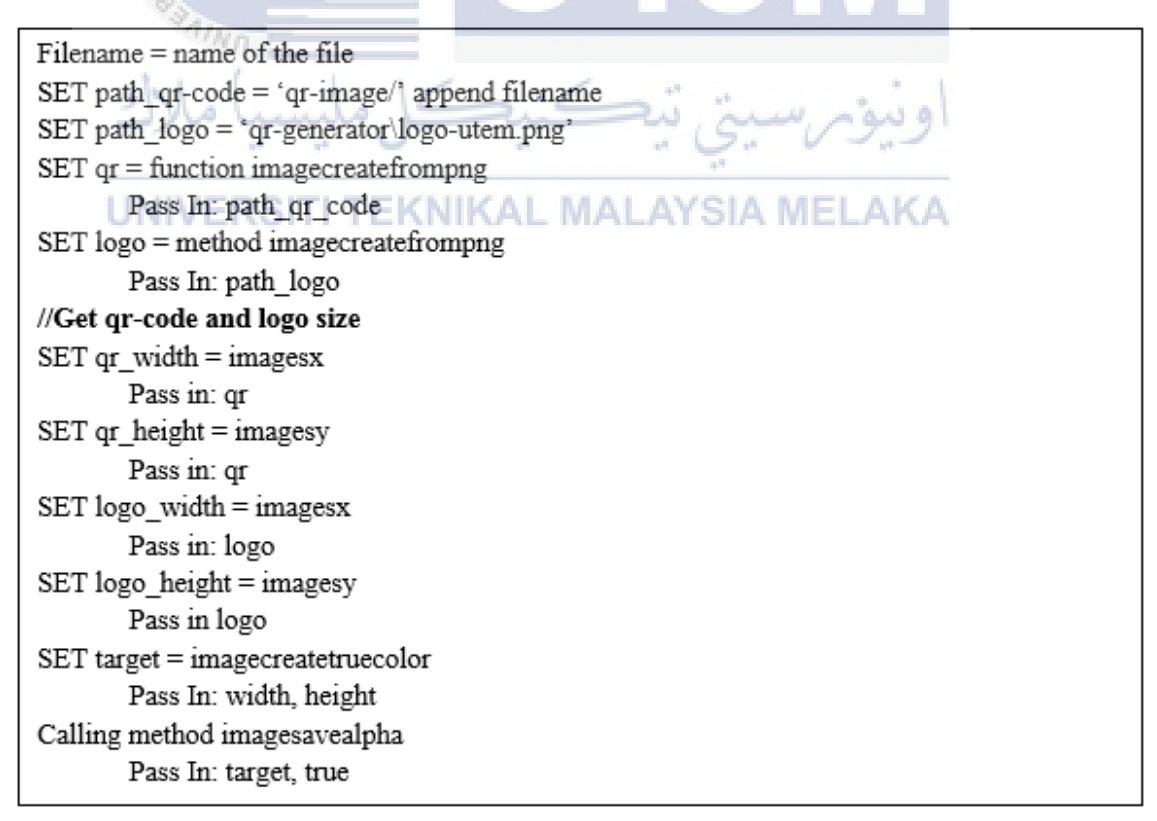

SET divisor = 5

// Resize image size

SET cal\_logo\_width = qr\_width/divisor

SET scale = logo width/cal logo width

SET cal logo height = logo hight/scale

SET from\_width = (qr\_width - cal\_logo\_width)/2

#### // Set transparency of image

SET transparent to imagecolorallocatealpha

Pass In: target, value of red component, value of green component, value of blue component, value of alpha component

Calling method imagefill

Pass In: target, qr, x-coordinate of start point, y-coordinate of start point, transparent Calling method imagecopy

Pass in: target, qr, x-coordinate of target, y-coordinate of target, x-coordinate of qr, y coordinate of qr, qr\_width, qr\_height

Calling method imagecopyresampled

Pass in: target, logo, from\_width, from\_width, 0,0, cal\_logo\_width, cal\_logo\_height, logo\_width, logo\_height

Calling method imagepng

Pass in: target, path of folder to save

In this process, there are 5 subprocesses involved. First, the path will be defined to save the generated QR code and the UTeM logo to be embedded with the QR code. Second, in order to avoid the original image is altered, a new image of QR code and the logo is created using the function imagecreatefrompng(). Third, the program will create a true-color image and assign transparency for the two new images so that it will be easier to blend between the two images. Fourth, to determine the position of the logo inside the QR code, there is some calculations that need to be done, which shows in the '//Resize image size' comment. Fifth, the logo is combined with the QR code, and stored to the specific path defined in the first subprocess. The output of these subprocesses is shown in Figure 5.10. After going through several subprocess, the logo has been combined with the QR code and the program will save the QR code image with the logo above it to the specific path as defined in the program. Figure 5.10 shows the QR code with UTeM logo in the middle.

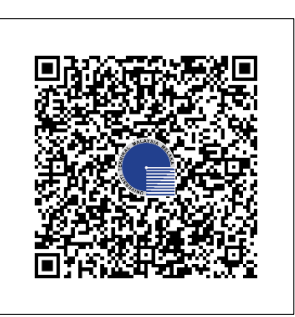

Figure 5. 10: QR code image with UTeM logo

Figure 5.10 shows a new QR code image that will be embedded in the document. The embedding into document process will be explained in Section 5.3.3.

# 5.3.2 Steganography Image Generator

This process is another alternative that act as a watermark and at the same time it is actually a steganography image that contains the ownership information. The ownership information will be encoded and will be injected into the image using the least significant bit (LSB) method. This steganography image then will be embedded into the document which is described in Section 5.3.3. Figure 5.11 shows the flowchart of the main process for the steganography image generation.

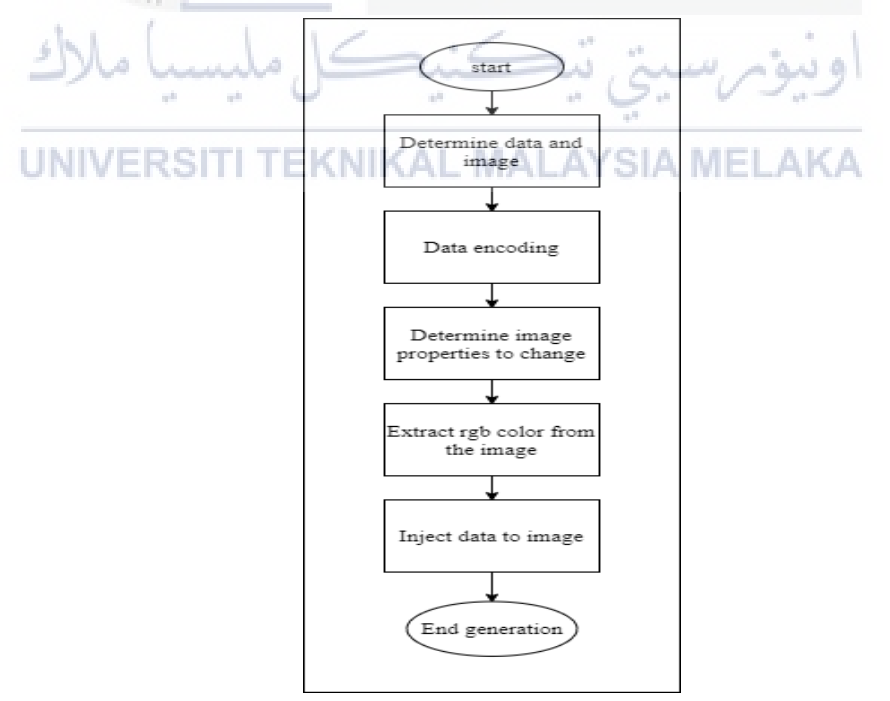

Figure 5. 11: Flowchart of steganography image generation

The detailed implementation each of the processes for the steganography image generation is described in the subsection.

#### 5.3.2.1 Determine data and image

The data to be injected into the image is determined by taking the same data as the data that have been encoded in the QR Code generator module. The data includes user id, download date, download by, matrix number, email, file owner, and source of the file. While the image that will be the carrier for this information is decided to be UTeM logo. The data and image are then will be passed to one function which is called as encode message. Table 5.11 shows the pseudocode for this process.

 Table 5. 11: Pseudocode for determine data and image

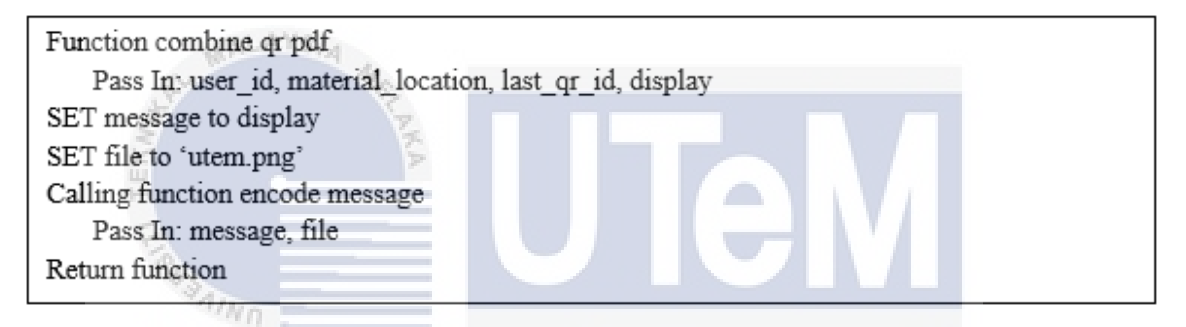

#### 5.3.2.2 Data Encoding

In this process, each character of the data will be converted to ASCII code equivalent integer value. Then, from that integer value, it will be converted again into a binary number in 8 bit for each character. In PHP, the ord() function can be used to convert the character that represents its ASCII code. This function will return an integer value and this value will be converted into binary using decbin() function. The only problem when using the decbin() function is it only returns a binary number with the most significant digit. For example, the binary should be 01110101 (8 bits) but with this function, it will return 1110101 (7 bits) where it will remove the zero on the left side if available. In order to force the result to return a total of 8 bits per character, the str\_pad() function can be used. Then, the binary value of **00000011** which represent as **'end of text'** in ASCII table will be appended with the last binary string for easier in decode process to find the end

text of the message. Table 5.12 shows the pseudocode to encode the data and inject the 'end of text' binary value to the end of the binary message string.

 Table 5. 12: Pseudocode for encoding message

| Function encode message                                                  |
|--------------------------------------------------------------------------|
| Pass In: file, message                                                   |
| SET binary message to null                                               |
| SET moveCount to 0                                                       |
| FOR each row of the message                                              |
| SET character of message to its equivalent integer ASCII value           |
| SET integer of character to binary and force return 8 bits using str_pad |
| Increment moveCount                                                      |
| END FOR                                                                  |
| SET binary message append with the binary string to 00000011             |
|                                                                          |

# MALAYS/4

# **5.3.2.3 Determine image properties**

In this process, the image that has been pass in the encode message function can be edited as required. In this project, the image that is passed in this function will act as a background but actually, it will contain a message hidden in it. In order to prevent the image from interfering with the content of the document, the properties such as opacity and transparency of the image can be edited. The opacity and transparency properties for this image are set up to the lowest so that it will not bother the content in the document. There are some other function used which is Imagecreatefrompng() function, where it is used to load the image into memory. Imagealphablending() function is used to set the blending mode for the image, if the blend mode is true then the blending mode is enabled otherwise not enabled. Imagesavealpha() function is used to find out whether to save the alpha channel (transparency information) or not. Imagefilter() function is used to apply a filter to the image, for example, the opacity. Imagecolorallocatealpha() function is used to allocate the transparent color to the new image and imageFill() function to apply the transparency to the image. Table 5.13 shows the pseudocode for this process.

#### Table 5. 13: Pseudocode to reset image properties

Function encode message Pass In: file, message /\*-- other previous process ----\*/ SET image to function imagecreatefrompng Pass In: file

SET opacity to 0.1 Calling function Imagealphablending Pass In: image, false Calling function imagesavealpha Pass In: image, true SET transparency to 1 - opacity Calling function image filter Pass In: image, image filter type, color appearance parameter, transparency SET width to function imagesx Pass In: image SET height to function imagesy Pass In: image SET target to imagecreatetruecolor Pass In: width, height Calling function images avealpha Pass In: target, true SET transparent to image coloral locate alpha Pass In: target, value of red component, value of green component, value of blue component, value of alpha component Calling function imagefill Pass In: target, x-coordinate of start point, y-coordinate of start point, transparent

#### **5.3.2.4** Extract RGB color from the image

After the image has been edited as appropriate for the project, the image's RGB color channel will be extracted. The reason to extract this value is to inject the encoded message into the least significant bit (LSB) of the blue channel only since the blue channel is the lesser color where human eyes are sensitive. In this process, the imagecolorat() and Imagecolorsforindex() function is the main and is used to retrieve the pixel index's color value for red, green, blue, and alpha. The programs will start retrieve the color index value starting from top left to right and then repeat for each row of the image until all the image's pixel has been going through. The Pseudocode is shown in Table 5.14.

#### 5.3.2.5 Inject data to image

After the index color for the RGB has been obtained, the blue channel index color will be converted into binary using the decBin() function. Apart from that, the str\_pad() function is also used to ensure that the result is returned to 8 bits. For each string blue binary value minus 1, will be replaced with the binary message (ownership information

that has been converted). The program will continue in a loop until all the blue binary value has been replaced with all the binary message. A bindec() function is then will be used to convert the new binary value that consists of the binary message to decimal. Then, imagecolorallocatealpha() and imagesetpixel() function is used to inject the new color back into the image and produce a steganography image. The image is then will be saved in the local storage as 'encoded\_utem.png' and will be called in the next process which is embedding images into the document. Table 5.14 shows the pseudocode for the extraction of the RGB channel, conversion of the blue channel to binary, and injection of the encoded message to the LSB of the blue channel.

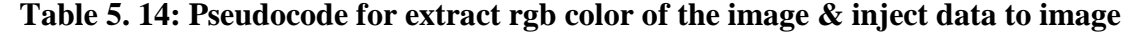

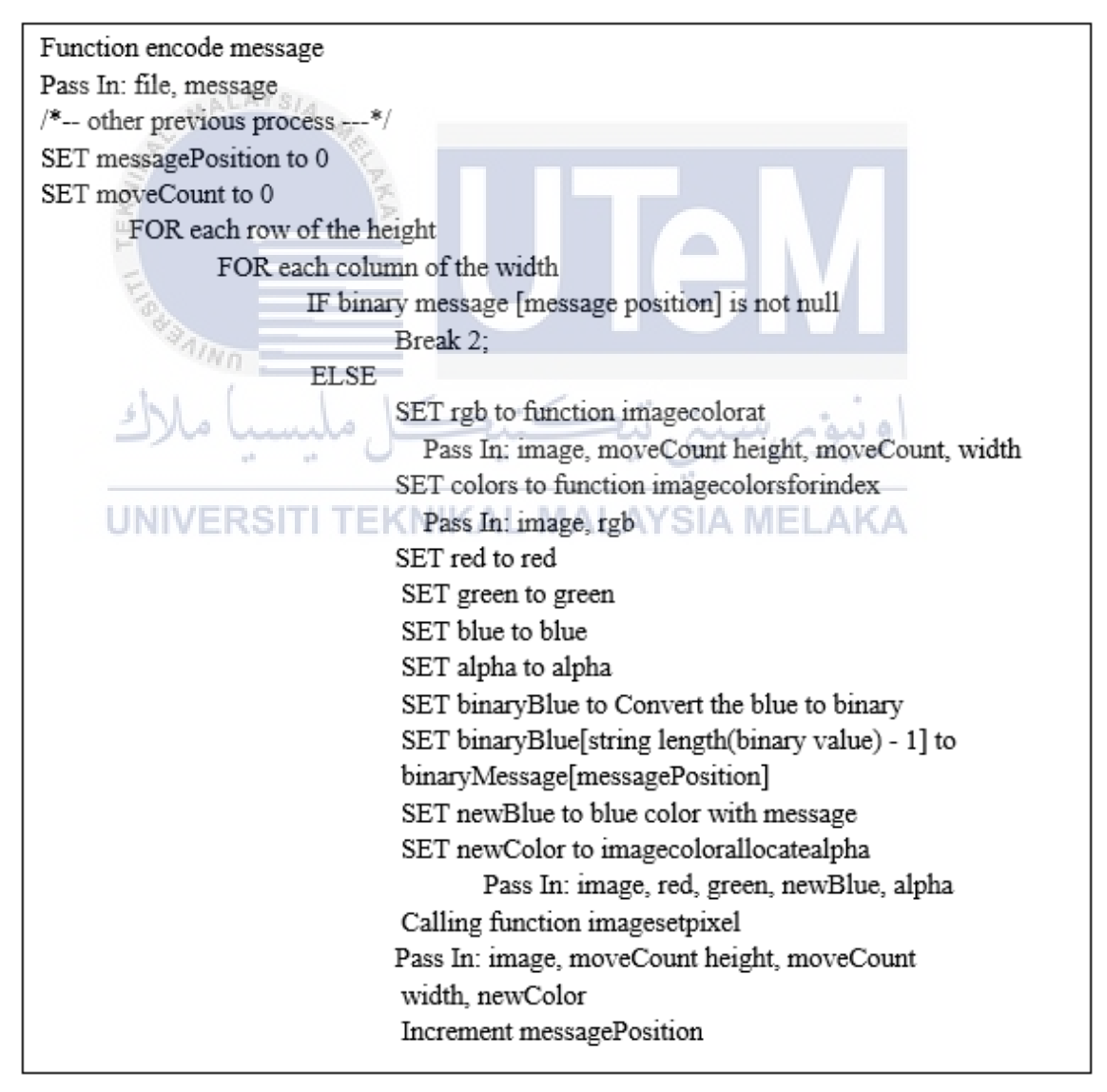

END IF END FOR END FOR SET newImage to 'encoded\_utem.png' Calling function imagepng Pass In: image, newImage, compression level value Calling function imagedestroy Pass In: image;

#### **5.3.3 Embedding The Images into Document**

In this process, the document and page for inserting the QR code image, the steganography image, and the watermark image are determined. Then, the images are imported from the local storage and embedded in the selected document. Figure 5.12 shows the flowchart for embedding the images into the document process.

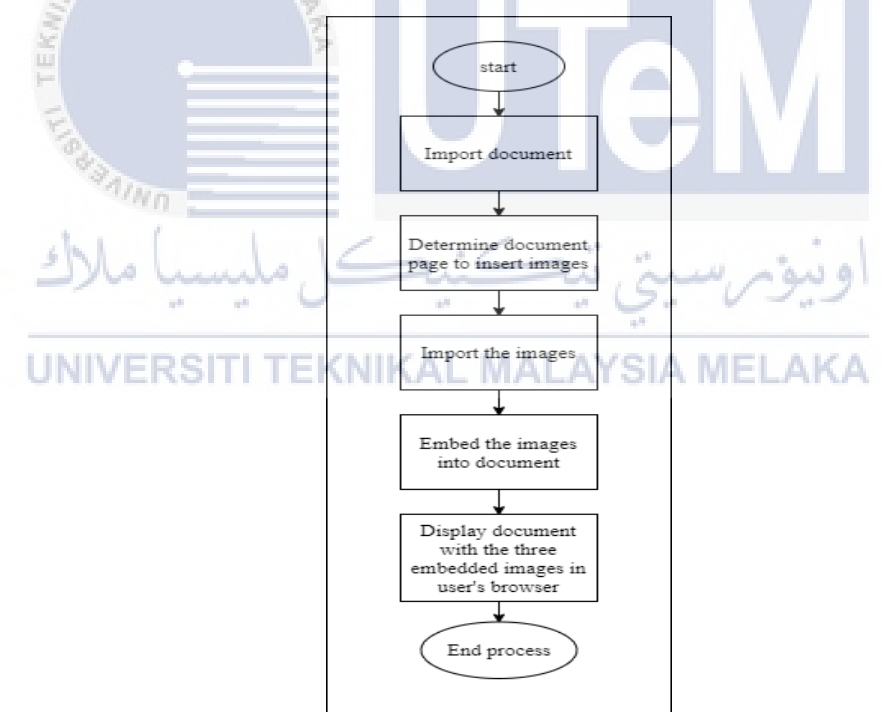

Figure 5. 12: Flowchart for Embedding the images into a document

The process flow for embedding the QR code image, steganography image, and watermark image is shown in Figure 5.12. To illustrate the detailed process of QR code image and steganography image is created with the addition of watermark image and embedded in the document, a prototype is developed as discussed in the subsection.

#### 5.3.3.1 Import Document

The document that the user 'clicked or 'choose' is referred to as the imported document where it can be a lecture note file, lab material file, and student assignment file. The interface where the document can be acquired is shown in Figure 5.13, Figure 5.14, Figure 5.15, Figure 5.16, and Figure 5.17.

| 🗧 🔶 🕈 🛕 Not secure   e-learning.test/student-homepage/subject-content.php?subject=1 🔍 🛠 🏚 💿 📑 🏠 🚷 Paused : |                                                                                                    |  |  |  |  |  |
|----------------------------------------------------------------------------------------------------|----------------------------------------------------------------------------------------------------|--|--|--|--|--|
| 🏢 Apps 📭 YouTube 🚫 Whats                                                                                   | App 🕣 Telegram 🔰 Gmail 🍷 Yahoo 🍐 GDrive 🚦 Outlook 🥌 OneDrive 🖖 ULearn 🥱 Portal 💭 Github 🧥 phpMyAdmin M Mailtrap 🛛 » 🛛 🔠 Reading list |  |  |  |  |  |
| E-Learning                                                                                                 | ≡ × 0                                                                                                    |  |  |  |  |  |
| Adlina Kadir                                                                                               | BITS 3473 Overview / Subject Content<br>Watermarking and Steganography                                                               |  |  |  |  |  |
| 🕜 Overview                                                                                                 |                                                                                                    |  |  |  |  |  |
| 💄 Profile                                                                                                  | Lecture Note -                                                                                                    |  |  |  |  |  |
| 🗧 My Subject 🛛 <                                                                                           | Lecture1                                                                                                    |  |  |  |  |  |
| I≣ Subject List                                                                                            | Lecture2                                                                                                    |  |  |  |  |  |
| 🗎 Calendar 🛛 🕂                                                                                             | Lecture3                                                                                                    |  |  |  |  |  |
| Clock<br>8:12:53 pm                                                                                        | Lab Assessment - Watermarking Lab e-Learning test                                                                                    |  |  |  |  |  |

Figure 5. 13: Student user interface to download lecture note

Figure 5.13 shows the user interface where the student can download the lecture note. This interface also includes the lab assessment part where students can view the lab submission opened by their lecturer.

| 🗧 🔿 🕐 🙆 🛆 Not sequre i e-tearning test/Student-homepings/subject-submission.php7zub.ph=1.8xd=1 🔍 🕸 🖊 Pauced :<br>11 Apps 📴 YouTube 🕲 WhatApp 🕣 Telegram 🔹 Gmail 👻 Yahoo 🗽 GDwie 🚆 Outbook 📟 OneDrive 😈 Ultarm 🧿 Portal 🗇 Giffub 🚛 phpMyAdmin i Malitap » 🔠 Reading far |                             |                            |                              |                        |  |  |  |
|----------------------------------------------------------------------------------------------------|-----------------------------|----------------------------|------------------------------|------------------------|--|--|--|
| E-Learning                                                                                                    | =                           |                            |                              | × 0                    |  |  |  |
| 👷 Adlina Kadir                                                                                                    | BITS 3473<br>Watermarking a | nd Steganography           | Overview / Subject content / | submission information |  |  |  |
| 🙆 Overview                                                                                                    | Submission information      |                            |                              |                        |  |  |  |
| ≗ Profile<br>■ My Subject <                                                                                                    | Description                 | send watermaking by Friday |                              |                        |  |  |  |
| 🗮 Subject List                                                                                                    | Due date                    | 04-06-2021 23:59 PM        |                              |                        |  |  |  |
| 🛱 Calendar 🛛 🕂                                                                                                    | Lab Material File           | Watermarking-Lab.pdf       |                              |                        |  |  |  |
| Clock<br>8:14:24 pm                                                                                                    | File submission             | Assignment_adlina.pdf      |                              |                        |  |  |  |
|                                                                                                    | Last modified               | 28-07-2021 12:30 PM        |                              |                        |  |  |  |
|                                                                                                    | Submissions statu           | Submitted                  |                              |                        |  |  |  |
|                                                                                                    |                             |                            | Edit Sub                     | mission Back           |  |  |  |
|                                                                                                    |                             |                            |                              |                        |  |  |  |
|                                                                                                    | e-Learning test             |                            |                              |                        |  |  |  |

Figure 5. 14: Student user interface to download lab material and submit assignment

Figure 5.14 shows the user interface for the student to view the details of the lab submission opened by their lecturer. This interface consists of the submission description, due date of the lab submission, lab material file that can be downloaded, file submission (student submission file), last modified date, and status of the submission. In this user interface also student can edit their submission in case they mistakenly uploaded other files than their real assignment file. The two material that can be downloaded from this interface is the lab material file and student submission file.

| e E-Learning                                  | =                                           | Q X 🙆 🎽                    |
|-----------------------------------------------|---------------------------------------------|----------------------------|
| Nor Azman Abu                                 | BITS 3473<br>Watermarking and Steganography | Overview / Subject Content |
| <ul> <li>Øverview</li> <li>Profile</li> </ul> | Lecture                                     | a –                        |
| E My Subject <                                | Lecture1                                    | Edit Remove                |
| i≡ Subject List                               | Lecture2                                    | Edit Remove                |
| Clock<br>8:15:26 pm                           | P Lectures 2/4                              | Edit Remove                |
| E.                                            | Lab Assessment                              | 0 -                        |
| EKA                                           | Watermarking-Lab                            | View Edit Remove           |
| F                                             |                                             |                            |

Figure 5. 15: Lecturer user interface to manage their material

Figure 5.15 shows the user interface for lecturer to manage their material. In this user interface, the lecturer can add, edit or delete the lecture note or the lab document. Lecturers also can download the material that they uploaded to the system as in this user interface.

| ← → C û ▲ Not sec | ure   e-learning.test/lecturer-l<br>sApp 🥑 Telegram 🙌 Gmail | homepage/add-submission2.php?subject=18:submission.jd=1 | Image: Second second secon |
|-------------------|-------------------------------------------------------------|---------------------------------------------------------|----------------------------------------------------------------------------------------------------|
| e E-Learning      | =                                                           |                                                         | 9 X 9                                                                                                    |
| Nor Azman Abu     | BITS 3473<br>Watermarking a                                 | ind Steganography                                       | Subject content / Review                                                                                                    |
| Overview          |                                                             |                                                         |                                                                                                    |
| 💄 Profile         | Review Submission                                           |                                                         |                                                                                                    |
| 🗧 My Subject 🛛 <  | Title                                                       | Watermarking-Lab                                        |                                                                                                    |
| 🖽 Subject List    | Description                                                 | send watermaking by Friday                              |                                                                                                    |
| 🛱 Calendar 🛛 🕂    | Description.                                                |                                                         |                                                                                                    |
| Clock             | Duedate:                                                    | 04-06-2021 23:59 PM                                     |                                                                                                    |
| 8:15:50 pm        | Lab Material File:                                          | Watermarking-Lab                                        |                                                                                                    |
|                   |                                                             |                                                         |                                                                                                    |
|                   |                                                             | Remove View student submission                          | Edit submission Cancel                                                                                                    |
|                   |                                                             |                                                         |                                                                                                    |
|                   |                                                             |                                                         |                                                                                                    |
|                   | e-Learning.test                                             |                                                         |                                                                                                    |

Figure 5. 16: Lecturer user interface to review open submission

Figure 5.16 shows the user interface for the lecturer to edit the lab assessment part. In this user interface, the lecturer can edit the information such as the submission title, submission description, due date and even replace the lab material file. In this user interface, the material that can be downloaded by the lecturer is the lab material file.

| ← → C ☆ ▲ Not sect            | ure   e-learning.test/lecturer-home | page/view-student-submission.php?subject | =1&submission_id=1        | ବ 🛧 🤷                       | 🔹 🔄 🌧 🎊 Paused 🚦                |
|-------------------------------|-------------------------------------|------------------------------------------|---------------------------|-----------------------------|---------------------------------|
| 🎬 Apps 🔹 YouTube 🕓 Whats      | App 🌏 Telegram 🎦 Gmail 🔫            | Yahoo 👍 GDrive 💾 Outlook 🛥 Onel          | Drive 빈 ULearn 📀 Portal 💭 | Github 🦀 phpMyAdmin 💌 Mailt | rap 🛛 😸 Reading list            |
| E-Learning                    | =                                   |                                          |                           |                             | ۹ 🗴 \varTheta                   |
| 👷 Nor Azman Abu<br>🍄 Overview | BITS 3473<br>Watermarking and       | Steganography                            |                           | Subject content / Review    | submission / Student submission |
| 💄 Profile                     | List of student submission          |                                          |                           |                             |                                 |
| 🗏 My Subject 🛛 <              | # Student Name                      | Email                                    | Filename                  | Submission date             | Submission Status               |
| ∷≣ Subject List               | # Adlina Kadir                      | adlina@student.utem.edu.my               | Assignment_adlina.pdf     | 28-07-2021 12:30 PM         | Submitted                       |
| 🗎 Calendar 🛛 🕂                |                                     |                                          |                           |                             |                                 |
| Clock<br>8:16:15 pm           |                                     |                                          |                           |                             |                                 |
| Kule                          | e-Learning-test                     | AIKA                                     |                           |                             |                                 |

Figure 5. 17: Lecturer user interface to review student submission

Figure 5.17 shows the user interface for the lecturer to review the student who has submitted their assignment. In this user interface, the lecturer can download the student assignment file to review later. A javascript is used to pass the chosen material once the user clicked the material in the system. Table 5.15 shows the pseudocode for the javascript to pass the material and user id to the embed the images into document module.

Table 5. 15: Javascript Pseudocode to pass material and user id

```
Function combine_pdf_qr

Pass in: id

SET user_id = SESSION['user_id']

SET material_location = id

Ajax request

SET url:_pass_data: "../qr-generator/comne-qr-pdf.php"

SET method: "POST"

SET data:

user_id: user_id

material_location: material_location

IF success

Open new windows with downloaded pdf

END IF

END request

END function
```

Based on javascript pseudocode in Table 5.15, the code will send the current user id and the material chosen by the user to another file (another module) that will embed the images into the chosen document. Table 5.16 depicts the pseudocode for passing the current user id and material selected by the user from the javascript before being obtained in the embed images into document module.

Table 5. 16: Pseudocode to obtain user id and material location

```
SET connect = database connection
SET user_id = POST['user_id']
SET material_location = POST['material_location']
```

In this process, the POST method is used to get that information because that information is actually coming from the database and it is store in the variable stated. The material chosen by the current user then will be passed to the setSourceFile() function to check the file information. Table 5.17 shows some of the pseudocode to check file information.

Table 5. 17: Pseudocode to check the file information

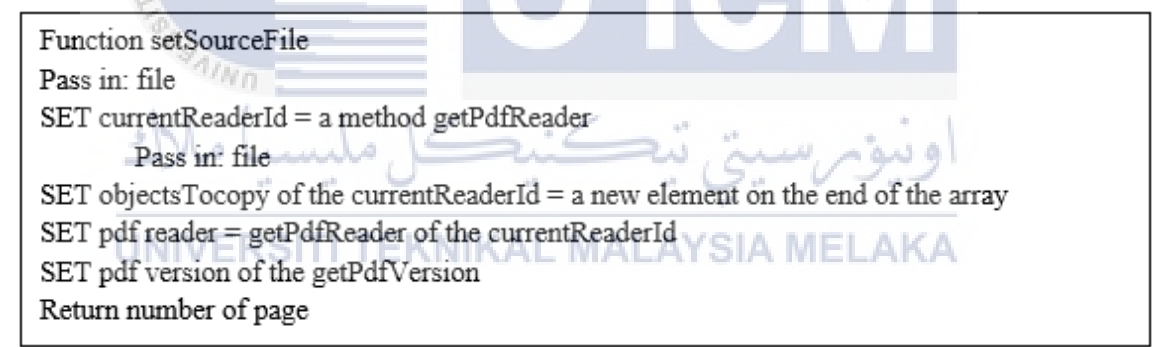

Based on Table 5.17, the program first will read the imported pdf document information such as the pdf reader id, pdf version, and pdf pages to ensure that it is a pdf file. Lastly, this program will return the number of pages of the source file, so that the page to insert the images in the next process can be decided.

#### 5.3.3.2 Determine document page to embed the images

After the path of the material is known, the next process is determining on which pages the QR code image, the steganography image, and the watermark image will be inserted. The function used for this process is importPage(). A loop will be made to iterate

through all the pages. Table 5.18 shows the pseudocode for determining pages where to insert the stated images.

 Table 5. 18: Pseudocode for determining page to insert the images

```
pageCount = total number of pages of the document
pageNo = page number
SET pageCount = calling function setSourceFile("../path_of_the_material")
FOR pageNo=1 to <= pageCount
SET template = importPage
Pass in: pageNo
SET size = getTemplateSize
Pass in Template
IF (size[0] > size[1])
SET page as landscape
END IF
ELSE
SET page as portrait
END ELSE
// some other process
```

To specify which page to insert the QR code image, steganography image and watermark image, any number can be put inside the importPage() function. In this prototype system, the page to put the three images is on all pages of the document and the total pages are store in the variable of page number.

# 5.3.3.3 Import The Images KNIKAL MALAYSIA MELAKA

After the user's choice document has been imported and the page to insert the three images has been decided, the next process is to select which image will be inserted into the document that has been imported. The function used in this process is Image(). In this function, the path of the QR code image, steganography image, watermark image, the images position, and the size of the images to be inserted into the document are decided. The pseudocode for passing the path of the images and the resizing value is shown in Table 5.19.

Table 5. 19: Pseudocode for passing QR code image path and the resizing value

Calling a method of 'pdf' object named Image Pass In: '/path\_of\_the\_qr\_image', 173, 4, 20, 20 Calling a method of 'pdf' object named Image Pass In: '/path\_of\_the\_steganography\_image', 80, 100, 80, 50 Calling a method of 'pdf' object named Image Pass In: '/path\_of\_the\_UTeM's\_logo', 20, 7, 28, 15

After the required value has been defined in the function, the program will check for the image file extension for example, .png or .jpg. Table 5.20 shows the pseudocode for checking the image file type.

type = file extension type mtd = method/function w = widthh = heightx = x-position y = y-position empty = no value info = file extension information Function Image Pass in: file path, x, y, w, h IF file is empty Echo error message IF file in not empty IF type is empty | TEKNIKAL MALAYSIA MEI SET pos = find the position of the first occurrence of a substring "." IF there is no string after substring "." Echo error message END IF SET type = lower letter type IF type is 'jpeg' SET type to 'jpg' SET mtd = ' parse' append type IF mtd is not exist Echo unsupported message SET the file to info END IF SET info = object named images[file] IF w equal to 0 && h equal to 0 set automatic width and height SET w = -96 SET h = -96

 Table 5. 20: Pseudocode for checking image file type

```
END IF
IF w less than 0
       SET w = width of the file in info * 72 / w
If h less than 0
       SET h = height of the file in info * 72 / h
IF w is equal to 0
       SET w = h * width of the file in info / height of the file in info
IF h is equal to 0
       SET h = w^* height of the file in info / width of the file in info
IF y is empty
       IF y + h is more than PageBreakTrigger && not InHeader && not InFooter &&
        AcceptPageBreak
                SET x2 = object in 'this' method named x
                Call a method of 'this' object named AddPage
                SET object in 'this method' name x = x^2
       END IF
        SET y = y \land y > y
        Set object in 'this' method named y = y + h
END IF
IF x is empty
       SET x = object in 'this' method named x
       Call a method of 'this' object named out to write the format using sprint
IF link is empty
       Call a method of 'this' object name Link to put the link on the page
END IF
END function
                                                          and nava
```

After the image file type has been determined, it will pass to the \_parsepng() or \_parse.filetype() function to check whether the image file can be opened or not. If the image file can be opened, the image file information will be extracted in the \_parsepngstream() function. The pseudocode to check whether the file can be open or not is shown in Table 5.21.

```
        Table 5. 21: Pseudocode for checking image file
```

file = image of qr code rb = parameter mode for open file, r - read only, b - force in binary mode f = file information in rb mode info = contain f and file information function \_parsepng Pass in: file Set f = calling fopen function Pass in file, rb IF file cannot be opened Echo error message ELSE SET info = calling a method 'this' object name \_parsepngstream Pass in: f, file Calling fclose function Pass in: f Return info END function

Next, the program will continue with the \_parsepngstream() function, where the program will check the signature of the image file to confirm the file type by reading the header chunk. This function is also used to obtain other information needed such as pallete, image transparency, image data block, and image trailer. The pseudocode to read the png image stream is shown in Table 5.22.

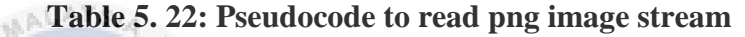

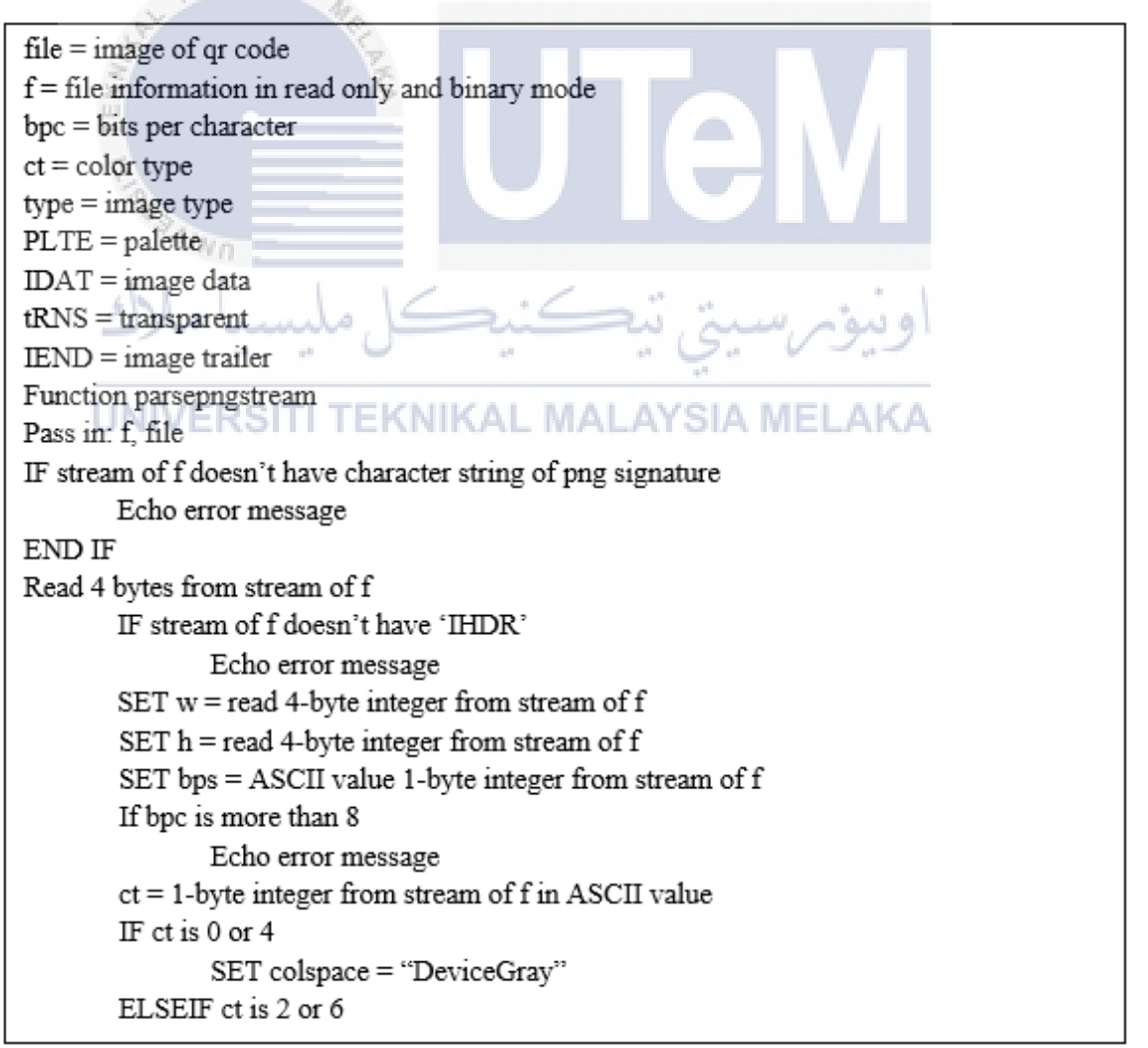

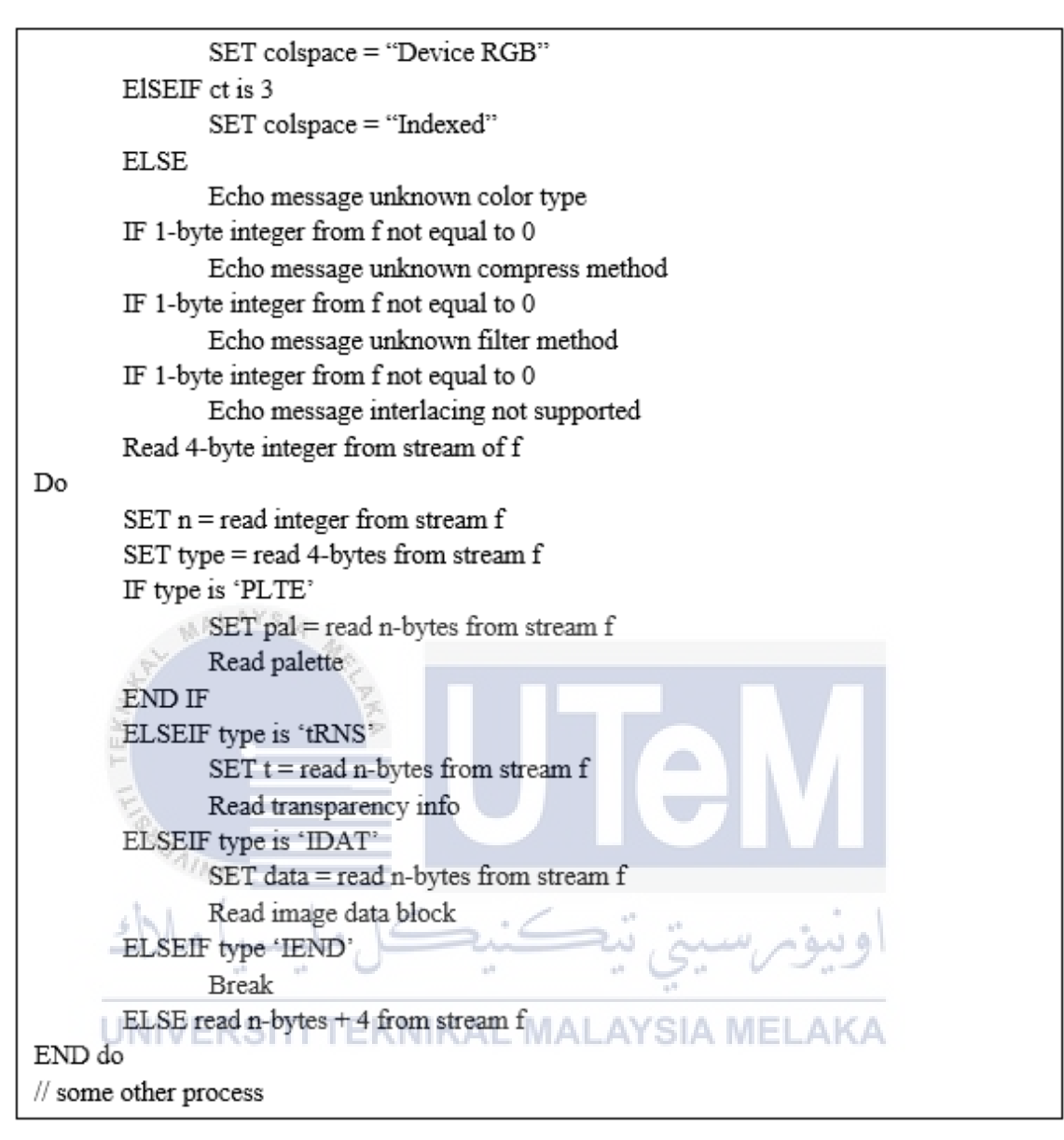

The information that is obtained from \_parsepngstream() function also is used to determine whether the imported image's color type is grayscale or RGB type. The color transparency of the image file can be known here. This transparency will allow the images to blend in with the surrounding in the document. The pseudocode to determine the color type is shown in Table 5.23.

Table 5. 23: Pseudocode to determine color type of the image

```
ct = color type
f = image information in read only and binary mode
w = width of f in integer
h = height of f in integer
```

```
data = uncompressed data
IF ct is 4
    // gray image
    SET length = 2 * w
    FOR i=0 to less than h
        SET pos = (1 + \text{length}) * i
        SET color append = data for each pos index
        SET alpha append = data for each pos index
        SET line = return string of data, pos+1, length
        SET color append = replace '/(.)./s' pattern in line to '$1'
        SET alpha append = replace '/(.)./s' pattern in line to '$1'
    END FOR
END IF
ELSE
    //RGB image
    SET length = 4 * w
    FOR i=0 to less than h
        SET pos = (1 + length) * i
        SET color .= data for each pos index
        SET alpha .= data for each pos index
        SET line = return string of data, pos+1, length
        SET color .= replace '/(.{3})./s' pattern in line to '$1'
        SET alpha .= replace '/(.{3})./s' pattern in line to '$1'
    END FOR
END ELSE
```

After the image type has been determined, the program will compress the image with function of gzcompress(). This function will compress the image string using a ZLIB data format.

# 5.3.3.4 Embed The Images into Document

After that, the position and the size of the image to be inserted into the document are determined. This value of the position and size of the image has been defined in the previous process which is in the Image() function (Table 5.19). The QR code image, the steganography image, and the UTeM's logo as a watermark image will be embedded into the document using that value. Before embedding the three images into the document, the location to store the embedded document is determined. In the program, the embedded document will be stored in the local storage which is in "C:/laragon/www/E-

Learning/lecturer-homepage/material/stampedMaterial/". The pseudocode is shown in Table 5.24.

# Table 5. 24: Pseudocode to define path for the embedded document

SET outputPath = "../lecturer-homepage/material/stampedMaterial/" append Materialname append ".pdf"

The variable that stores the path of the embedded document is then being called in the Output() function to give the destination where the document needs to be sent. There are several options on what to do with the embedded document, 'I' to send the standard output to the browser, 'D' to download the file, 'F' to save the document to local, and 'S' to return the document as a string. Table 5.25 shows the pseudocode for calling Output() function.

# Table 5. 25: Pseudocode for calling Output() function

| Call a method of the pdf object named Output |  |
|----------------------------------------------|--|
| Pass In: outputPath, "F"                     |  |
| Return outputPath                            |  |

The 'F' option is chosen in the Output() function because there is already have another function called open() used in the code to open the downloaded file in a new tab. The program will return the result of the embedded process after it has completed all the processes. With the function of open(), the result of the document with an embedded QR code image, steganography image and UTeM's logo within it will be downloaded and displayed on the new tab of the user's browser. The pseudocode to return the result is shown in Table 5.26.

#### Table 5. 26: Pseudocode to return output as pdf document to a new window

Table 5.26 illustrates the javascript pseudocode for returning the result that the QR code generation, steganography image generation, and embedding the images into document processes are working fine. Figure 5.18 shows the result file.

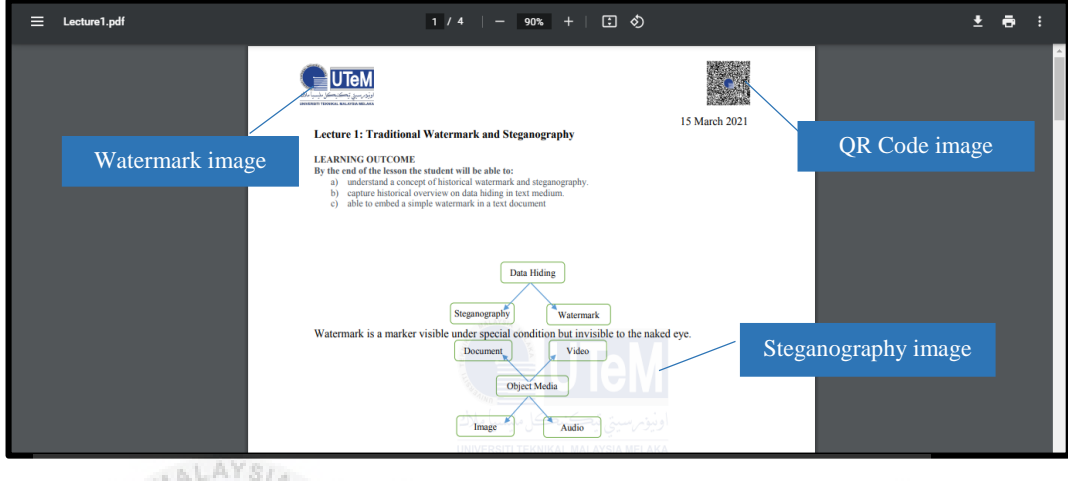

Figure 5. 18: Downloaded file

Figure 5.18 shows the result from embedding images into the document process. Figure 5.18 shows the QR code image, steganography image, and watermark image that is embedded in the document by representing the three images based on the value of the position and size determined.

# 5.4 Summary

This chapter has explained the configuration and setup of the software that is used in this project. The implementation of the three main modules are elaborated which are QR code generator, Steganography image generator, and embed the images into the document. The purpose of the first module is to generate a QR code image. There are several processes and subprocess in order to successfully generate the QR code image which will contain the ownership information and the downloading activities information. For the second module, the aim is to inject the ownership and downloading activities information in the image carrier, which will be formed into a steganography image. For the third module, the goal is to embed the QR code image, steganography image, and watermark image into the document. In the next chapter, the documentation of the testing part for this project will be described.
#### **CHAPTER 6: TESTING**

#### 6.1 Introduction

In the previous chapter, the software development setup, the system architecture, and the implementation of the main module have been described. In this chapter, the testing will be conducted on the generation of the QR code, generation of the steganography image, embedding QR code image, steganography image and watermark image into the document, and testing on the QR code image and the steganography image itself. On the QR code image testing, there will be two parameters for the testing which are data completeness and usability. While on steganography image testing, the parameters for the testing are data completeness and imperceptibility.

## 6.2 QR Code Generator Testing

In this testing part, the QR code generator will be tested to see if it can successfully generate a QR code image. The process of conducting the QR code generator testing is shown in Figure 6.1.

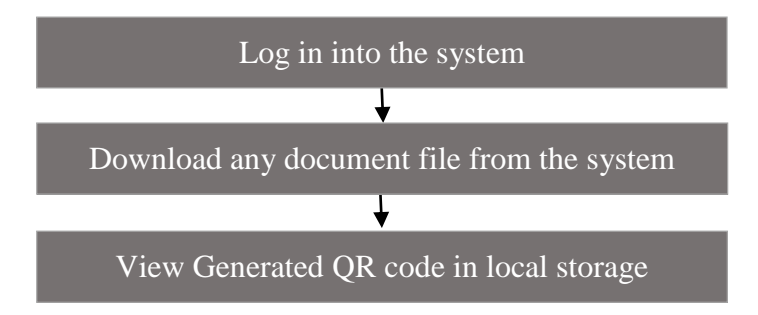

Figure 6. 1: QR code generator testing process

Before starting the process in Figure 6.1, the QR code generator testing is divided into two parts: student and lecturer. There are three tests for each part, which are on the lecture note document, lab document, and student's submission document, which total of six tests. To

start the QR code generator testing, first need to log in to the system and click any lecture note as shown in Figure 6.2. The first testing will be started from the student side, named 'Adlina Kadir'.

| E-Learning     | =                                              | × O                       |
|----------------|------------------------------------------------|---------------------------|
| 👷 Adlina Kadir | BITS 3473 ov<br>Watermarking and Steganography | verview / Subject Content |
| Overview       | Ladura Neta                                    |                           |
| 💄 Profile      | Lecture note                                   | -                         |
| E My Subject < | Lecture1                                       |                           |
| I Subject List | Lecture2                                       |                           |
| 🗎 Calendar 🛛 🕂 | Lotture2                                       |                           |
| Clock          |                                                |                           |
| 8:12:53 pm     | Lab Assessment                                 | -                         |
|                | Watermarking-Lab                               |                           |
|                |                                                |                           |
|                | e-Learning-test                                |                           |

Figure 6. 2: Download lecture note from the student side

From Figure 6.2, once the lecture note in the 'Lecture Note' tab is downloaded, the generated QR code should be generated and stored in the local storage, for example, "C:\laragon\www\E-Learning\qr-generator\qr-image". Figure 6.3 shows the generated QR code of user 'Adlina Kadir' is saved in the local storage.

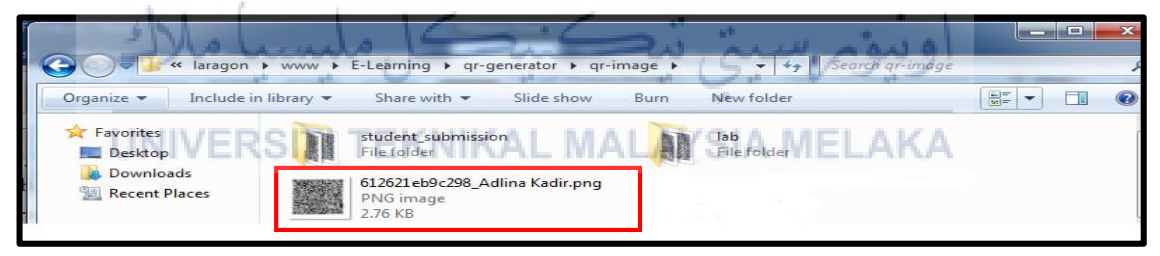

Figure 6. 3: Generated QR code for lecture note (student)

While for the QR code with UTeM's logo in the middle will be saved, for example in "C:\laragon\www\E-Learning\qr-generator\qr-image-with-logo" as shown in Figure 6.4.

|                           |                                                        |          |                                   |                | x  |
|---------------------------|--------------------------------------------------------|----------|-----------------------------------|----------------|----|
|                           | E-Learning + qr-generator + qr-image-with              | i-logo ► | ✓ ✓ Search qr-i                   | mage-with-logo | Q  |
| Organize 👻 🔚 Prev         | iew 🕶 Slide show Print E-mail                          | Burn     | New folder                        |                | 0  |
| 🛠 Favorites               | lab<br>File folder                                     |          | student_submission<br>File folder |                | Â  |
| Downloads 🔛 Recent Places | 612621eb9c298_Adlina Kadir.png<br>PNG image<br>54.5 KB |          |                                   |                | II |

Figure 6. 4: Generated QR code with UTeM's logo for lecture note (student)

In the second testing, the student will download the lab document as shown in Figure 6.5.

| E-Learning           | =                           |                            | × 0                                                 |
|----------------------|-----------------------------|----------------------------|-----------------------------------------------------|
| 📜 Adlina Kadir       | BITS 3473<br>Watermarking a | nd Steganography           | Overview / Subject content / submission information |
| Overview             | Submission information      |                            |                                                     |
| Profile My Subject < | Description                 | send watermaking by Friday |                                                     |
| 🗮 Subject List       | Due date                    | 04-06-2021 23:59 PM        |                                                     |
| 🗮 Calendar 🛛 🕂       | Lab Material File           | Watermarking-Lab.pdf       |                                                     |
| Clock<br>7:15:57 pm  | File submission             | Assignment_adlina.pdf      |                                                     |
|                      | Last modified               | 28-07-2021 12:30 PM        |                                                     |
|                      | Submissions statu           | Submitted                  |                                                     |
|                      |                             |                            | Edit Submission Back                                |

Figure 6. 5: Download Lab document from the student side

Based on Figure 6.5, once the lab document is downloaded, the QR code for that respective student will be generated and will be saved for example in, "C:\laragon\www\E-Learning\qr-generator\qr-image\lab" as shown in Figure 6.6.

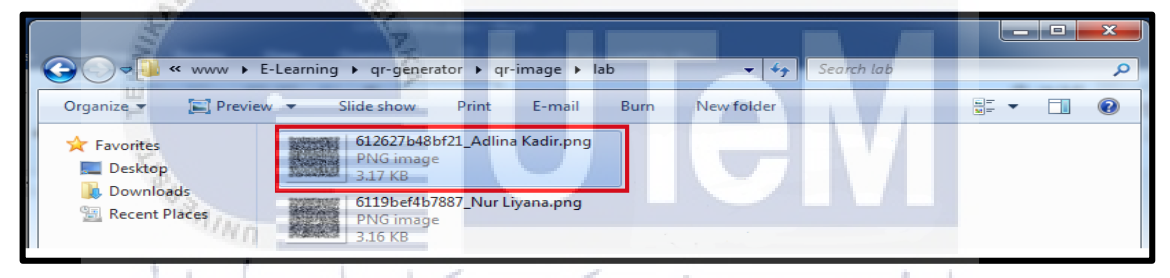

# Figure 6. 6: Generated QR code for lab document (student)

For the QR code with UTeM's logo in the middle, the path of where it is saved in the local storage for example will be "C:\laragon\www\E-Learning\qr-generator\qr-image-with-logo\lab" as shown in Figure 6.7.

|                                                                         |                                                        |   | x |
|-------------------------------------------------------------------------|--------------------------------------------------------|---|---|
| Solve We E-Learnin                                                      | g ▶ qr-generator ▶ qr-image-with-logo ▶ lab            | - | 9 |
| Organize 👻 Include in                                                   | library 🔻 Share with 👻 Slide show Burn New folder      |   | 0 |
| <ul> <li>✓ ★ Favorites</li> <li>■ Desktop</li> <li>■ Desktop</li> </ul> | 612627b48bf21_Adlina Kadir.png<br>PNG image<br>48.8 KB |   |   |
| Recent Places                                                           | 6119bef4b7887_Nur Liyana.png<br>PNG image<br>48.8 KB   |   |   |

**Figure 6. 7: Generated QR code with UTeM's logo for lab document (student)** In the third testing, the student will download their own submission document as shown

in Figure 6.8.

| E-Learning          | =                           |                            | 5                                          | ¢ 0       | * |
|---------------------|-----------------------------|----------------------------|--------------------------------------------|-----------|---|
| 🌻 Adlina Kadir      | BITS 3473<br>Watermarking a | nd Steganography           | Overview / Subject content / submission in | formation | 1 |
| Overview            | Submission information      |                            |                                            |           |   |
| Profile             | Description                 | send watermaking by Friday |                                            |           |   |
| I Subject List      | Due date                    | 04-06-2021 23:59 PM        |                                            |           |   |
| 🗮 Calendar 🛛 🕂      | Lab Material File           | Watermarking-Lab.pdf       |                                            |           |   |
| Clock<br>7:15:57 pm | File submission             | Assignment_adlina.pdf      |                                            |           |   |
|                     | Last modified               | 28-07-2021 12:30 PM        |                                            |           |   |
|                     | Submissions statu           | Submitted                  |                                            |           |   |
|                     |                             |                            | Edit Submission B                          | ack       |   |

#### Figure 6. 8: Download student submission document from the student side

From Figure 6.8, after the student's submission document is downloaded, the generated QR code should be saved in the local storage for example in, "C:\laragon\www\E-Learning\qr-generator\qr-image\student\_submission". Figure 6.9 shows the generated QR code of user 'Adlina Kadir' after the user downloads their own submission document.

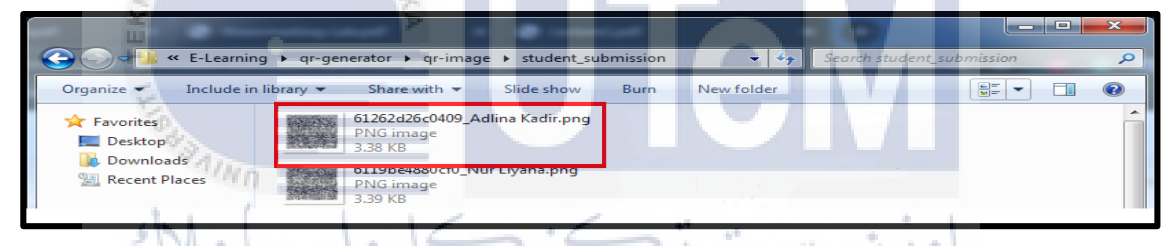

Figure 6. 9:Generated QR code for student submission document (student)

Meanwhile for the QR code with UTeM's logo in the middle will be saved in the directory for example, "C:\laragon\www\E-Learning\qr-generator\qr-image-with-logo\student\_submission" as shown in Figure 6.10.

|                                                      | and a second statement of the local second second s |                           |
|------------------------------------------------------|----------------------------------------------------------------------------------------------------|---------------------------|
| 🛛 😋 🕞 🗢 📕 « qr-gener                                 | ator 🕨 qr-image-with-logo 🔸 student_submission 🛛 👻 🍕 💈                                                                                                    | Search student_submission |
| Organize 👻 💽 Previ                                   | ew 🔻 Slide show Print E-mail Burn New folder                                                                                                    |                           |
| <ul> <li>✓ ★ Favorites</li> <li>■ Desktop</li> </ul> | 61262d26c0409_Adlina Kadir.png<br>PNG image<br>53.5 KB                                                                                                    |                           |
| Downloads     Example 2     Recent Places            | 6119be4880cf0_Nur Liyana.png<br>PNG image<br>53.6 KB                                                                                                    |                           |

# Figure 6. 10: Generated QR code with UTeM's logo for student submission document (student)

For the fourth testing, the role is changed to the lecturer. The lecturer named 'Nor Azman Abu', will download his lecture note document as shown in Figure 6.11.

| S Lecturer   Subject Content                                                                                                    | X N Paraphrasing Tool   QuillBot Al X +                                                                           | 0-0                      |
|----------------------------------------------------------------------------------------------------|----------------------------------------------------------------------------------------------------|--------------------------|
|                                                                                                    | ure   e-learning.test/lecturer-homepage/subject-content.php?subject=1 Q 🖈 👜 🚱 🛓                                   | Paused :                 |
| Apps VouTube 🕲 Whats                                                                                                    | sApp 🥣 Telegram 🙌 Ginail 🌱 Yahoo 🛕 GDrive 🛖 Quttook 🛥 OneDrive 🔰 Ulearn 🊱 Portal 🕠 Github 🏨 phpMyAdmin 🛏 Mailtrap | »<br>I Reading list      |
|                                                                                                    | -                                                                                                    | ~ ~ 0                    |
| 👷 Nor Azman Abu                                                                                                    | BITS 3473                                                                                                    | erview / Subject Content |
| Overview   Overview   Overv | watermarking and Steganography                                                                                    |                          |
| 💄 Profile                                                                                                    | Lecture                                                                                                    | - a                      |
| 🗐 My Subject 🛛 <                                                                                                    | Lecture1                                                                                                    | Edit Remove              |
| I Subject List                                                                                                    |                                                                                                    |                          |
| 🛗 Calendar 🛛 🕂                                                                                                    | Lecture2                                                                                                    | Edit Remove              |
| Clock                                                                                                    | Lecture3                                                                                                    | Edit Remove              |
| 9:40:24 pm                                                                                                    |                                                                                                    |                          |
|                                                                                                    | Lab Assessment                                                                                                    | u -                      |
|                                                                                                    | Watermarking-Lab                                                                                                  | View Edit Remove         |
|                                                                                                    |                                                                                                    |                          |

Figure 6. 11: Download lecture note from lecturer side

The generated QR code is saved in the directory such as "C:\laragon\www\E-Learning\qrgenerator\qr-image" as soon as the lecture note document in Figure 6.11 is downloaded. The generated QR code for the lecturer is saved in the local storage, as shown in Figure

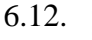

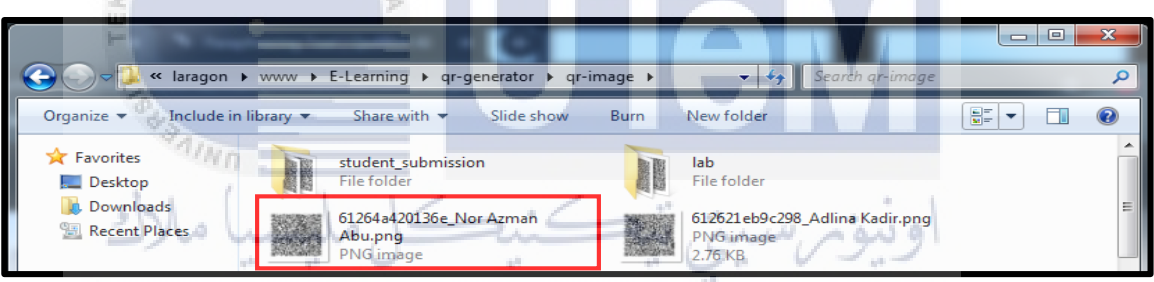

Figure 6. 12: Generated QR code for lecture note (lecturer)

While, as shown in Figure 6.13, the QR code with UTeM's logo in the middle is saved for example in the "C:\laragon\www\E-Learning\qr-generator\qr-image-with-logo" directory.

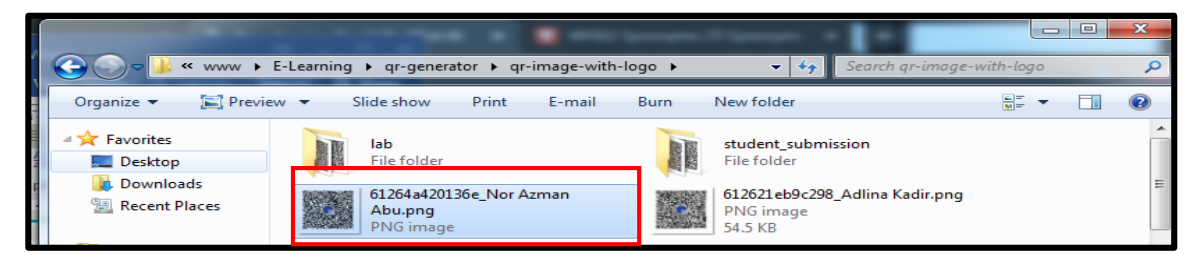

Figure 6. 13: Generated QR code with UTeM's logo for lecture note (lecturer)

For the next testing, the lecturer will download the lab document, as shown in Figure 6.14.

| e E-Learning                       | =                         |                            |                    | 9 x 9                               |
|------------------------------------|---------------------------|----------------------------|--------------------|-------------------------------------|
| Nor Azman Abu                      | BITS 3473<br>Watermarking | and Steganography          |                    | Subject content / Review            |
| 🕐 Overview                         |                           | ,                          |                    |                                     |
| 💄 Profile                          | Review Submission         |                            |                    |                                     |
| 🗐 My Subject 🛛 <                   | Title                     | Watermarking-Lab           |                    |                                     |
| i≡ Subject List<br>iiii Calendar + | Description:              | send watermaking by Friday |                    |                                     |
|                                    | Duedate:                  | 04-06-2021 23:59 PM        |                    |                                     |
| () Clock<br>10:05:15 pm            | Lab Material File:        | Watermarking-Lab.pdf       |                    |                                     |
|                                    |                           |                            | Remove View studen | t submission Edit submission Cancel |

Figure 6. 14: Download Lab document from lecturer side

Based on Figure 6.14, the QR code for the lecturer named 'Nor Azman Abu' will be generated and kept in a directory such as "C:\laragon\www\E-Learning\qr-generator\qr-image\lab" after the lab document is downloaded, as shown in Figure 6.15.

|                                   |                                                      | Caregos Classes - R                                    |   |
|-----------------------------------|------------------------------------------------------|--------------------------------------------------------|---|
| Solution → E                      | -Learning ▶ qr <mark>-ge</mark> nerator ▶ qr-image ▶ | lab 🗸 🍫 Search lab                                     | P |
| Organize 👻 🔚 Preview              | 🗸 🔻 Slide show Print E-mail                          | Burn New folder                                        |   |
| ★ Favorites ■ Desktop ■ Downloads | 61265057c15b8_Nor Azman<br>Abu.png<br>PNG image      | 612627b48bf21_Adlina Kadir.png<br>PNG image<br>3.17 KB |   |

Figure 6. 15: Generated QR code for lab document (lecturer)

Meanwhile for the QR code image with UTeM's logo within it is stored as in "C:\laragon\www\E-Learning\qr-generator\qr-image-with-logo\lab" directory as shown

```
in Figure 6.16/ERSITI TEKNIKAL MALAYSIA MELAKA
```

| 🕞 🕞 🗢 📕 « E-Learnin               | g ▶ qr-generator ▶ qr-image-with-logo ▶ lab                                                               |  | 9 |
|-----------------------------------|----------------------------------------------------------------------------------------------------|--|---|
| Organize 🔻 🔚 Previe               | w 🔻 Slide show Print E-mail Burn New folder                                                               |  | 0 |
| ★ Favorites ■ Desktop ■ Downloads | 61265057c15b8_Nor Azman<br>Abu.png<br>PNG image<br>612627b48bf21_Adlina Kadir.png<br>PNG image<br>48.8 KB |  |   |

# Figure 6. 16: Generated QR code with UTeM's logo for lab document (lecturer)

The last part of the QR code generator testing is, the lecturer will download the document submitted by their student. In this example testing, the lecturer named, 'Nor Abu Azman', subject taught, 'Watermarking and Steganography' and student enrolled in that subject named, 'Adlina Kadir'. Once the student uploads their assignment document into the submission system, the lecturer can see and download the submission document as shown in Figure 6.17.

| E-Learning       | =           |                      |                            |                       |                          | ۹ 🗴 🔒                             |
|------------------|-------------|----------------------|----------------------------|-----------------------|--------------------------|-----------------------------------|
| Nor Azman Abu    | BITS<br>Wat | 3473<br>ermarking an | d Steganography            |                       | Subject content / Review | v submission / Student submission |
| 🙆 Overview       |             | U                    |                            |                       |                          |                                   |
| 💄 Profile        | List o      | f student submission |                            |                       |                          |                                   |
| 🗐 My Subject 🛛 < | #           | Student Name         | Email                      | Filename              | Submission date          | Submission Status                 |
| ∷≣ Subject List  | #           | Adlina Kadir         | adlina@student.utem.edu.my | Assignment_adlina.pdf | 28-07-2021 12:30 PM      | Submitted                         |
| 🗎 Calendar 🛛 🕂   | -           |                      |                            |                       |                          |                                   |

Figure 6. 17: Download student submission document from lecturer side

From Figure 6.17, the moment the student's submission document is downloaded, the generated QR code is saved in the local storage, for example in the directory "C:\laragon\www\E-Learning\qr-generator\qr-image\student\_submission". Figure 6.18 depicts the generated QR code for the lecturer as soon as the lecturer downloaded the student's submission document.

| CO V K K E-Learnir    | ng ▶ qr-generator ▶ qr-image ▶               | student_submission | 👻 🍫 Search s                                    | tudent_submission | × |
|-----------------------|----------------------------------------------|--------------------|-------------------------------------------------|-------------------|---|
| Organize 🝸 🔚 Previe   | ew 🔻 Slide show Print                        | E-mail Burn        | New folder                                      |                   | 0 |
| ★ Favorites ■ Desktop | 6126571241db0_Nor Az<br>Abu.png<br>PNG image | man                | 61262d26c0409_Adlina Ki<br>PNG image<br>3.38 KB | adir.png          | * |

Figure 6. 18: Generated QR code for student submission document (lecturer)

While regarding the QR code containing the UTeM's logo is stored in the directory such as "C:\laragon\www\E-Learning\qr-generator\qr-image-with-logo\student\_submission" as shown in Figure 6.19.

| LINIV                 | ERSIL              | TEKNIKA                                     | U 1014      | 1 01 | IN A ME                                 |                    |              |   |
|-----------------------|--------------------|---------------------------------------------|-------------|------|-----------------------------------------|--------------------|--------------|---|
|                       |                    |                                             | Т           |      |                                         |                    |              | X |
| 😋 💮 🗕 📙 « qr          | -generator ▶ qr-im | age-with-logo 🕨 stu                         | dent_submis | sion | <b>-  + + →</b>                         | Search student_sub | mission      | Q |
| Organize 👻 🔚          | Preview 🔻 Sli      | de show Print                               | E-mail      | Burn | New folder                              |                    | ₩ <b>-</b> ▼ | 2 |
| ☆ Favorites ■ Desktop |                    | 6126571241db0_Nor A<br>Abu.png<br>PNG image | zman        | e,   | 61262d26c0409_A<br>PNG image<br>53.5 KB | dlina Kadir.png    |              |   |

Figure 6. 19: Generated QR code with UTeM's logo for student submission

## document (lecturer)

The next testing will be the testing on the steganography image. The details are elaborated in the next section.

#### 6.3 Steganography Image Generator Testing

In this section of testing, the generation of the steganography image will be tested to see if it is successfully generated or not. There are two-part on the steganography image generator testing which are the student part and the lecturer part. Each part has three testings which are on the lecture note document, the lab document, and the student submission document, for a total of six tests. The process of conducting the steganography image generator testing is depicted in Figure 6.20.

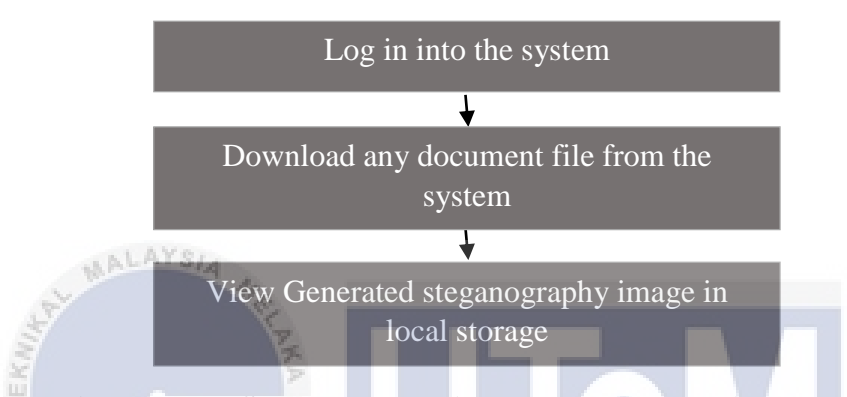

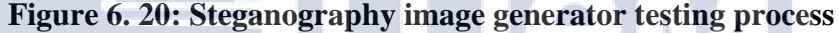

Based on Figure 6.20, the steganography image is a UTeM's logo that has been manipulated to hide the information within it. The UTeM's logo to hide the information is shown in Figure 6.21.

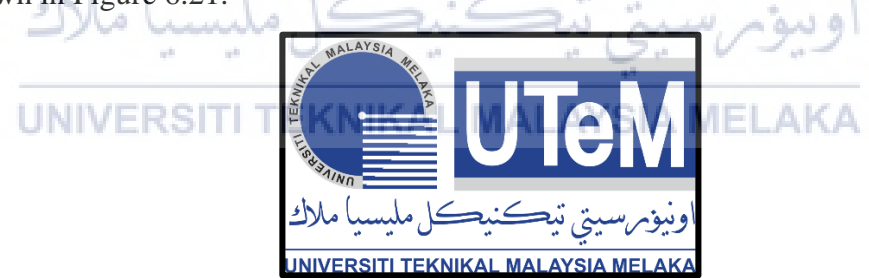

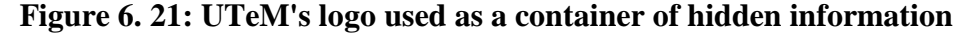

To begin the steganography image generator testing, logging into the system is required. The steganography image is automatically generated once the user clicked any documents file in the system. This means every time the user (student/lecturer) downloads any document file (lecture note document, lab document, student assignment document), the image as shown in Figure 6.21 will be manipulated by change some of the image properties such as the transparency, and opacity. Then, the information will be injected into that image and as a result, it produced an image with information hidden in it. Figure

6.22 shows the example, student named 'Adlina Kadir' downloads a lecture note from the system.

| E-Learning           | =                                               | × O                     |
|----------------------|-------------------------------------------------|-------------------------|
| Adlina Kadir         | BITS 3473 ove<br>Watermarking and Steganography | rview / Subject Content |
| Overview     Profile | Lecture Note                                    | -                       |
| E My Subject <       | Lecture1                                        |                         |
| 😑 Subject List       | Lecture2                                        |                         |
| 🛱 Calendar 🛛 🕂       | Lecture3                                        |                         |
| Clock                |                                                 |                         |

#### Figure 6. 22: Downloadable lecture note document UI from student's perspective

From Figure 6.22, after downloading the lecture note from the 'Lecture Note' tab, the produced steganography image should be stored as in "C:\laragon\www\E-Learning\qr-generator" directory. Figure 6.23 shows the generated steganography image for a student named 'Adlina Kadir' is saved in the local storage.

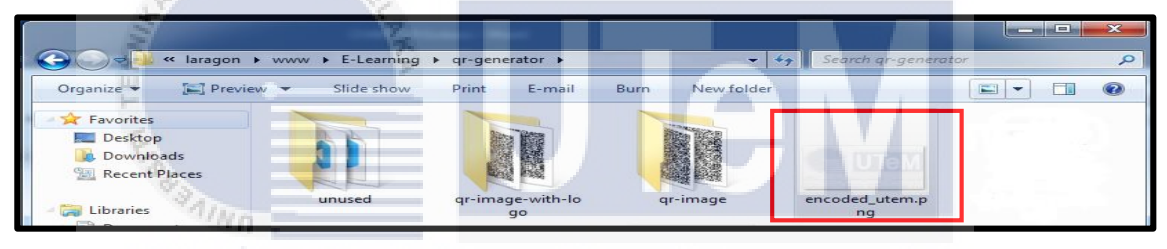

Figure 6. 23: Generated steganography image for lecture note document from student's perspective

The student named 'Adlina Kadir' will download the lab document as shown in Figure 6.24 for the second test.

| E-Learning             | =                           |                            | ×                                              | 0      |
|------------------------|-----------------------------|----------------------------|------------------------------------------------|--------|
| Adlina Kadir           | BITS 3473<br>Watermarking a | nd Steganography           | Overview / Subject content / submission inform | nation |
| Overview               | Submission information      |                            |                                                |        |
| Profile     My Subject | Description                 | send watermaking by Friday |                                                |        |
| ⊞ Subject List         | Due date                    | 04-06-2021 23:59 PM        |                                                |        |
| 🗎 Calendar 🛛 🕂         | Lab Material File           | Watermarking-Lab.pdf       |                                                |        |
| Clock<br>7:15:57 pm    | File submission             | Assignment_adlina.pdf      |                                                |        |
|                        | Last modified               | 28-07-2021 12:30 PM        |                                                |        |
|                        | Submissions statu           | Submitted                  |                                                |        |
|                        |                             |                            | EditSubmission Back                            |        |

Figure 6. 24: Downloadable lab document UI from student's perspective

Referring to Figure 6.24, the moment of downloading the lab document, a steganography image containing information for that respective student will be generated and will be saved such as in "C:\laragon\www\E-Learning\qr-generator" directory as shown in Figure 6.25.

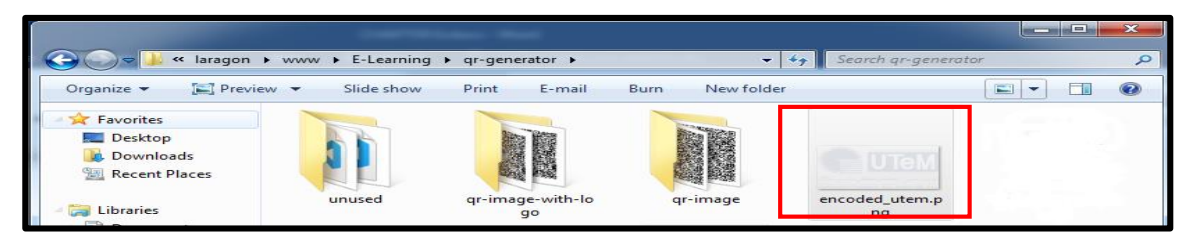

Figure 6. 25: Generated steganography image for lab document from student's perspective

For the third testing, the student's assignment document will be downloaded by the student itself as shown in Figure 6.26.

| e-Learning            | =                           | × 0                                                 |
|-----------------------|-----------------------------|-----------------------------------------------------|
| Adlina Kadir          | BITS 3473<br>Watermarking a | Overview / Subject content / submission information |
| 🚱 Overview            | Submission information      |                                                     |
| Profile               | Description                 | send watermaking by Friday                          |
| 🗧 My Subject 🔹 🔇      | Compton                     |                                                     |
| ⊞ Subject List        | Due date                    | 04-06-2021 23:59 PM                                 |
| 🗎 Calendar 🛛 🕂        | Lab Material File           | Watermarking-Lab.pdf                                |
| © Clock<br>7:15:57 pm | File submission             | Assignment adlina.pdf                               |
|                       | Submissions statu           | Submitted                                           |
| UNIV                  | ERSITI 1                    | EKNIKAL MALAYSIA MELAKA Edit Submission Back        |

Figure 6. 26: Downloadable student's assignment document UI from student's

## perspective

Based on Figure 6.26, at the time of downloading the student's assignment document, the steganography image is generated and stored for example in "C:\laragon\www\E-Learning\qr-generator" as shown in Figure 6.27.

|                                                    |                                 |                 |                      |         | × |
|----------------------------------------------------|---------------------------------|-----------------|----------------------|---------|---|
| G 🖉 📕 « laragon 🕨 ww                               | w 🕨 E-Learning 🕨 qr-generator 🕨 | - 47            | Search qr-generator  |         | 2 |
| Organize 👻 🔚 Preview 👻                             | Slide show Print E-mail         | Burn New folder |                      | -       |   |
| Favorites<br>Desktop<br>Downloads<br>Recent Places |                                 |                 |                      |         |   |
| - 词 Libraries                                      | unused qr-image-with-l<br>go    | o qr-image      | encoded_utem.p<br>ng | Line In |   |

Figure 6. 27: Generated steganography image for student's assignment document from student's perspective

Next, the lecturer will download the lecture note document for the fourth testing as shown in Figure 6.28.

| e-Learning       | =                                           | ० % <b>0</b>               |
|------------------|---------------------------------------------|----------------------------|
| Nor Azman Abu    | BITS 3473<br>Watermarking and Steganography | Overview / Subject Content |
| Profile          | Lecture                                     | - a                        |
| 📕 My Subject 🛛 < | Lecture1                                    | Edit Remove                |
| i≣ Subject List  | Lecture2                                    | Edit Remove                |
| Clock            | Lecture3                                    | Edit Remove                |

Figure 6. 28: Downloadable lecture note document UI from lecturer's perspective

Based on Figure 6.28, the moment the lecture note document from the 'Lecture Note' tab is downloaded by the lecturer, the generated steganography image is saved for example in "C:\laragon\www\E-Learning\qr-generator". Figure 6.29 shows the generated steganography image for the lecturer named 'Nor Azman Abu' in the local storage.

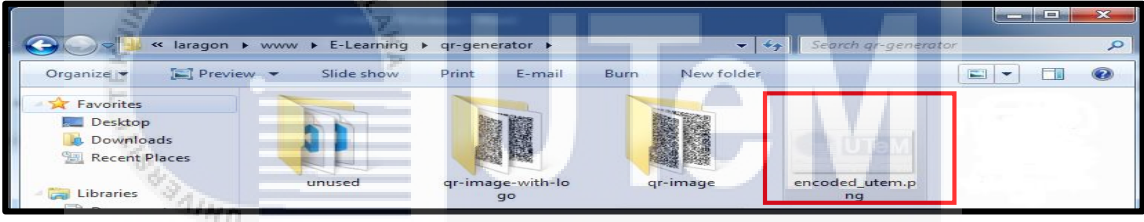

Figure 6. 29: Generated steganography image for lecture note document from lecturer's perspective

As shown in Figure 6.30, the lecturer will then download the lab document for the fifth testing. UNIVERSITI TEKNIKAL MALAYSIA MELAKA

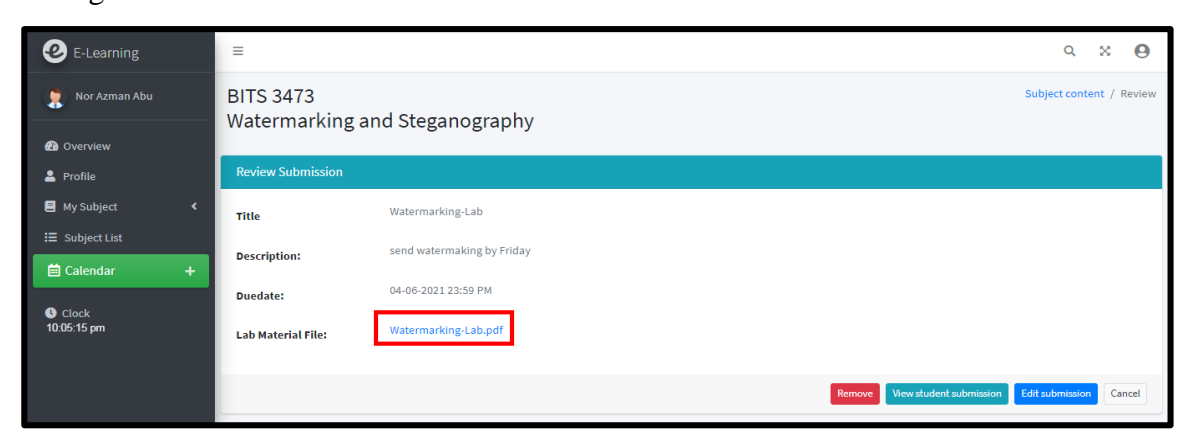

Figure 6. 30: Downloadable lab document UI from lecturer's perspective

From Figure 6.30, at the time the lab document is downloaded, a steganography image with information for that respective lecturer is created and is saved such as in "C:\laragon\www\E-Learning\qr-generator" directory as shown in Figure 6.31.

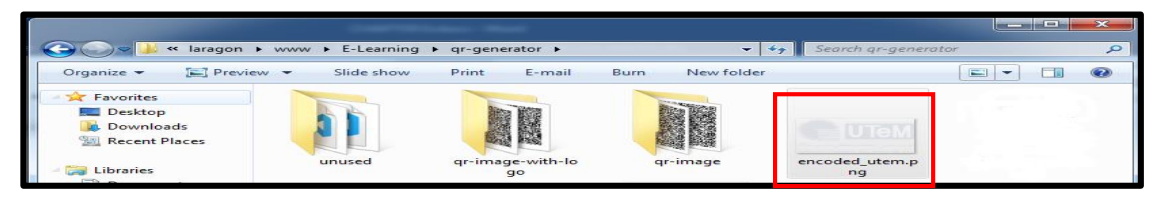

Figure 6. 31: Generated steganography image for lab document from lecturer's perspective

The last part of the steganography image generator testing is the lecturer will download the document submitted by their student. Based on Figure 6.32, the lecturer named 'Nor Azman Abu' is able to see and download the submission document made by the student named 'Adlina Kadir'.

| e-Learning       | = 2                                         |                       |                      | ۹ × 9                                 |
|------------------|---------------------------------------------|-----------------------|----------------------|---------------------------------------|
| Nor Azman Abu    | BITS 3473<br>Watermarking and Steganography |                       | Subject content / Re | eview submission / Student submission |
| 🕐 Overview       |                                             |                       |                      |                                       |
| 🚨 Profile        | List of student submission                  |                       |                      |                                       |
| 📕 My Subject 🛛 ≺ | # Student Name Email                        | Filename              | Submission date      | Submission Status                     |
| I≣ Subject List  | # Adlina Kadir adlina@student.utem.edu.my   | Assignment_adlina.pdf | 28-07-2021 12:30 PM  | Submitted                             |
| 🗎 Calendar 🛛 🕂   |                                             |                       |                      |                                       |

Figure 6. 32: Downloadable student's assignment document UI from lecturer's

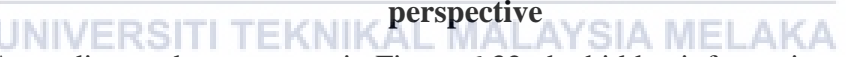

According to the system as in Figure 6.32, the hidden information will be injected into an image and formed into a steganography image once the lecturer downloads the student's assignment to protect the ownership document. This information includes the document owner's name, the source of the file, and the time of the downloading activities. The generated steganography image is saved for example in the directory, "C:\laragon\www\E-Learning\qr-generator" as shown in Figure 6.33.

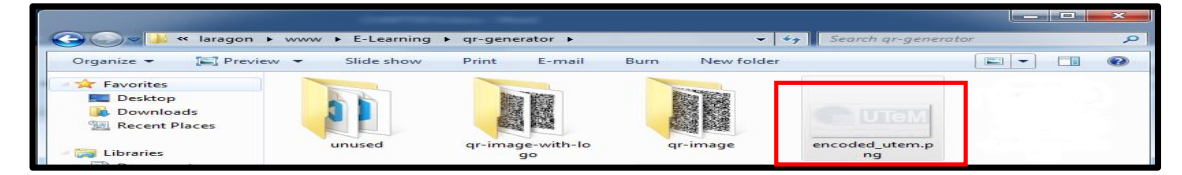

Figure 6. 33: Generated steganography image for student's assignment document from lecturer's perspective

#### 6.4 Embed Images into Document Testing

This testing section involves the embedding of the three images into the documents, namely QR code image, watermark image, and steganography image. There are two parts: student and lecturer. Each part has three documents to be tested which are lecture note document, lab document, and student assignment document which adds up to six tests. The process of conducting the embedding of the images into the document testing is shown in Figure 6.34.

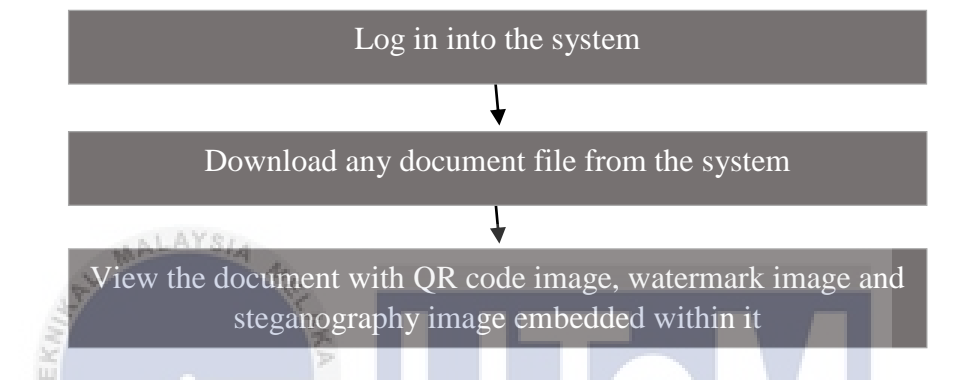

# Figure 6. 34: Embed QR code image and steganography image into document testing process

Based on Figure 6.34, logging into the system is required to begin the image embedding into the document testing. The first testing will be conducted from the perspective of the student is namely 'Adlina Kadir', who will download the lecture note document as illustrated in Figure 6.35.

| E-Learning       | =                                           | × O                        |
|------------------|---------------------------------------------|----------------------------|
| Adlina Kadir     | BITS 3473<br>Watermarking and Steganography | Overview / Subject Content |
| 🙆 Overview       |                                             |                            |
| 💄 Profile        | Lecture Note                                | -                          |
| 📕 My Subject 🛛 < | Lecture1                                    |                            |
| 🖽 Subject List   |                                             |                            |
| 🛱 Calendar 🛛 🕂   | Lecture2                                    |                            |
|                  | Lecture3                                    |                            |
| Clock            |                                             |                            |

# Figure 6. 35: The user interface for a lecture note document that can be downloaded from the student's viewpoint

Based on Figure 6.35, after the document has been downloaded, the lecture note document should be displayed on a new tab of the student's browser and the lecture note document displayed should contain the three images stated before as portrayed in Figure 6.36.

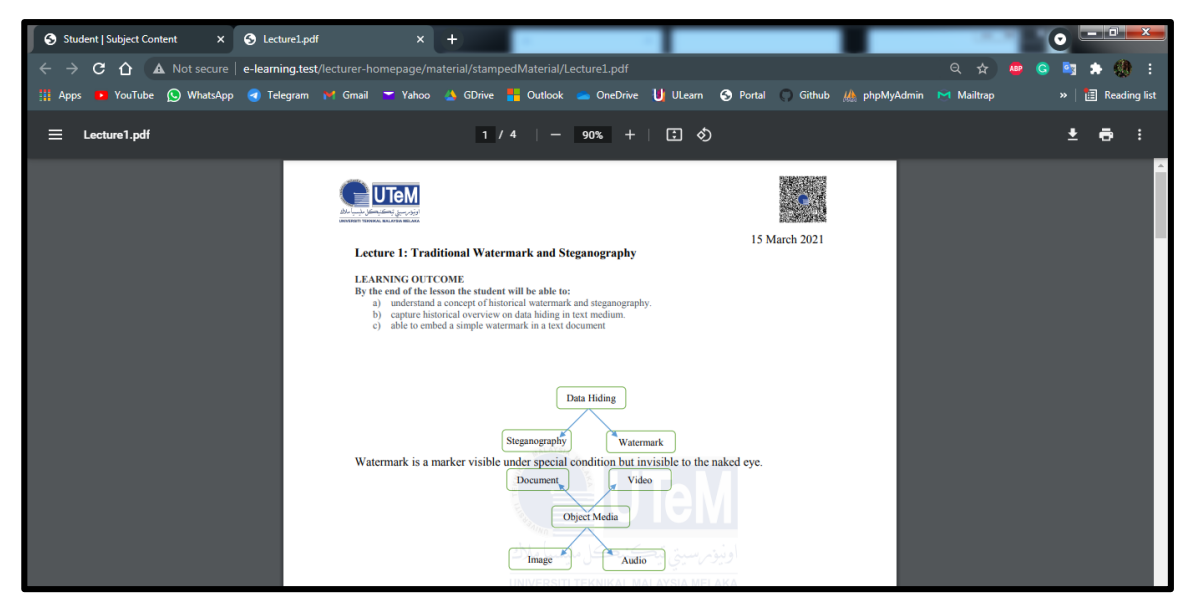

# Figure 6. 36: Lecture note document with QR code image, watermark image, and steganography image embedded within it from the student's viewpoint

The second testing is the student will download the lab document from the user interface as shown in Figure 6.37.

| e-Learning              | =                                    | ×ei                                                 |
|-------------------------|--------------------------------------|-----------------------------------------------------|
| 👷 Adlina Kadir          | BITS 3473<br>Watermarking a          | Overview / Subject content / submission information |
| 🙆 Overview<br>🚢 Profile | Submission information               |                                                     |
| 🛢 My Subject            | Description                          | send watermaking by Friday                          |
| I Subject List          | Due date                             | 04-06-2021 23:59 PM                                 |
| Calendar +              | Lab Material File<br>File submission | Assignment_adlina.pdf                               |
| ·                       | Last modified                        | 28-07-2021 12:30 PM                                 |
|                         | Submissions statu                    | Submitted                                           |
|                         |                                      | Edit Submission Back                                |

# Figure 6. 37: The user interface for a lab document that can be downloaded from the student's viewpoint

Based on Figure 6.37, the lab document should be presented in a new tab in the student's browser after the lab material document has been downloaded. The lab document displayed should contain the watermark image (top left), QR code image (top right), and steganography image (center) as shown in Figure 6.38.

| Student   Subject submission × | S Watermarking-Lab.pdf × +                                                                                                    | o                  |
|--------------------------------|----------------------------------------------------------------------------------------------------|--------------------|
| ← → C ☆ ▲ Not secure           | e-learning.test/lecturer-homepage/material/lab/stamped_material/Watermarking-Lab.pdf 💠 🖞                                                                                                    | 💩 😋 🖄 🌧 🚷 E        |
| 🚻 Apps 🔹 YouTube 🚫 WhatsApp    | 🤕 Telegram 🔰 Gmail 🤝 Yahoo 🎄 GDrive 🏪 Outlook 🧫 OneDrive 📙 ULearn 📀 Portal 🌎 Github 🙏 phpMyAdmin M Mailtrap                                                                                                    | » 🛛 🔠 Reading list |
| ≡ Watermarking-Lab.pdf         | 2 / 3   - 100% +   🗄 🖏                                                                                                    | ± 🖶 :              |
|                                | A. Kik butten bownload pada versi software R201a                                                                                                    |                    |
|                                | Control of the former former      Control of the former former      Control of the former former      Control of the former former former      Control of the former former former      Control of the former former former      Control of the former former      Control of the former former      Control of the former former      Control of the former former      Control of the former former      Control of the former former      Control of the former former      Control of the former former      Control of the former former      Control of the former former      Control of the former former      Control of the former former      Control of the former former      Control of the former former former      Control of the former former former      Control of the former former former former former      Control of the former former form | -                  |

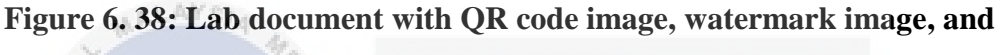

# steganography image embedded within it from the student's viewpoint

In the third testing, the student will download their submission document through the user interface as shown in Figure 6.39.

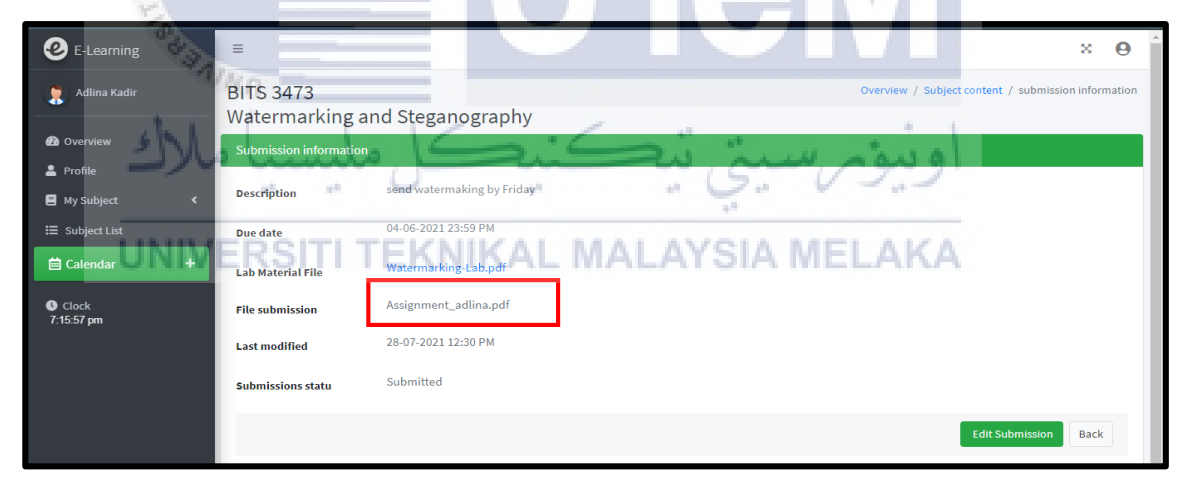

Figure 6. 39: The user interface for student's submission document that can be downloaded from the student's viewpoint

From Figure 6.39, after the submission document has been downloaded, it should appear in a new tab in the student's browser. There are three images that should be visible in the presented submission document which are watermark image (top left), QR code image (top right), and steganography image (center) as shown in Figure 6.40.

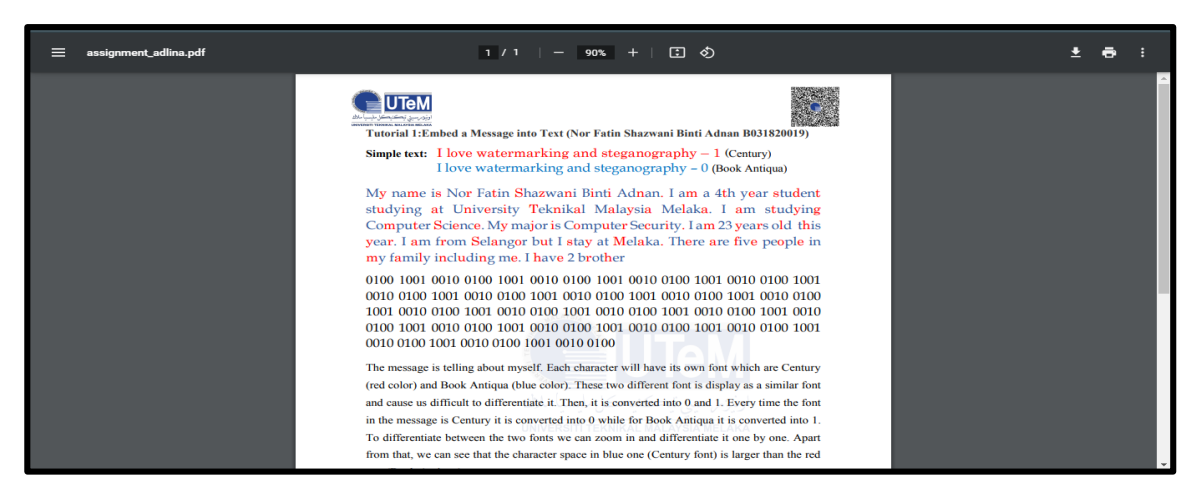

**Figure 6. 40: Student's submission document with QR code image, watermark image, and steganography image embedded within it from the student's viewpoint** The fourth testing is for the lecturer side. Figure 6.41 illustrated the user interface on where the lecturer can get the lecture note document to download.

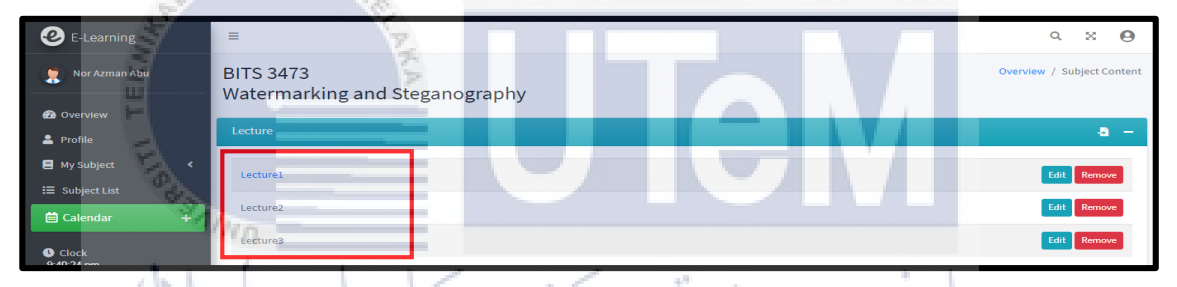

Figure 6. 41: The user interface for a lecture note document that can be downloaded

In the embedding process, three images will be embeds in the document by positioning the image on the top left, on the top right, and the center of the file once the lecturer downloads the notes as shown in Figure 6.42.

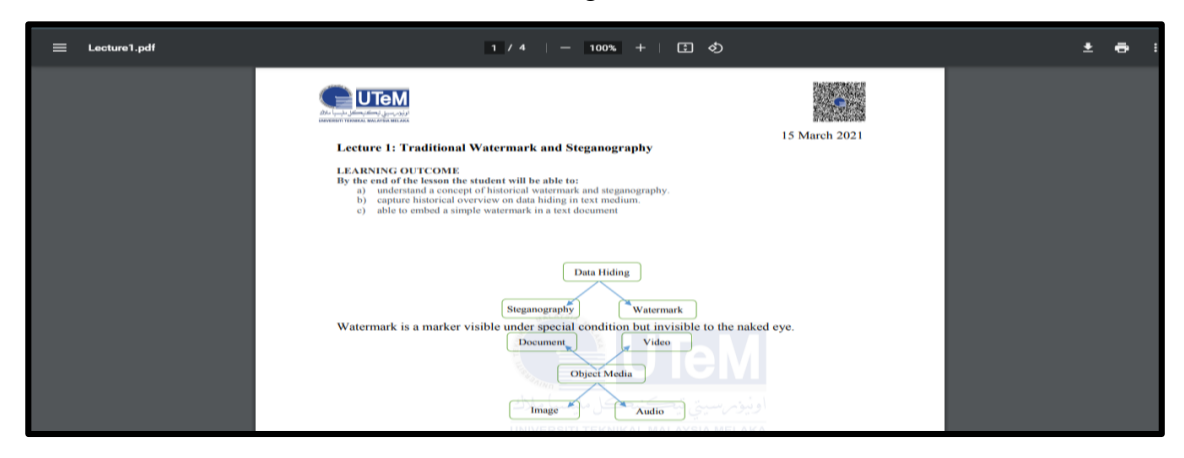

Figure 6. 42: Lecture note document with QR code image, watermark image, and steganography image embedded within it from the Lecturer's viewpoint

The lecturer will then download the lab document for the fifth testing, as indicated in Figure 6.43.

| e E-Learning                   | =                         |                            |  |        |                         | Q            | ×     |        | 3  |
|--------------------------------|---------------------------|----------------------------|--|--------|-------------------------|--------------|-------|--------|----|
| Nor Azman Abu                  | BITS 3473<br>Watermarking | and Steganography          |  |        |                         | Subject co   | ntent | / Rev  | ew |
| 🕐 Overview                     |                           |                            |  |        |                         |              |       |        |    |
| 💄 Profile                      | Review Submission         |                            |  |        |                         |              |       |        |    |
| E My Subject <                 | Title                     | Watermarking-Lab           |  |        |                         |              |       |        |    |
| ⊞ Subject List<br>⊟ Calendar + | Description:              | send watermaking by Friday |  |        |                         |              |       |        |    |
|                                | Duedate:                  | 04-06-2021 23:59 PM        |  |        |                         |              |       |        |    |
| Clock<br>10:05:15 pm           | Lab Material File:        | Watermarking-Lab.pdf       |  |        |                         |              |       |        |    |
|                                |                           |                            |  | Remove | View student submission | Edit submiss | ion   | Cancel |    |

Figure 6. 43: The user interface for a lab document that can be downloaded from the lecturer's viewpoint

When the lab document in Figure 6.43 is downloaded, a watermark image, a QR code image, and a steganography image with information hidden in it will be embedded into the lab document with the position on the top left, on the top right, and the center as shown in Figure 6.44.

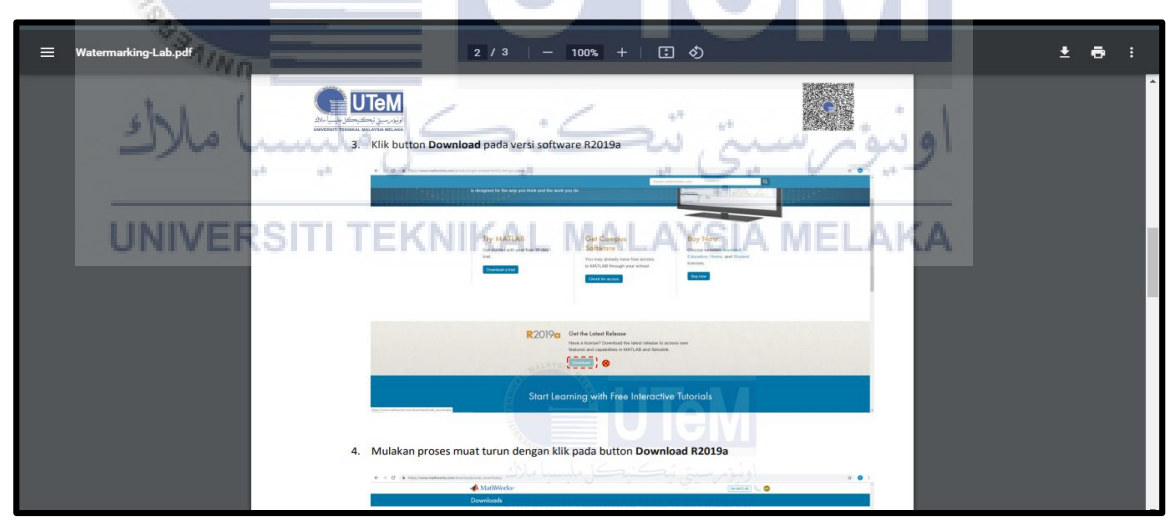

Figure 6. 44: Lab document with QR code image, watermark image and steganography image embedded within it from the lecturer's viewpoint

The final part in the embed image into document testing is the lecturer will download the assignment document that their student has submitted. As illustrated in Figure 6.45, the lecturer 'Nor Azman Abu' can view and download the submission document made by the student 'Adlina Kadir'.

| E-Learning       | Ξ    | 9 X 🕒                                                                                          |                            |                       |                     |                   |  |  |  |
|------------------|------|------------------------------------------------------------------------------------------------|----------------------------|-----------------------|---------------------|-------------------|--|--|--|
| Nor Azman Abu    | BITS | TS 3473 Subject content / Review submission / Student submission atermarking and Steganography |                            |                       |                     |                   |  |  |  |
| 🚯 Overview       |      | 5                                                                                              | 0 0 1 9                    |                       |                     |                   |  |  |  |
| 💄 Profile        | List | of student submission                                                                          |                            |                       |                     |                   |  |  |  |
| 📕 My Subject 🖌 🖌 | #    | Student Name                                                                                   | Email                      | Filename              | Submission date     | Submission Status |  |  |  |
| ∷≣ Subject List  | #    | Adlina Kadir                                                                                   | adlina@student.utem.edu.my | Assignment_adlina.pdf | 28-07-2021 12:30 PM | Submitted         |  |  |  |
| 🗎 Calendar 🛛 🕂   |      |                                                                                                |                            |                       |                     |                   |  |  |  |

# Figure 6. 45: The user interface for a student's assignment document that can be downloaded from the lecturer's viewpoint

Based on Figure 6.45, the downloaded student's submission document will be displayed in the lecturer's browser once clicked. Three images are embeds in the file by positioning the image on the top left, top right, and center of the file as shown in Figure 6.46.

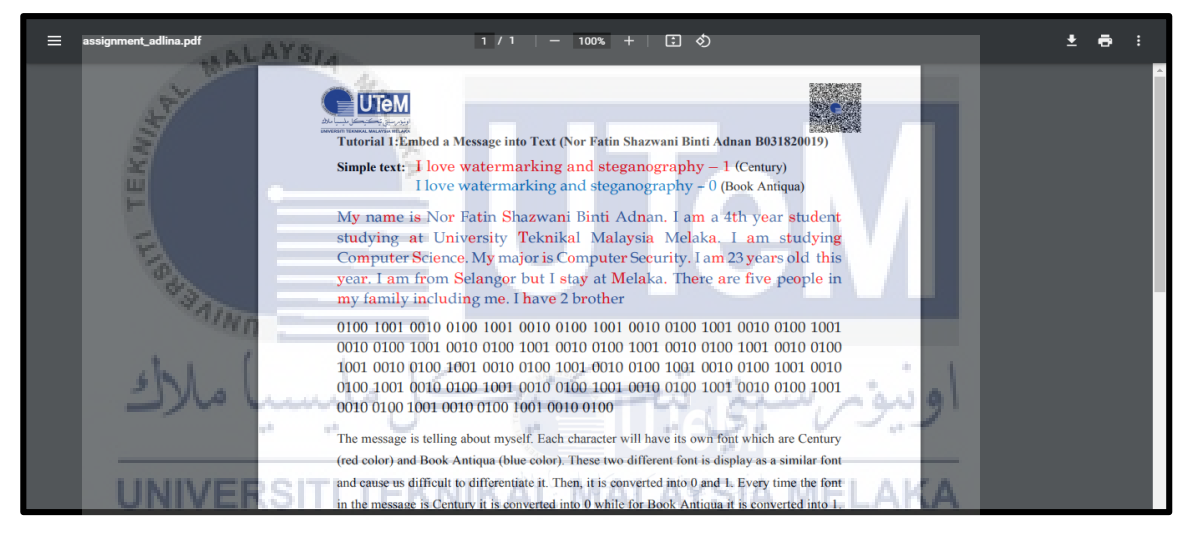

**Figure 6. 46: Student's assignment document with QR code image, watermark image, and steganography image embedded within it from the lecturer's viewpoint** The next testing is on the QR code image and will be elaborated in the next section.

## 6.5 QR Code Image Testing

In this testing, the QR code image will be tested. There are two parameters involved in this testing which are the completeness of the data and the usability. The purpose of the data completeness testing is to determine whether the information in the QR code is complete and accurate when compared to information from the system and database. While the goal of the usability testing is to determine whether the QR code is readable.

#### 6.5.1 Completeness of data

For the first testing on the QR code image testing, the first parameter is the completeness of data. This testing will check whether the information stated in the QR code is accurate or not with the information from the system and database. The user who will be the tester from the system in this testing is 'Adlina Kadir', and the PDF document that will be used is the student's submission document named 'assignment\_adlina.pdf'. The QR code in that document should have information such as user id, download date, downloaded by, matrix number, email, date of a submission made, file owner, and source file as shown in Table 6.1.

| Properties      | Data                                            |
|-----------------|-------------------------------------------------|
| User ID         | 14                                              |
| Download date   | 26-08-2021 [donwload time]                      |
| Downloaded by   | Adlina Kadir                                    |
| Matrix No       | B031820014                                      |
| Email           | adlina@student.utem.edu.my                      |
| Submission made | 26-08-2021 10:51 AM                             |
| File owner      | Adlina Kadir                                    |
| Source File.    | e-learning.test/student-homepage/submit-        |
| UNIVERS         | material/stamped_material/assignment_adlina.pdf |

Table 6. 1: Properties for data completeness

According to the database, 'Adlina Kadir' id is '14', matrix number is 'B031820014', email is 'adlina@utem.student.utem.edu.my' as shown in Figure 6.47.

| user_ | id role_id | matrix_no      | user_email                 | user_password                    | user_name                      | user_gender | user_contact_no | user_status |
|-------|------------|----------------|----------------------------|----------------------------------|--------------------------------|-------------|-----------------|-------------|
| 1     | 1          | S001           | azman@utem.edu.my          | e99a18c428cb38d5f260853678922e03 | Nor Azman Abu                  | male        | 01132094738     | Approved    |
| 2     | 1          | S002           | nuzulha@utem.edu.my        | e99a18c428cb38d5f260853678922e03 | Nuzulha<br>Khilwani<br>Ibrahim | female      | 01132094738     | Approved    |
| 3     | 1          | User'<br>Matri | 's ID and                  | e99a18c428cb38d5f260853678922e03 | Nor Ratna<br>Masrom            | female      | 01132094738     | Approved    |
| 4     | 1          | 3004           | suranayu@utem.edu.my       | e99a18c428cb38d5f260853678922e03 | Siti Rahayu<br>Selamat         | female      | 01132094738     | Approved    |
| 8     |            | S008           | azirah@utem.edu.my         | 000190120020455260952679022003   | Siti Azirah<br>Asmai           | female      | 0127765433      | Approved    |
| 9     | 3          | A001           | admin@gmail.com            | User's email                     | Admin                          | fem U       | ser's Name      | proved      |
| 14    | 2          | B031820014     | adlina@student.utem.edu.my | e99a18c428cb38d5f260853678922e03 | Adlina Kadir                   | female      | 01132094738     | Approved    |

Figure 6. 47: Information of 'Adlina Kadir' from Database

Information for the submission date is '26-08-2021 10:51 AM' as shown in Figure 6.48.

| € E-Learning         | Owner file na               | ime                        | × 9                                                 |
|----------------------|-----------------------------|----------------------------|-----------------------------------------------------|
| Adlina Kadir         | BITS 3473<br>Watermarking a | and Steganography          | Overview / Subject content / submission information |
| 🕜 Overview           | Submission information      | 1                          |                                                     |
| Profile My Subject < | Description                 | send watermaking by Friday |                                                     |
| ☷ Subject List       | Due date                    | 04-06-2021 23:59 PM        |                                                     |
| 🗎 Calendar 🛛 🕂       | Lab Material File           | Watermarking-Lab.pdf       |                                                     |
| Clock<br>7:00:47 pm  | File submission             | assignment_adlina.pdf      |                                                     |
|                      | Last modified               | 26-08-2021 10:51 AM        |                                                     |
|                      | Submissions statu           | Submitted                  |                                                     |
|                      |                             |                            | Edit Submission Back                                |

#### Figure 6. 48: Information of owner file and submission date from System

Information for the source file is 'e-learning.test/student-homepage/submitmaterial/stamped\_material/assignment\_adlina.pdf' as shown in Figure 6.49.

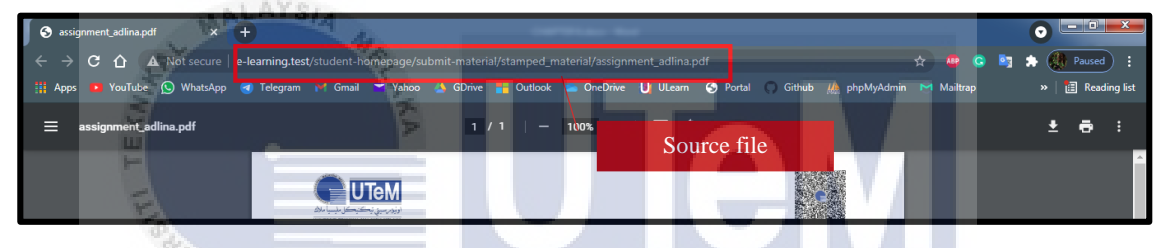

Figure 6. 49: Information of source file

The document tested by the student named 'Adlina Kadir' is the student's submission document itself named 'assignment\_adlina.pdf' as shown in Figure 6.50.

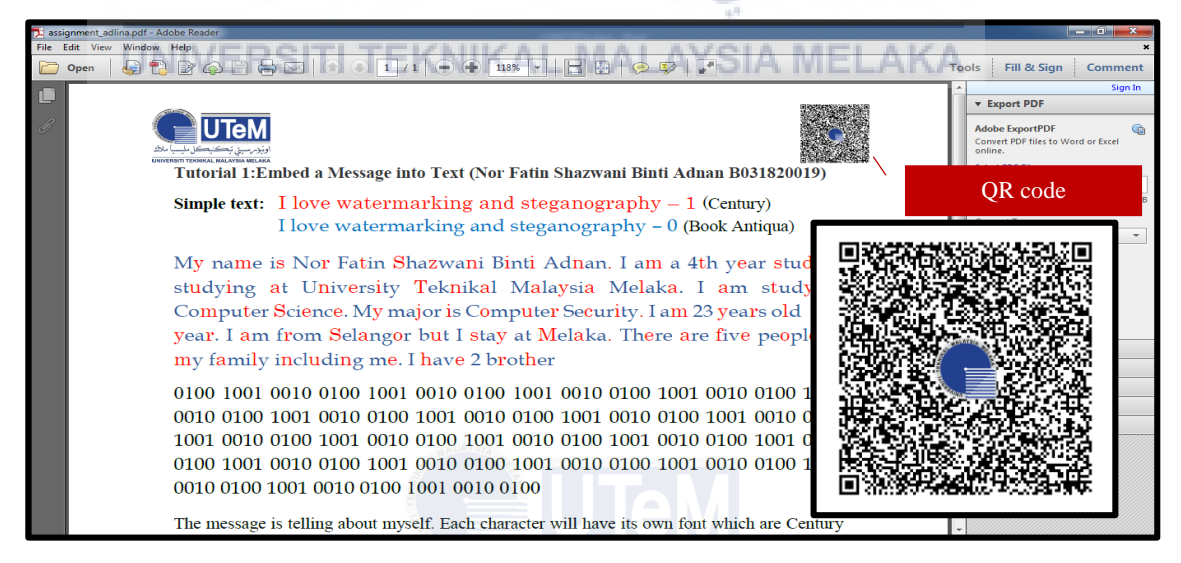

Figure 6. 50: Student submission document named 'assignment\_adlina.pdf''

After the QR code as in Figure 6.50 is scanned, the result is shown as in Figure 6.51. The information stated in the result should be the same as the information from the system and database.

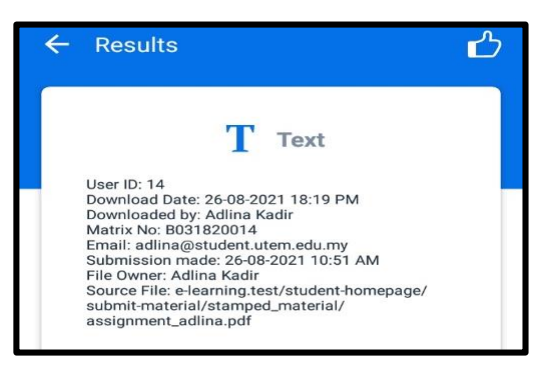

Figure 6. 51: Result after scan the QR code

After the information from the QR scanner in Figure 6.51 has been compared with the information from the system and database, the analysis has been made. The analysis for the data completeness on the QR code image is shown in Table 6.2.

 Table 6. 2: Data completeness of QR code analysis

| Properties Data<br>comparison |             | Advantages           | Disadvantages              |  |  |  |
|-------------------------------|-------------|----------------------|----------------------------|--|--|--|
| Accurate                      | V           | The data is accurate | The data shows after       |  |  |  |
| Complete                      | ل مليسيا ما | The data is complete | scanning might be too much |  |  |  |

Based on the analysis in Table 6.2, it can be concluded that the information stated in the QR code is accurate and complete but the ownership information and the downloading activities information from the QR code might be too much. The next section will be the testing on the usability parameter.

# 6.5.2 Usability

This testing is referred to evaluating the usability of the QR code in the document from the user's perspective. The tester that will test the QR code is the student as they are the easiest to contact. The properties collected in this testing includes the tester name, the device to open the PDF document, the application to open the PDF document, QR code scanner device, QR code scanner application, percentage of the PDF document where the QR code is readable, and the output after scan as shown in Table 6.3.

| Tester     | Device to open | Application to | QR code     | QR Code          | PDF Zoom   | Output                                                                                                    |
|------------|----------------|----------------|-------------|------------------|------------|----------------------------------------------------------------------------------------------------|
|            | PDF Document   | open PDF       | Scanner     | Scanner          | Percentage |                                                                                                    |
|            |                | Document       | Device      | Application      |            |                                                                                                    |
| Muhammad   | Laptop:        | Google         | Smartphone: | QR & Barcode     | 200 %      | User ID: 14                                                                                                    |
| Faizal Bin | HP Notebook    | Chrome         | Oppo A5S    | Scanner          |            | Download Date: 26-08-2021 18:19 PM<br>Downloaded by: Adlina Kadir                                                                                                    |
| Adnan      | CQ42           | Browser        | OS type:    | Application      |            | Email: adlina@student.utem.edu.my<br>Submission made: 26-08-2021 10:51 AM                                                                                                    |
|            | OS type:       | S.             | Android     |                  |            | Source File: e-learning.test/student-homepage/<br>submit-material/stamped_material/                                                                                                    |
|            | Windows 7      | 3              |             |                  |            | assignment_adlina.pdf                                                                                                    |
| Muhammad   | Laptop: 🛏      | Adobe PDF      | Smartphone: | QR & Barcode     | 200 %      | User ID: 14                                                                                                    |
| Faizal Bin | HP Notebook    |                | Oppo A5S    | Scanner          |            | Download Date: 26-08-2021 18:19 PM<br>Downloaded by: Adlina Kadir<br>Matrix No: B031820014                                                                                                    |
| Adnan      | CQ42           |                | OS type:    | Application      |            | Email: adlina@student.utem.edu.my<br>Submission made: 26-08-2021 10:51 AM                                                                                                    |
|            | OS type:       | n .            | Android     |                  |            | File Owner: Adlina Kadir<br>Source File: e-learning.test/student-homepage/<br>submit-material/stamped_material/                                                                                                    |
|            | Windows 7      | Lundo !!       | Sil         | -i. in           | اونية م س  | assignment_adlina.pdf                                                                                                    |
| Muhammad   | Laptop:        | Adobe PDF      | Smartphone: | Online scanner:  | 400%       | the-groode-generator.com/scan      E                                                                                                    |
| Hafiz Bin  | HP Pavillion   |                | Vivo V5     | https://www.the- |            |                                                                                                    |
| Jamil      | Gaming         | ROILLEI        | OS type:    | qrcode-          | MELAKA     | Tyre: Text<br>User ID: 14 Download Date: 26-08-2021 18:19 PM Downloaded by: Adlina Kadir Matrix<br>No: B031820014 Email: adlina@student.utem.edu.my Submission made: 26-08-2021<br>10:51 AM Ela Overar Adlina Kadir Source Silve Jacorota tatkirulant. |
|            | OS type:       |                | Android     | generator.com/sc |            | homepage/submit-material/stamped_material/assignment_adlina.pdf                                                                                                    |
|            | Windows 11     |                |             | an               |            |                                                                                                    |

 Table 6. 3: User Usability Testing

| Tester Device to open |                 | Application to | QR code     | QR Code       | PDF Zoom   | Output                                                                                                    |
|-----------------------|-----------------|----------------|-------------|---------------|------------|----------------------------------------------------------------------------------------------------|
|                       | PDF Document    | open PDF       | Scanner     | Scanner       | Percentage |                                                                                                    |
|                       |                 | Document       | Device      | Application   |            |                                                                                                    |
| Siti                  | Laptop:         | Microsoft      | Smartphone: | Built-in MIUI | 175%       | QR code details:                                                                                                    |
| Nurbatrisyia          | Lenovo ideapad  | Edge Browser   | Redmi 9t    | Scanner       |            | User ID: 14<br>Download Date: 26-08-2021 18:19 PM                                                                    |
| Binti Jalawi          | 320             |                | OS type:    |               |            | Downloaded by: Adlina Kadir<br>Matrix No: B031820014<br>Emoil: adlina@student.utem.edu.mv                            |
|                       | OS type:        | LAYSIA         | Android     |               |            | Submission made: 26-08-2021 10:51 AM<br>File Owner: Adlina Kadir                                                     |
|                       | Windows 10      |                |             |               |            | Source File: e-learning.test/student-homepage/<br>submit-material/stamped_material/                                  |
|                       | E .             | 1 E            |             |               |            | assignment_aunna.put                                                                                                 |
| Farzana Binti         | Laptop:         | Google         | Smartphone: | Built-in      | 175%       | < Scan result                                                                                                    |
| Ariffin               | HP Pavillion 15 | Chrome         | Samsung     | Samsung       |            | User ID: 14<br>Download Date: 26-08-2021 18:19 PM                                                                    |
|                       | OS type:        | Browser        | Galaxy A72  | Browser QR    |            | Downloaded by: Adlina Kadir<br>Matrix No: B <u>031820014</u>                                                         |
|                       | Windows 10 Pro  | 0 -            | OS type:    | Scanner       |            | Email: <u>adlina@student.utem.edu.my</u><br>Submission made: <u>26-08-2021 10</u> :51 AM<br>File Owner: Adlina Kadir |
|                       |                 |                | Android     |               |            | Source File: e-learning.test/student-homepage/<br>submit-material/stamped_material/                                  |
|                       | ملاك            | undo.          | Sis         | -i.i.         | اوىيةم س   | assignment_adlina.pdf                                                                                                |
| Farzana Binti         | Laptop:         | Adobe PDF      | Smartphone: | Built-in      | 200%       | < Scan result                                                                                                    |
| Ariffin               | HP Pavillion 15 |                | Samsung     | Samsung       | MELAKA     | User ID: 14<br>Download Date: <u>26-08-2021 18</u> :19 PM                                                            |
|                       | OS type:        | Non ILI        | Galaxy A72  | Browser QR    | MELANA     | Downloaded by: Adlina Kadir<br>Matrix No: B <u>031820014</u>                                                         |
|                       | Windows 10 Pro  |                | OS type:    | Scanner       |            | Email: adlina@student.utem.edu.my<br>Submission made: <u>26-08-2021 10</u> :51 AM                                    |
|                       |                 |                | Android     |               |            | Source File: e-learning.test/student-homepage/<br>submit-material/stamped_material/                                  |
|                       |                 |                |             |               |            | assignment_adlina.pdf                                                                                                |

| Tester         | Device to open  | Application to | QR code     | QR Code           | PDF Zoom   | Output                                                                                                    |
|----------------|-----------------|----------------|-------------|-------------------|------------|----------------------------------------------------------------------------------------------------|
|                | PDF Document    | open PDF       | Scanner     | Scanner           | Percentage |                                                                                                    |
|                |                 | Document       | Device      | Application       |            |                                                                                                    |
| Amirah         | Laptop:         | Adobe PDF      | Smartphone: | Built-in iPhone 8 | 125%       | User ID: 14                                                                                                    |
| Nadhirah Binti | HP Pavillion 14 |                | iPhone 8    | QR Scanner        |            | Download Date: 26-08-2021 18:19 PM<br>Downloaded by: Adlina Kadir<br>Matrix No: B031820014                       |
| Kamarulzaman   | OS type:        |                | OS type:    |                   |            | Email: Submission made: 26-08-2021 10:51                                                                         |
|                | Windows 10      | LAYSIA         | IOS         |                   |            | AM<br>File Owner: Adlina Kadir                                                                                   |
|                | Kuller          | ALL AND        |             |                   |            | Source File: e-learning.test/student-<br>homepage/submit-material/<br>stamped_material/<br>assignment_adlina.pdf |
|                |                 |                |             |                   |            |                                                                                                    |
|                |                 |                |             |                   |            |                                                                                                    |
|                |                 |                |             |                   |            |                                                                                                    |

According to the properties stated in Table 6.3, 'Device to open the PDF document' is the tester's device to open the PDF file, 'Application to open the PDF' is the tester's application to open the PDF file, 'QR code scanner device' is the tester's device used as a QR code scanner, 'QR code scanner application' is the tester's QR code scanner application used in their device, 'PDF zoom percentage' is the percentage of the PDF document to zoom in to make the QR code readable and 'Output' is the result of the scanning. Table 6.4 shows the analysis for this testing. The properties 'Application to open PDF document' and 'QR code scanner application' is chosen as it seems to give more impact on the user usability testing.

| Application to | QR Code     | Advantages                          | Disadvantages               |
|----------------|-------------|-------------------------------------|-----------------------------|
| open PDF       | Scanner     |                                     |                             |
| Document       | application |                                     |                             |
| Browser        | Smartphone  | • Less percentage to                | • The document file         |
| KHI            | Built-in    | zoom in on the                      | still needs to be           |
| T              | scanner.    | document.                           | zoom in.                    |
| Lings          |             | • Readable QR code.                 | V                           |
| Browser Min    | Open source | • Readable QR code.                 | • More percentage           |
| يا ملاك        | scanner.    | <sub>س</sub> يتي تيڪني <sup>د</sup> | to zoom in on the document. |
| Adobe PDF ER   | Smartphone  | • Readable QR code.                 | • More percentage           |
|                | Built-in    |                                     | to zoom in on the           |
|                | scanner.    |                                     | document.                   |
| Adobe PDF      | Open source | • Readable QR code.                 | • More percentage           |
|                | scanner.    |                                     | to zoom in on the           |
|                |             |                                     | document.                   |

Table 6. 4: Analysis of user usability testing on QR code

From the analysis in Table 6.4, it can be concluded that the QR code is can be read but the distance to scan the QR code inside the file depends on the application to open the PDF document and the QR scanner application used. Based on the analysis, the QR code inside the file is the best use with open the PDF file with a browser and scan the QR code using a smartphone built-in scanner as it resulted in less percentage to zoom in the pdf file. The next testing will be on the steganography image.

#### 6.6 Steganography image Testing

In this testing, the generated steganography image will be tested. There are two parameters involved in this testing which are the completeness of the data and the imperceptibility. The data completeness aims to ensure that the data after the QR code scanning is complete and the information is accurate while the aim for the imperceptibility is to measure the visibility of the hidden message from the container image.

#### 6.6.1 Completeness of data

For this parameter, the steganography image will be tested by uploading into the decoder of the image in the system to see whether the information injected inside the image is the same as the information from the QR code or not. Figure 6.52 shows the user interface of the message extraction.

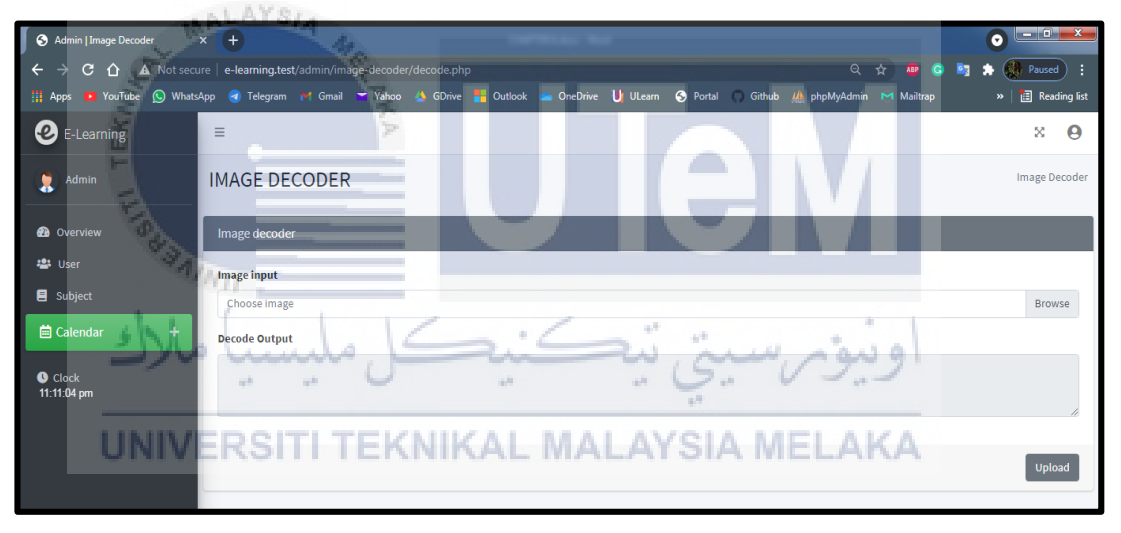

#### Figure 6. 52: User interface for message extraction

For this testing, the document used is still the student's submission document namely, 'assignment\_adlina.pdf' but from the lecturer's point of view. Table 6.5 shows the information should have in the steganography image after the user lecturer downloads the student's submission file.

| Properties    | Data                       |
|---------------|----------------------------|
| User ID       | 1                          |
| Download date | 26-08-2021 [donwload time] |
| Downloaded by | Nor Azman Abu              |
| Matrix No     | S001                       |

**Table 6. 5: Data completeness properties** 

| Properties      | Data                                            |
|-----------------|-------------------------------------------------|
| Email           | azman@utem.edu.my                               |
| Submission made | 26-08-2021 10:51 AM                             |
| File owner      | Adlina Kadir                                    |
| Source File.    | e-learning.test/student-homepage/submit-        |
|                 | material/stamped_material/assignment_adlina.pdf |

As shown in Figure 6.53, the lecturer named 'Nor Azman Abu', user id is '1', matrix number is 'S001', and email is 'azman@utem.edu.my'.

|   | usei | r_id r | ole_id | matrix_no | user_email                        | user_password                    | user_name                         | user_gender | user_contact_no | user_status |
|---|------|--------|--------|-----------|-----------------------------------|----------------------------------|-----------------------------------|-------------|-----------------|-------------|
| ł | 1    | 1      |        | S001      | azman@utem.edu.my                 | e99a18c428cb38d5f260853678922e03 | Nor Azman Abu                     | male        | 01132094738     | Approved    |
|   | 2    |        | ar'a l | S002      | nuzulha@utem.edu.mv<br>User's ema | e99a18c428cb39455569555579953cm  | Nuzulha<br>Khilwani<br>M          | female      | 01132094738     | Approved    |
| ł | 3    | Ma     | trix r | number    | ratna@utem.edu.my                 | e99a18c428cb38d5f260853678922e03 | Nor R <mark>atna</mark><br>Masrom | female      | 01132094738     | Approved    |
| ł | 4    | 1      |        | S004      | sitirahayu@utem.edu.my            | e99a18c428cb38d5f260853678922e03 | Siti Rahayu<br>Selamat            | female      | 01132094738     | Approved    |
|   |      |        |        | Acres     | LAYSIA                            |                                  |                                   |             |                 |             |

Figure 6. 53: Information of lecturer 'Nor Azman Abu' from Database

From Figure 6.54, the assignment document named 'assignment\_adlina.pdf' is from 'Adlina Kadir' and submission date is made on '26-08-2021 10:51 AM'.

| 0           | E-Learning    | =                          |                     |                      |                            | Q X 🛛                          |
|-------------|---------------|----------------------------|---------------------|----------------------|----------------------------|--------------------------------|
|             | Nor Azman Abu | BITS 3473                  |                     |                      | Subject content / Review s | ubmission / Student submission |
|             |               | Watermarking and Stega     | nography            |                      |                            |                                |
| <b>£2</b> c | Owner of      | f file Studen              | t assignment docum  | ent                  | Submission ma              | ade                            |
| 🚢 P         |               | List of student submission |                     | en and               | اويوم                      |                                |
| E M         | y Subject <   | # Student Name Email       | F                   | ilename              | Submission date            | Submission Status              |
| i≣ si       | ubject List   | # Adlina Kadir adlina@     | student.utem.edu.my | ssignment_adlina.pdf | 26-08-2021 10:51 AM        | Submitted                      |
| iii c       | alendar 🕂 🕂   |                            | CITATAL DUPPE       |                      |                            |                                |

Figure 6. 54: File owner and submission date information from System

As indicated in Figure 6.55, the information for the source file from Figure 6.54 is 'elearning.test/student-homepage/submit-

material/stamped\_material/assignment\_adlina.pdf'.

| S assignment_adlina.pdf ×                                            | ●                                                                                                    |                    |
|----------------------------------------------------------------------|----------------------------------------------------------------------------------------------------|--------------------|
| $\leftrightarrow$ $\rightarrow$ <b>C</b> $\bigtriangleup$ Not secure | e-learning.test/student-homepage/submit-material/stamped_material/assignment_adlina.pdf 🔍 🖈 👜 🤤              | 🔄 🌧 🚷 Paused 🗄     |
| 👬 Apps 🕒 YouTube 🚫 WhatsApp                                          | 🐨 Telegram 🕅 Ginail 🌫 Yahoo 🎄 GDrive 🏪 Outlook 🛥 OneDrive 📙 ULearn 🚱 Portal 🔘 Github 🦓 phpMyAdmin 🎮 Mailtrap | » 🛛 🖅 Reading list |
| ≡ assignment_adlina.pdf                                              |                                                                                                    | ± ē :              |
|                                                                      |                                                                                                    | <u>^</u>           |

Figure 6. 55: The file source information

Figure 6.56 shows the student's submission document named 'assignment\_adlina.pdf' is downloaded by the lecturer, 'Nor azman Abu'.

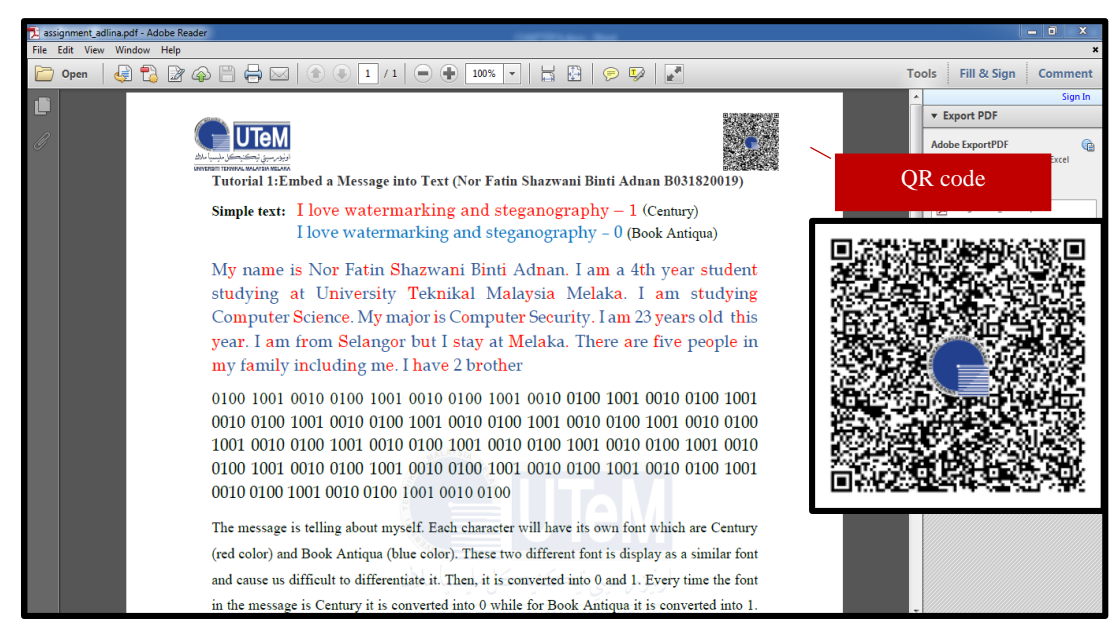

Figure 6. 56: The student's submission document named 'assignment\_adlina.pdf'

The outcome of scanning the QR code is illustrated in Figure 6.57. The information from the result should correspond to the information in the system and database.

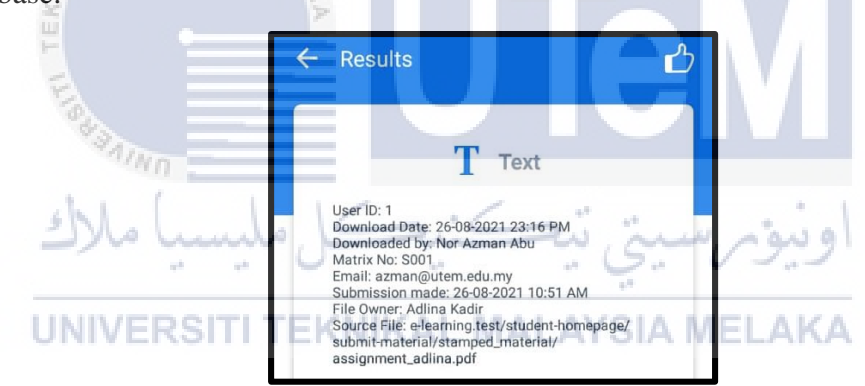

Figure 6. 57: Outcome of the QR code scanning

To extract the information from the steganography image as shown in Figure 6.58, the image must be uploaded into the system on the image decoder part as in Figure 6.52.

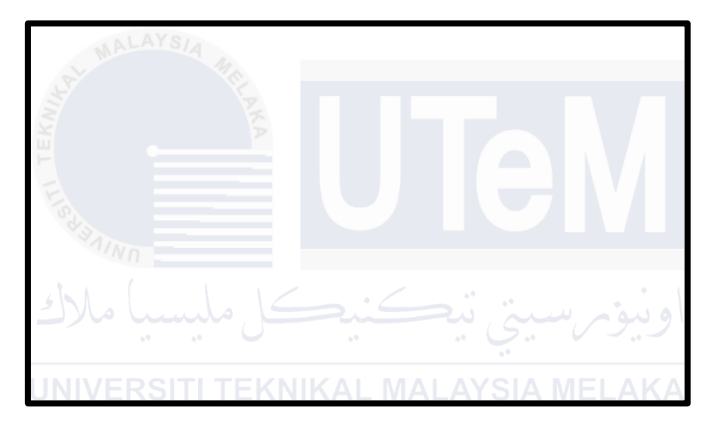

Figure 6. 58: Steganography Image

The steganography image in Figure 6.58 will be uploaded into the image decoder and the outcome after the extraction should be the same as the information from the QR code image in the student's submission document, namely 'assignment\_adlina.pdf' because these two images are sitting inside the same document. The message extraction is shown in Figure 6.59.

| Image decoder                                                                                                    |        |
|----------------------------------------------------------------------------------------------------|--------|
| Image input                                                                                                    |        |
| encoded_utem.png                                                                                                    | Browse |
| Decode Output                                                                                                    |        |
| User ID: 1<br>Download Date: 26-08-2021 23:16 PM<br>Downloaded by: Nor Azman Abu<br>Matrix No: S001<br>Email: azman@utem.du.my<br>Submission made: 26-08-2021 10:51 AM<br>File Owner: Adlina Kadir<br>Source File: e-learning.test/student-homepage/submit-material/stamped_material/assignment_adlina.pdf |        |
| ALAYSIA 40                                                                                                    | Upload |

#### Figure 6. 59: Extraction of message in steganography image

After the extracted information in Figure 6.59 has been compared with the information from the QR scanner, an analysis is made. The analysis for the data completeness on the steganography image is shown in Table 6.6.

| Table | 6. 6: Data | completeness o | f steganography | image analysis |
|-------|------------|----------------|-----------------|----------------|
|       |            | 1              |                 | 1              |

| Properties | Data         | Advantages           | Disadvantages        |  |  |
|------------|--------------|----------------------|----------------------|--|--|
| UNIV       | comparison   | NIKAL MALAYSIA N     | IELAKA               |  |  |
| Accurate   | $\checkmark$ | The data is accurate | The data provided is |  |  |
| Complete   | $\checkmark$ | The data is complete | excessive            |  |  |

Based on Table 6.6, it can be concluded that the information in the steganography image after the extraction process is complete and precise as the information in the QR code image but the drawback is the data provided might excessive which might reveal too much.

### 6.6.2 Imperceptibility

Imperceptibility is the property that can measure the visibility of the hidden information in the container and determine whether it can be perceived by the human mind and sense or not. Setiaadi (2020) stated that if the image alteration is extreme,

the human sense of vision will be able to recognize the changes. This means the container of the hidden information should not be manipulated too much and the imperceptibility should be considered for a steganography image. For this parameter, the steganography image is measured by taking a look at the document roughly and evaluate whether the message in the document can be detected or not. The testing for this parameter that can be done is called visibility testing. As shown in Figure 6.60, the document is zoom in for visibility testing.

# Open Image: Control of the start Image: Control of the start Image: Contred the start Image: Control of the st

ge is telling about myself. Each character will have its own font which are Century and Book Antiqua (blue color). These two different font is display as a similar font us difficult to differentiate it. Then, it is converted into 0 and 1. Every time the font sage is Century it is converted into 0 while for Book Antiqua it is converted into 1. Itiate between the two fonts we can zoom in and differentiate it one by one. Apart we can see that the character space in blue one (Century font) is larger than the red

## Figure 6. 60: Zoom in document

6 N

Based on Figure 6.60, the steganography image can only be seen as a watermark image but not seen as an image that contains a hidden message in it. The analysis for this testing is illustrated in Table 6.7.

| Properties    | Visibility      |   | Advantages      |   | Disadvantages       |
|---------------|-----------------|---|-----------------|---|---------------------|
| Visibility of | The message     | • | Contains        | ٠ | May distract the    |
| the           | cannot be seen  |   | ownership       |   | content of the      |
| steganography | but the carrier |   | information     |   | document.           |
| image         | can be seen     | • | Seen as a       | • | Visible and can     |
|               |                 |   | watermark image |   | cause the viewer to |
|               |                 |   | instead of a    |   | focus on the image  |
|               |                 |   | steganography   |   | instead of the      |
|               |                 |   | image           |   | content.            |

**Table 6. 7: Visibility Testing Analysis** 

Generally, this evaluation can be concluded that the hidden message inside the steganography image is undetectable by the human naked eye but the carrier is still can be seen as it may result in the steganography image be removed. For further analysis, using a tool to evaluate the visibility of the hidden message can be made.

#### 6.7 Summary

This chapter has explained the testing that has been conducted for this project. The QR code generator testing is conducted to see if the QR code is successfully generated or not, the steganography image generation testing is to see whether the steganography image is successfully created or not, embed the images into document testing is to check whether the QR code image watermark image, and the steganography image is embedded in the document or not, QR code image testing is to evaluate whether the QR code image is readable and contains a 'should have' information or not, and lastly the steganography image testing is to determine the hidden information in the steganography image can be detected or not. Generally, all the testing is conducted to ensure all of the main modules in this project is work as planned. The conclusion of the project will be described in the next chapter, which is Chapter 7.

, ملىسىا ملاك تنكنتك

UNIVERSITI TEKNIKAL MALAYSIA MELAKA

#### **CHAPTER 7: PROJECT CONCLUSION**

#### 7.1 Introduction

The project's testing was completed in the previous chapter to evaluate the effectiveness of the proposed project and achieved all project objectives. In this chapter the project summarization, project contribution, project limitation, and future works are elaborated. Project summarization will describe the summary of the project, project contribution will describe the researcher's contribution and project limitation will explain the limitation of the project. The suggestions to improve the project will be discussed according to the project limitation found from the project in the future works section.

#### 7.2 Project summarization

There are three objectives in this project which are to analyze copyright protection techniques for documents (PO1), formulate hybrid copyright protection techniques (PO2) and evaluate the effectiveness of the proposed protection techniques (PO3). For PO1, it is found that three copyright protection techniques can be used to protect the document in the system, which are watermarking, steganography, and cryptography. PO1 has been achieved as presented in Chapter 2 that shows the suitable technique for this project is watermarking and steganography. For PO2, the protection technique to be formulated is according to the suitable protection technique that has been found in PO1. There are two techniques used in this project which are watermarking and steganography. For the watermarking protection technique, two images will be used as a watermark. Firstly, the QR code image which does not contain anything, it is just a UTeM's logo image. For the steganography protection technique, one image will be a steganography image which is also the UTeM's logo. The UTeM's logo will be the image carrier that will hide the ownership information in it. The

steganography image will contain information the same as in the QR code image. For PO3, the effectiveness of the proposed technique will be evaluated according to the parameter as described in Chapter 6. In this project, a prototype of E-Learning System is developed in order to evaluate the effectiveness of the proposed methods to protect the copyright of the document. Three images will be embedded in a document whenever a document is downloaded by the user. The three images are, UTeM's logo as a watermark, QR code image which contains ownership information, and steganography image which also contains hidden ownership information.

#### 7.3 Project contribution

A document protection technique is important as it can be a step of the protection layer. The first project contribution is a technique to protect digital documents from illegal and misuse activities. There are many protection techniques found and can be used to protect the document. Among the protections are watermarking, steganography, and cryptography. The first contribution can give a sight on what protection technique for a document can be applied. The second contribution is a protected document that embedded with a QR code image, watermark image, and steganography image. In this project, the three images states are embedded with the document each time the document is downloaded. This contribution can protect the document as the three images are embedded. The last contribution is the identity of the document's ownership. The QR code image as stated before contains the ownership information same as the steganography image. Because of that, whenever the document is distributed to other platforms or misuse, the identity of the documents can be known by scan the QR code and extract the message from the steganography image. The UTeM's logo also can give a sight that the document is from UTeM.

#### 7.4 Project limitation

There are several limitations of this project which are:

 Author of the document: The best for the protection for the ownership of the document should be the author of the document. However, in this project, the author of the document is defined as the person who upload the document into the system.

- 2. Watermarking image visibility: The image for watermark can be seen by users.
- 3. Steganography image visibility: The image for steganography can distract the content for the document.
- 4. Data hidden identification; The hidden information from the steganography image can only identify at the developer side.
- 5. Document type: The best document type that can be uploaded to the system should be all type of digital document. However, in this project, the document type can be uploaded to the system is only a PDF type.

Although there are limitation, the proposed project however able to provide an effective method on protecting the copyright and ownership of the document.

#### 7.5 Future works

Based on the limitations stated in Section 7.4, the improvements that can be made to overcome the limitations are:

- 1. The system can be improved by using the 'Author' name as the owner of the file as it is more accurate to know about who is the real owner of the document.
- 2. An invisible watermark can be made and applied as it cannot be seen by the naked eye.
- 3. An invisible steganography image can be created since it cannot be seen with the human eye.
- 4. A mechanism to obtain the steganography image from the document after the document is downloaded can be made to prove the ownership information inside the stegnography image from the user's perspective.
- 5. Add some other document extension type

Therefore, to make the system to be better, it is important to make some changes, which should be continuous. The better the improvement can be made, the more limits can be overcome.

#### 7.6 Summary

Despite everything, the project has been completed and the objectives were met. There are limitations in this project, however it can be improved in the future. This project can be enhanced for better use and better document protection for the E-Learning system. As technology is evolving around the world, the protection of digital documents also needs to be evolved. It is very advisable to have at least a layer of document protection as the benefits that will be gained from the protection are crucial to prevent the document from illegal or misuse activities.

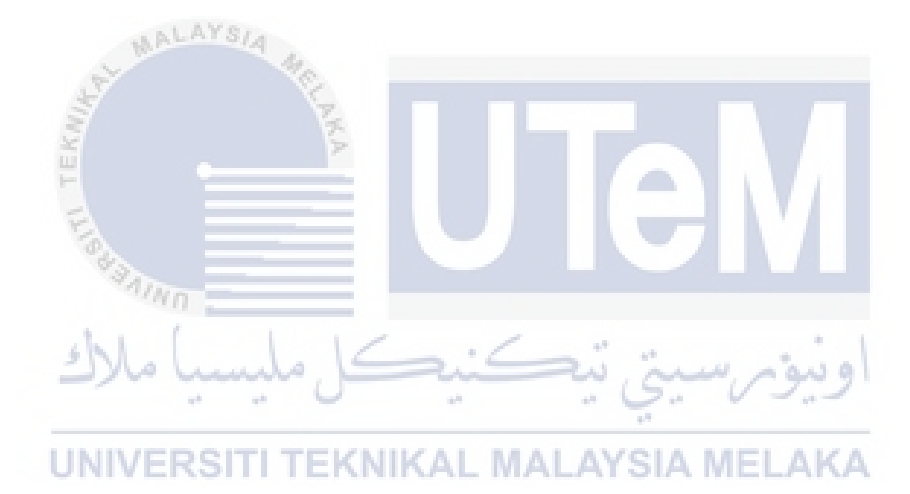

#### REFERENCES

- Abdul Rahman, Muhamad & Hassan, Mohd & Sabuddin, Siti. (2020). COVID-19: Kecenderungan Meneruskan Penggunaan Platform Pembelajaran Atas Talian dalam Kalangan Guru Pra Perkhidmatan Semasa Perintah Kawalan Pergerakan. Conference: International Conference On Educational Research (InCER 2020). 916-933.
- Nadzirah Mat Sin, n.d, Online Learning for Future Education, Academia, accessed 18 April 2021, < https://www.academia.edu/16675692/Online\_Learning\_for\_Future\_Educati on >
- Society of American Archivists 2020, accessed 27 March 2021, <a href="https://dictionary.archivists.org/entry/digital-document.html">https://dictionary.archivists.org/entry/digital-document.html</a>
- Zhou, G. and Yang, L. (2010). Application of BHO-based PDF Documents Copyright Protection. 2010 International Conference on Management and Service Science. IEEE Access. 1-4.
- Kim, S., Lee, S., Oh, T., Choi, N., Ryu, J.D., & Kang, H. (2014). Copyright protection and distribution system for scanned books/comics. The International Conference on Information Networking 2014 (ICOIN2014). 352-355.
- Patel, S.K.J and Tahilramani, N.V. (2016). Information Hiding Techniques: Watermarking, Steganography: A Review. International Journal Of Innovative Research In Electrical, Electronics, Instrumentation And Control Engineering. 4. 168-173.
- Tiwari, N. And Sharmila (2017). Digital Watermarking Applications, Parameter Measures and Techniques. IJCSNS International Journal of Computer Science and Network Security. 17. 184-193.
- Kadhim, J.J., Premaratne, P., Vial, P.J. and Halloran, B. (2018). Comprehensive survey of image steganography: Techniques, Evaluations, and trends in future research. Neurocomputing. 335. 299-326.
- Subramanian, N., Elharrouss, O., Al-Maadeed, S. and Bouridane, A. (2021). Image Steganography: A Review of the Recent Advances. IEEE Access. 9. 23409-23423.
- Amarendra, K., Mandhala, V.N., Gupta, B.C., Sudheshna, G.G, Anusha, V.V. (2019). Image Steganography Using LSB. International Journal Of Scientific & Technology Research. 8. 906-909.
- Kumar, K.S., Kumar, Ch.M., Kumar, B.S. and Cristin, R. (2021). Highly imperceptible data hiding technique using MSB in the grayscale image. Materials Today: Proceedings.
- Thampi, S.M. (2014). Information Hiding Techniques: A Tutorial Review. Cryptography and Security (cs.CR).
- Balgurgi, P.P, and Jagtap, S.K. (2013). Audio Steganography Used for Secure Data Transmission. Proceedings of International Conference on Advance in Computing. Advances In Intelligent Systems and Computing. 174. 699-706.
- Dutta, H., Das, R.K., Nandi, S. and Prasanna, S.R.M. (2019). An Overview of Digital Audio Steganography. IETE Technical Review. 37. 632-650.
- Banik. B.G. and Bandyopadhyay, S.K. (2018). Blind Key Based Attack Resistant Audio Steganography Using Cocktail Party Effect. Hindawi Security and Communication Network. 2018. 1-22.
- Aru, O.E. and Ananaba, C.E. (2018). Detailed Examination of Information Hiding Techniques for Copyright Protection of Text Documents. IOSR Journal of Applied Chemistry (IOSR-JAC). 11. 21-30.

- Mishra, M. Mishra, P. And Adhikari, M.C. (2012). Digital Image Data Hiding Techniques: A Comparative Study. The Journal of F.M. University. 7. 105-115.
- Mantoro, T., Wahyudi, M., Ayu, M.A., & Usino, W. (2015). Real-time Printed Document Authentication Using Watermarked QR Code. Fourth International Conference on Cyber Security, Cyber Warfare, and Digital Forensic. IEEE Access. 68-72.
- Suwito, M.H., Ueshige, Y., Feng, Y., & Sakurai, K. (2017). Integrity Watermarking and QR-Code Techniques for ensuring Printed Document Authenticity Real Time Distribution.
- Espejel-Trujillo A., Castillo-Camacho I., Nakano-Miyatake M., Perez-Meana H.
  (2012). Identity Document Authentication Based on VSS and QR Codes. The
  2012 Iberoamerican Conference on Electronics Engineering and Computer
  Science. 3. 241-250.
- Alajmi, M., Elashry, I., Hala S.E. and Osama S.F. (2020). Steganography of Encrypted Messages Inside Valid QR Codes. IEEE Access. 8. 27861- 27873.

Hassanein, M.S. (2014). Secure digital documents using Steganography and QR Code.

- Pal, K. and Kumar, C.R.S. (2021). QR Code Based Smart Document Implementation Using Blockchain and Digital Signature. Advances in Intelligent Systems and Computing. 1174. 449-465.
- Ali, A.M. and Farhan, A.K. (2020). Enhancement Of Qr Code Capacity By Encrypted Lossless Compression Technology For Verification Of Secure E-Document. IEEE Access. 8. 27448- 27458.
- Kaspersky 2021, accessed 28 March 2021, <https://www.kaspersky.com/resourcecenter/definitions/what-is-a-qr-code-how-to-scan>

- Asare, I.T., Asare, D., & Sun, G. (2015). The Effective Use of Quick Response (QR) Code as a Marketing Tool. International Journal of Education and Social Science. 2(12), 67-73.
- Hassan, A. and Hussein, A. (2020). Documents Authentication and Verification. IOP Conference Series: Materials Science and Engineering, Volume 765, 1<sup>st</sup> International Conference of Electromechanical Engineering and its Application (ICEMEA-2020). 765. 1-10.
- Manimekalai, M. and Bakkiyalakshmi, R. (2017). Hide and Seek: A New Way to Hide Encrypted Data in QR Code Using the Concepts Steganography and Cryptography. International Journal of Advanced Research in Computer and Communication Engineering. 6. 538-540.
- Mendhe, A., Gupta, D.K. and Sharma, K.P. (2018). Secure QR-Code Based Message Sharing System Using Cryptography and Steganography. 2018 First International Conference on Secure Cyber Computing and Communication (ICSCCC). 2018. 188-191.

Ashwini, C.M., Dipshikha M.N, Vinay V.K, Kajal S.P. (2021). A Survey On Novel
 Approach For Data Hiding Under Qr Code Using Visual Secret Sharing.
 International Journal Of Advance Scientific Research And Engineering
 Trends. 6. 31-34.

- Sawsan, K.T. and Basheer, N.A. (2016). A New Method for Ciphering a Message Using QR Code. Computer Science and Engineering 2016. 6. 19-24.
- Dang, Q.B., Louisa, K., Coustaty, M., Luqman, M.M. and Oqier, J. (2019). A Blind Document image watermarking approach based on Discrete Wavelet Transform and QR code embedding. 2019 International Conference on Document Analysis and Recognition Workshops (ICDARW). 8. 1-6.

- Ahvanooey, M.T., Li, Q., Shim, H.J. and Huang, Y. (2018). A Comparative Analysis of Information Hiding Techniques for Copyright Protection of Text Documents. Security and Communication Networks. 1-22.
- Huang, H.C., Chen, Y.H., Chang, F.C. and Tseng, C.T. (2020). Multi-Purpose Watermarking with QR Code Applications. 2020 IEEE 2nd Global Conference on Life Sciences and Technologies (LifeTech). 42-45.
- Arkah, Z.M., Alzubaidi, L., Ali, A.A. and Abdulameer, A.T. (2020). Digital Color Documents Authentication Using QR Code Based on Digital Watermarking. Advances in Intelligent Systems and Computing. 940. 1094-1100.
- Li, D., Gao, X., Sun, Y., & Cui, L. (2017). Research on Anti-counterfeiting Technology Based on QR Code image Watermarking Algorithm. 12. 57-66.
- Saraswati, M., Maroti, M., Sainath, M., Prakash, S., & Fadewar, D.H. (2017). QR Code Watermarking Algorithm Based on DWT and Counterlet Transform for Authentication.
- Rhazlane, S., El Ouazzani, A., Harbi, N., Nadia, K. And Hassan, B. (2017). Data Alteration: A Better Approach to Securing Cloud Data with Encryption. Conference: The 13th Conference EDA: BI & Big Data.
- Al-Haj, A. and Barouqa, H. (2017). Copyright protection of e-government document images using digital watermarking. 2017 3rd International Conference on Information Management (ICIM). 2017. 441-446.
- Kadhim, J.J., Premaratne, P., Vial, P.J. and Halloran, B. (2018). Comprehensive survey of image steganography: Techniques, Evaluations, and trends in future research. Neurocomputing. 335. 299-326.

- Chavan, S., Gadakh, S., Kanchan, G. Surabhi, S. and Shinkar, D.V. (2016). QR code Authentication System for confidential (digital Mark sheet) Encrypted data hiding and retrieval (Decryption). International Journal of Advanced Research in Computer and Communication Engineering. 5. 88-92.
- Cheman Shaik (2021). Detection Of Forgery And Fabrication In Passports And Visas Using Cryptography And Qr Codes. Advanced Computing: An International Journal (ACIJ). 12. 1-11.
- Wibiyanto, A. And Afrianto, I. (2018). QR code and Transport Layer Security for Licensing Documents Verification. Journal: IOP Conference series material science and engineering.
- Zhang, W., and Meng, X. (2015). An improved digital watermarking technology based on QR code. 2015 4th International Conference on Computer Science and Network Technology (ICCSNT). 1. 1004-1007.
- Mir, N. and Khan, M.A.U. (2020). Copyright Protection for Online Text Information: Using Watermarking and Cryptography. 2020 3rd International Conference on Computer Applications & Information Security (ICCAIS). 2020. 1-4.

- Iqbal, M.M, Khadam, U., Han, K.J., Han, J. and Jabbar, S. (2019). A Robust Digital Watermarking Algorithm for Text Document Copyright Protection based on Feature Coding. 2019 15th International Wireless Communications & Mobile Computing Conference (IWCMC). 2019. 1940-1945.
- Dey, A.S., Nath, B.J. And Nath, C.A. (2012). A New Technique to Hide Encrypted Data in QR Codes. Proceedings of The 2012 World Congress in Computer Science, Computer Engineering, and Applied Computing.
- Arief, A.T., Wirawan, W. and Suprapto, Y.K. (2019). Authentication of Printed Document Using Quick Response (QR) Code. 2019 International Seminar on Intelligent Technology and Its Applications (ISITIA). IEEE Access. 2019. 228-233.

- Nayak, J. K. and Singh, P. (2021). Fundamentals Of Research Methodology: Problems And Prospects. Daryaganj, New Delhi, India. SSDN Publishers and Distributors. 1-336.
- Phpqrcode.sourceforge.net. 2021, PHP QR Code QR code generator, an LGPL PHP library, accessed 3 June 2021 <a href="http://phpqrcode.sourceforge.net/">http://phpqrcode.sourceforge.net/</a>
- Denso Wave Incorporated 2021, accessed 8 June 2021, <a href="https://www.qrcode.com/en/about/error\_correction.html">https://www.qrcode.com/en/about/error\_correction.html</a>
- Scanova Blog 2021, QR Code Minimum Size: Find the ideal size for your use case, accessed 5 June 2021, <a href="https://scanova.io/blog/qr-code-minimum-size/">https://scanova.io/blog/qr-code-minimum-size/</a>
- Hotexamples.com. 2021, PHP FPDI::Output Examples, accessed 5 June 2021 <a href="https://hotexamples.com/examples/-/FPDI/Output/php-fpdi-output-method-examples.html">https://hotexamples.com/examples/-/FPDI/Output/php-fpdi-output-method-examples.html</a>
- Grotta, S. and Grotta, D., 2021, Pixels: Size Matters, IEEE Spectrum: Technology, Engineering, and Science News, accessed 6 June 2021 <a href="https://spectrum.ieee.org/geek-life/tools-toys/pixels-size-matters">https://spectrum.ieee.org/geek-life/tools-toys/pixels-size-matters</a>

- Pal, K. and Kumar, C.R.S. (2021). QR Code Based Smart Document Implementation Using Blockchain and Digital Signature. Advances in Intelligent Systems and Computing. 1174. 449-465.
- Lotlikar, T., Kankapurkar, R., Parekar, A., & Mohite, A. (2013). Comparative study of Barcode, QR-code and RFID System. International Journal of Computer Technology and Applications. 4. 817-821.
- Thonky.com. 2021, QR Code Tutorial, accessed on 21 June 2021, <a href="https://www.thonky.com/qr-code-tutorial/">https://www.thonky.com/qr-code-tutorial/</a>>
- Setiadi, D.I.M. (2021). Psnr vs SSIM: imperceptibility quality assessment for image steganography. Multimed Tools and Applications. 80. 8423-8444.

- Al-Mohammad, A. (2010). Steganography-based secret and reliable communications: Improving steganographic capacity and imperceptibility. Brunei University, school of Information systems, Computing and Mathematics Theses.
- Vyas, A.O. and, Dudul, s.v. (20200. A Novel Approach of Object oriented Image Steganography Using LSB. ICDSMLA 2019. Lecture Notes in Electrical Engineering. 601. 144-151.
- PNG specification: Chunk specifications, accessed 24 August 2021, < https://www.w3.org/TR/PNG-Chunks.html>
- The PHP Group, PHP Manual, accessed 11 August 2021, < https://www.php.net/manual/en/index.php>
- Philip Norton, 2021, Steganography with images in PHP, accessed 11 August 2021, <a href="https://www.hashbangcode.com/article/steganography-images-php">https://www.hashbangcode.com/article/steganography-images-php</a>
- BoiteAKlou, 2018, Steganography Tutorial: Least Significant Bit (LSB), accessed 14 August 2021, <a href="https://www.boiteaklou.fr/Steganography-Least-Significant-Bit.html">https://www.boiteaklou.fr/Steganography-Least-Significant-Bit.html</a>